# EndNote Advanced

હિંદુ

Subject Services Division, National Taiwan University Library

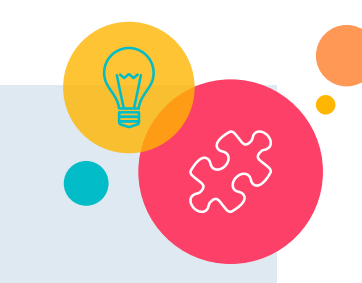

# Let's recap some of the key points of EndNote Basic.

- 1. Create an EndNote library
- 2. Import the ref. from DB
- 3. Find full text
- 4. Manage function insert citation
- 5. Edit & Manage citations
- 6. Insert citations in footnote style
- 7. Remove the field code

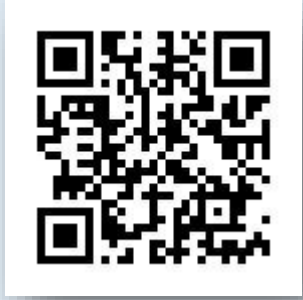

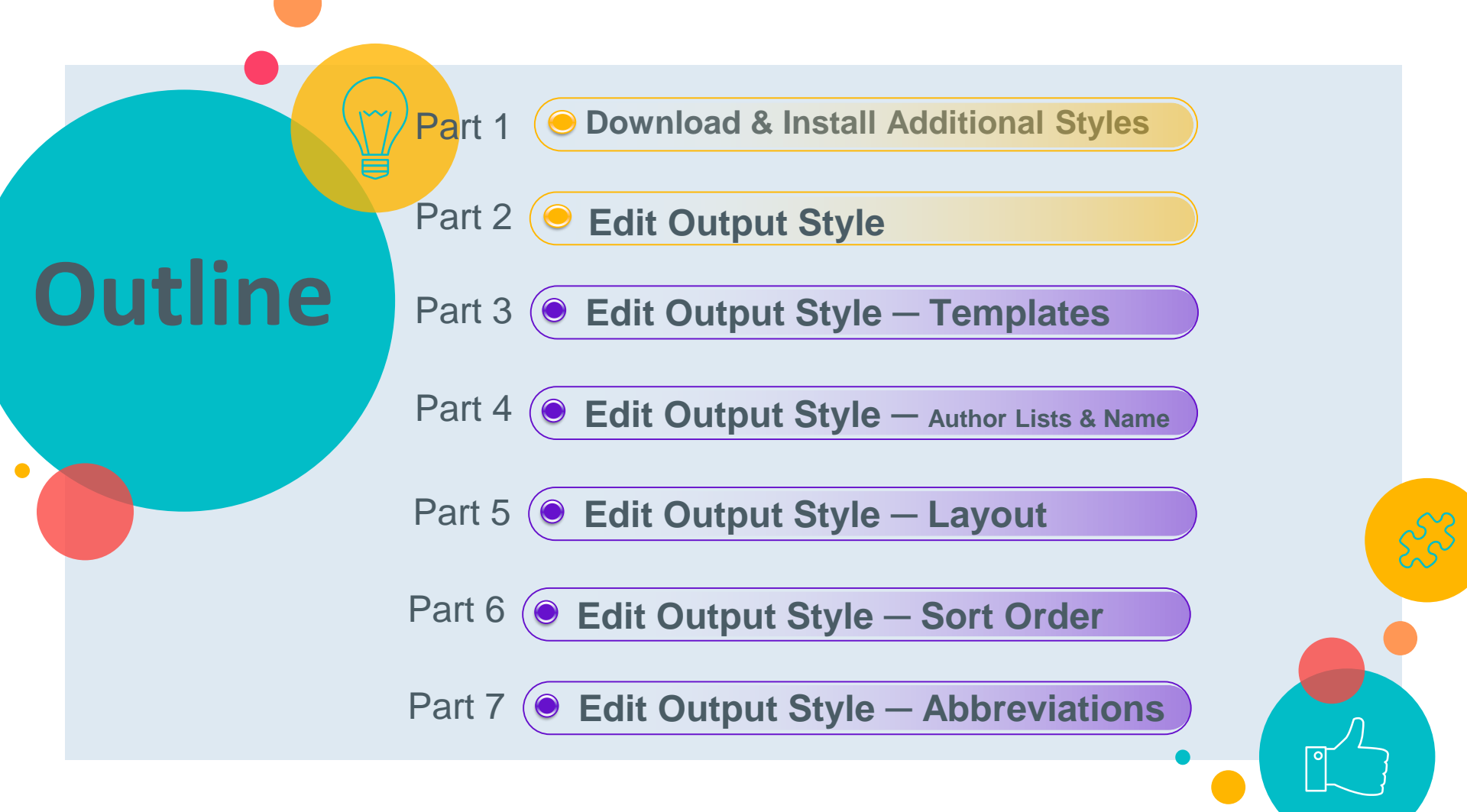

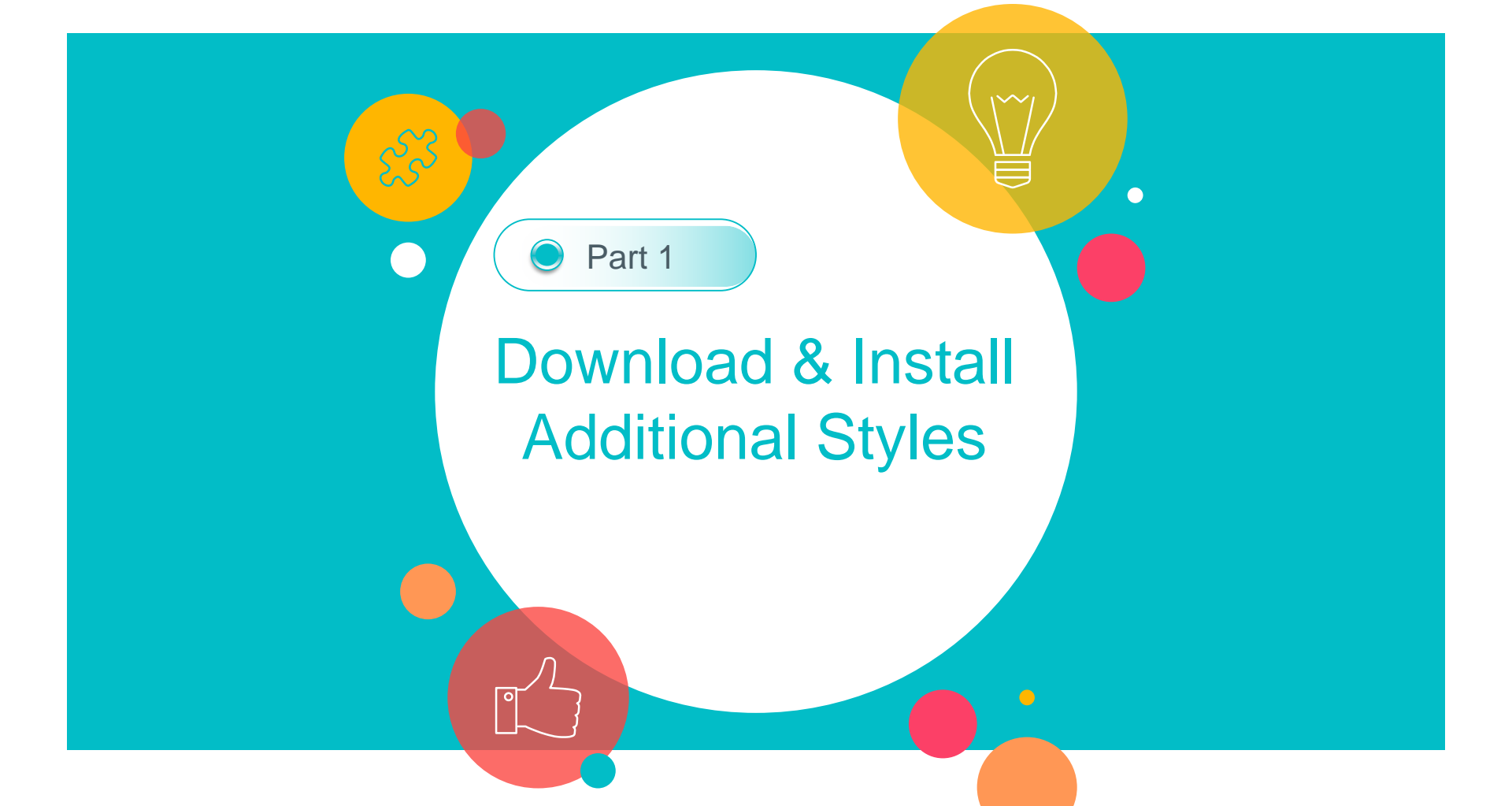

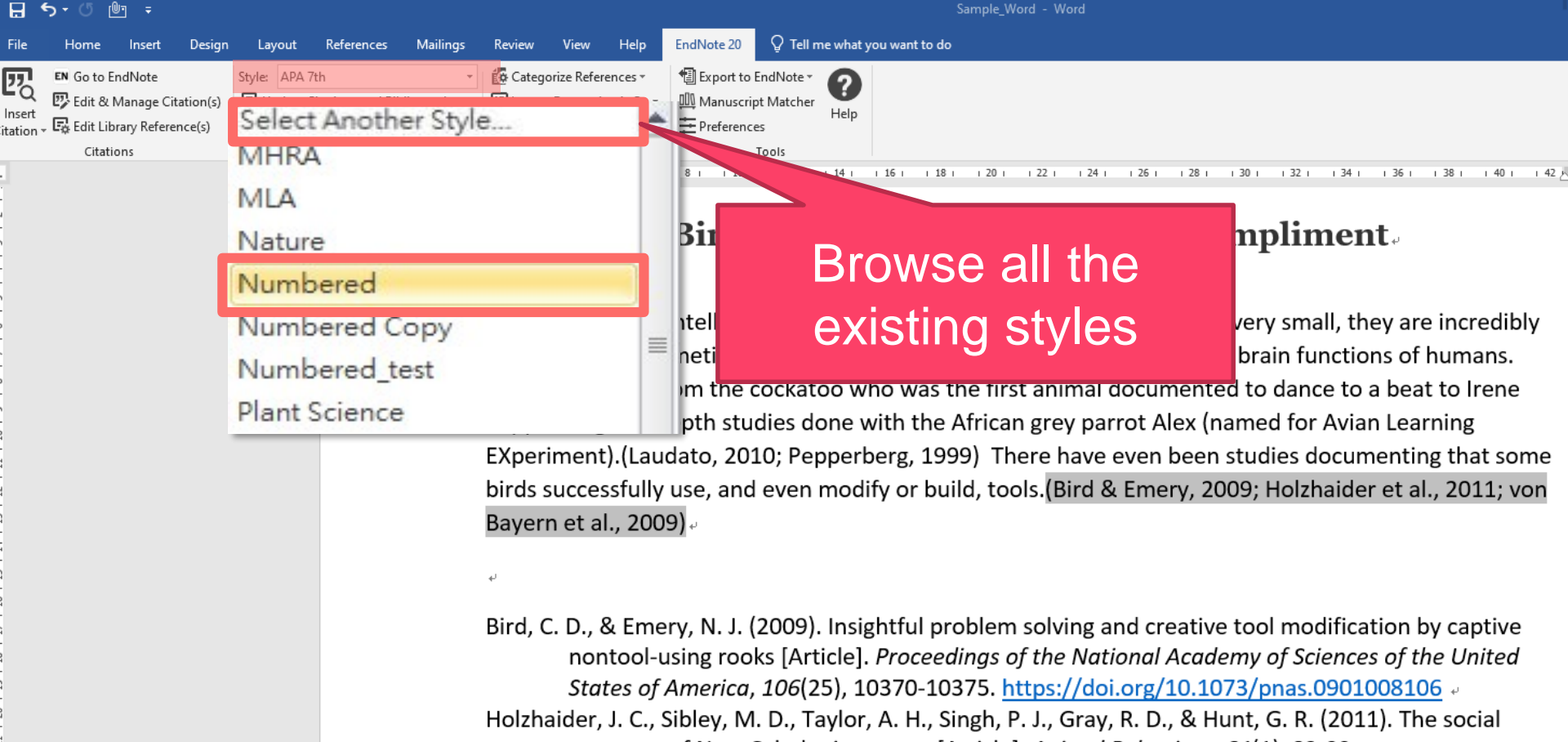

structure of New Caledonian crows [Article]. Animal Behaviour, 81(1), 83-92.

5

https://doi.org/10.1016/j.anbehav.2010.09.015 ...

| IndNote 20 Styles<br>Name<br>Computers and Security<br>Computers Biology Medicine<br>Computers Chemical Engineer<br>Computers Education<br>Computers Electrical Engineer                                                                                                  | Choose one of<br>the existing styles.                                                                                                    | × | ToolsWindowHelpI ReferencesGet Technical SupportEndNote Output StylesEndNote Output StylesAuthorCheck for UpdatesEndNote CommunitEndNote Communit |
|----------------------------------------------------------------------------------------------------|----------------------------------------------------------------------------------------------------|---|----------------------------------------------------------------------------------------------------|
| Computers Environ Urban Systems<br>Computers Graphics<br>Computers Human Behavior<br>Computers in Industry<br>Computers Industrial Engineer<br>Computers Math with Applications<br>Computers Structures<br>Computing Surveys<br>Concepts in Magnetic Res<br>Concrete Intl | Environmental Science<br>Fectinology<br>Behavioral Science<br>Computer Science<br>Technology<br>Computer Science<br>Technology<br>Information Science<br>Physics<br>Engineering |   | If you can't find the style<br>here, you can try to<br>download the styles from<br>II Refe the EndNote official website                           |
| wing 7365 styles from C+\Program Fil                                                                                                    | OK Cancel Help                                                                                                    |   |                                                                                                    |

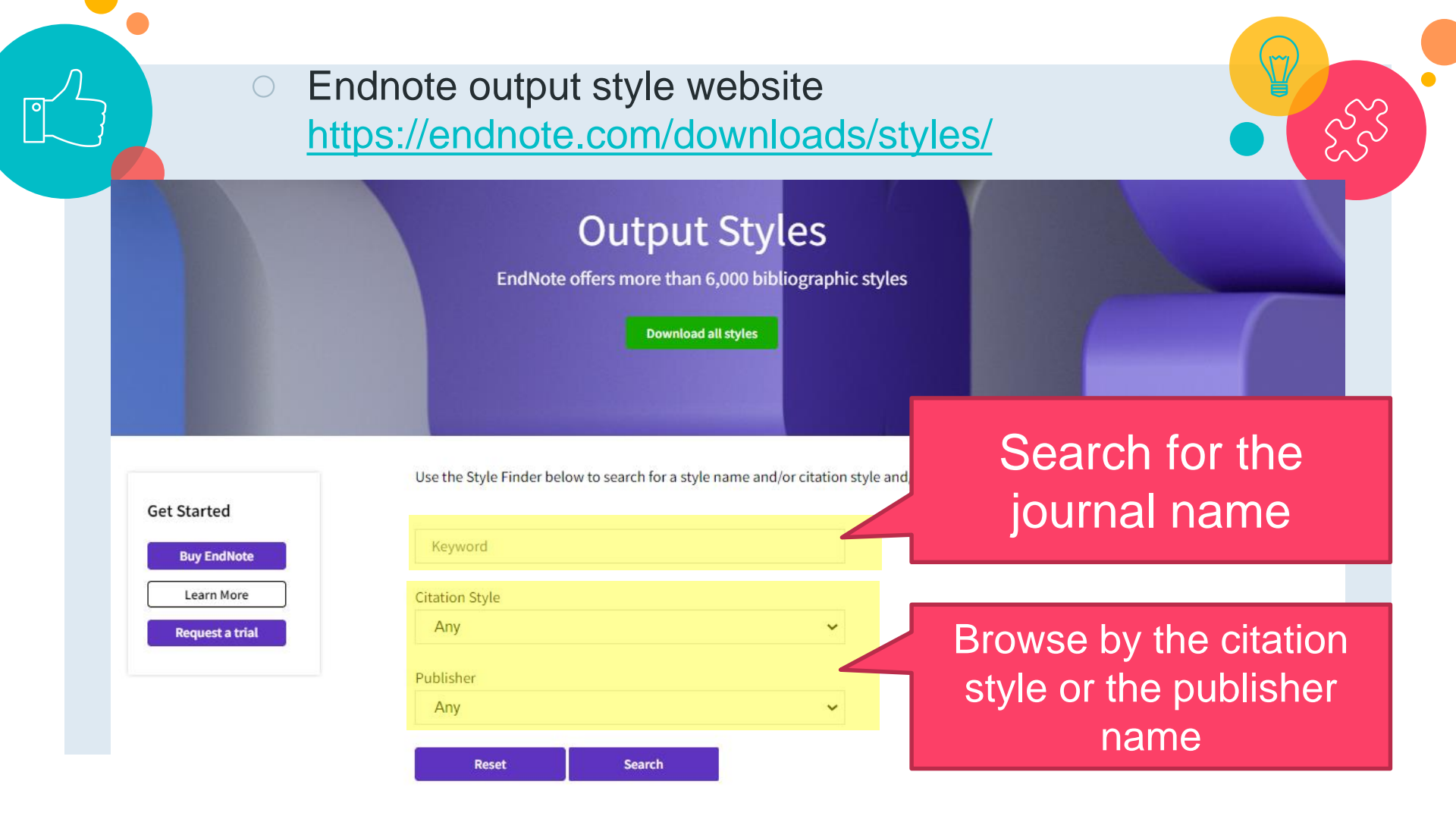

## Endnote output style website <u>https://endnote.com/downloads/styles/</u>

2 3 ... 11 next>

| Style or Journal Name | Citation Style          | Discipline      | Date       |          |
|-----------------------|-------------------------|-----------------|------------|----------|
| Cell Death Discovery  | Superscripted<br>Number | Science         | 2022-10-17 | Download |
| Molecular Cell        | Superscripted<br>Number | Cell Biology    | 2022-10-11 | Download |
| Developmental Cell    | Superscripted<br>Number | Biology         | 2022-10-11 | Download |
| Cell Systems          | Superscripted<br>Number | Systems Biology | 2022-10-11 | Download |
| Cell Stem Cell        | Superscripted<br>Number | Stem Cells      | 2022-10-11 | Download |
| Cell Reports Methods  | Superscripted<br>Number | Life Sciences   | 2022-10-11 | Download |

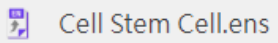

~

## Cell Stem Cell

File Edit Tools Window Help

| The Edit 10015 Willdow H                                                                                                    |                                                                                                    |                                                                                                    |
|----------------------------------------------------------------------------------------------------|----------------------------------------------------------------------------------------------------|----------------------------------------------------------------------------------------------------|
| New                                                                                                    |                                                                                                    | $P = A^{\perp} = A_{\perp} = \Sigma = A_{BC} \equiv \Xi$                                                                                                    |
| Open Library                                                                                                    | Ctrl+O                                                                                                    |                                                                                                    |
| Open Shared Library                                                                                                    | Ctrtl+Shift+O                                                                                                    |                                                                                                    |
| Open Recent                                                                                                    | •                                                                                                    |                                                                                                    |
| Close Style                                                                                                    | Ctrl+W                                                                                                    |                                                                                                    |
| Save                                                                                                    | Ctrl+S                                                                                                    | .cell.com/cell-stem-cell/authors                                                                                                    |
| Save As                                                                                                    |                                                                                                    | 日,下午 10:34:27                                                                                                    |
| Save a Copy                                                                                                    |                                                                                                    | 日,下午 10:34:27                                                                                                    |
| Revert Style                                                                                                    |                                                                                                    |                                                                                                    |
| Print                                                                                                    | Ctrl+P                                                                                                    | or the journal <i>Cell Stem Cell</i> , published by Cell Press                                                                                                    |
| Print Setup                                                                                                    |                                                                                                    | ttps://www.cell.com/cell-stem-cell/authors                                                                                                    |
| Exit                                                                                                    | Ctrl+Q                                                                                                    |                                                                                                    |
| Categories<br>Author Lists<br>Author Name<br>Editor Lists<br>Editor Name<br>Title Capitalization<br>Footnotes<br>Templates<br>Field Substitutions | For Conference Proc<br>the full date of the c<br>year the conference<br>Some Conference Pr<br>be printed before th | ceedings, the year of publication needs to be entered in the Year of Conference field. Enter<br>conference, including the year, in the Date field. Otherwise, the in-text citation will have the<br>was held instead of the year the article was published.<br>roceedings should be entered as Book Section due to the need to for preceding text "In" to<br>be name of the proceedings. Enter the proceedings name in the Book Title field. |

D

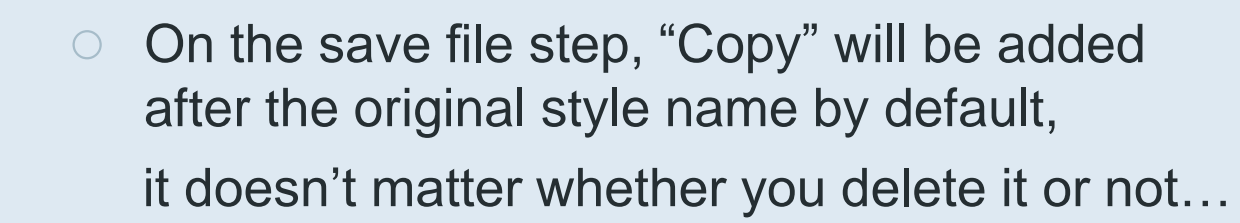

| Save As     |                     | ?  | ×     |
|-------------|---------------------|----|-------|
| Style name: | Cell Stem Cell Copy | s  | ave   |
|             |                     | Ca | ancel |

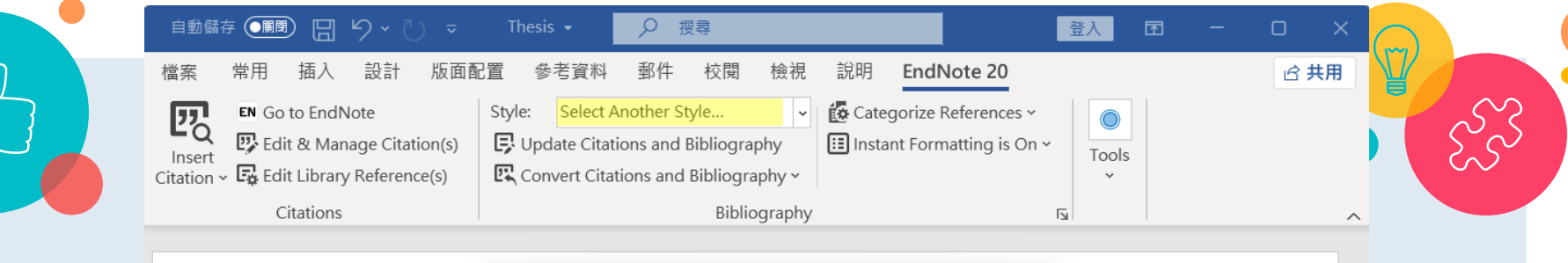

|                                                    | Name<br>Cell Stem Cell Copy                                      | Category<br>Biology<br>Systems Biology                   | ~           |                   |
|----------------------------------------------------|------------------------------------------------------------------|----------------------------------------------------------|-------------|-------------------|
| The process of d                                   | Cell Tissue Res                                                  | Cell Biology                                             |             | erization         |
| o ensure that o                                    | Cell Transplantation<br>CELLR4                                   | Cell Transplantation<br>Pathology                        |             | e and             |
| without disrupti                                   | Cells Tissues Organs                                             | Cell Biology                                             |             | rent              |
| containing the d                                   | Cellular Immunology<br>Cellular Logistics                        | Biology                                                  |             | nto well-         |
| characterized, co                                  | Cellular Microbiology<br>Cellular Molec Biology                  | Microbiology<br>Biology                                  |             | ssing             |
| steps( <u>Bedair</u> & C                           | Cellular Molec Gastroent Hepatol                                 | Gastroenterology                                         |             |                   |
| ÷                                                  |                                                                  | OK Cancel                                                | Help        |                   |
| Social media tex <sub>s</sub><br>valuable resource | howing 7366 styles from C:\Program<br>. investigate its impact o | Files (x86)\EndNote 20\Styles<br>on some core NLP applie | cations, su | ng this<br>uch as |
| emmatization, pa                                   | art-of-speech tagging, pa                                        | rsing, named entity rec                                  | ognition    | (NER) and         |
| ext-to-speech sys                                  | stems for the case of Eng                                        | glish and Spanish( <u>Beda</u> j                         | r & Glenn   | , 2020;           |
| Maina et al., 2020                                 | ); Sujannah et al., 2020).                                       | $\leftarrow$                                             |             |                   |
|                                                    |                                                                  |                                                          |             |                   |

第1頁,共1頁 253個字 🖸 英文(美國)

Existing and additional Output Styles are in different locations

Existing Output Styles: (Styles installed together with Endnote) Additional Output Styles: (Downloaded or self-created styles)

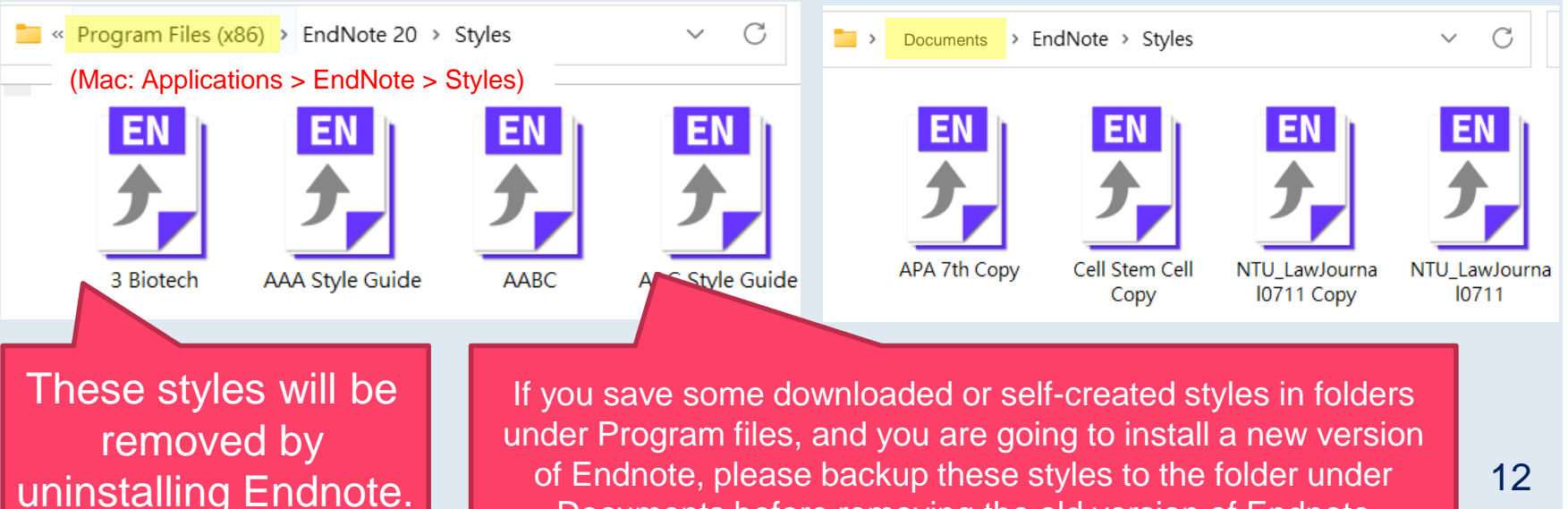

Documents before removing the old version of Endnote

# If the existing output style needs to be modified, please edit them according to the following chapters...

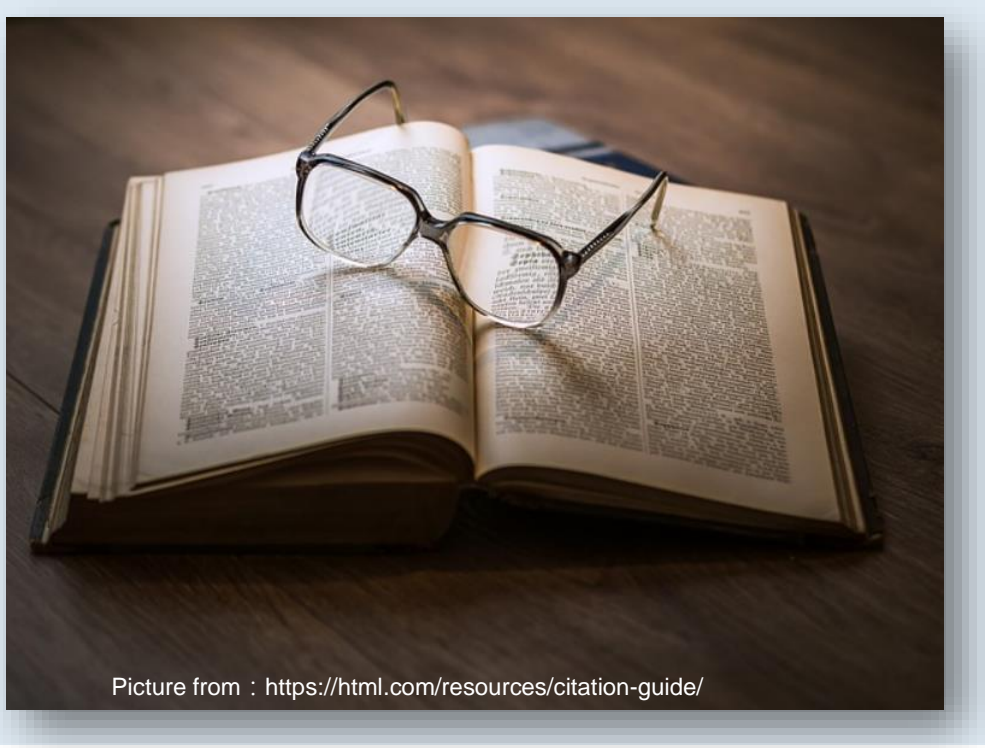

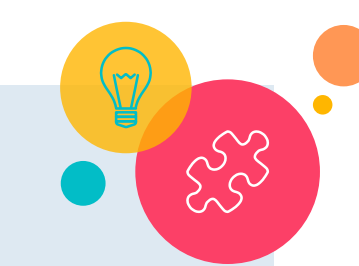

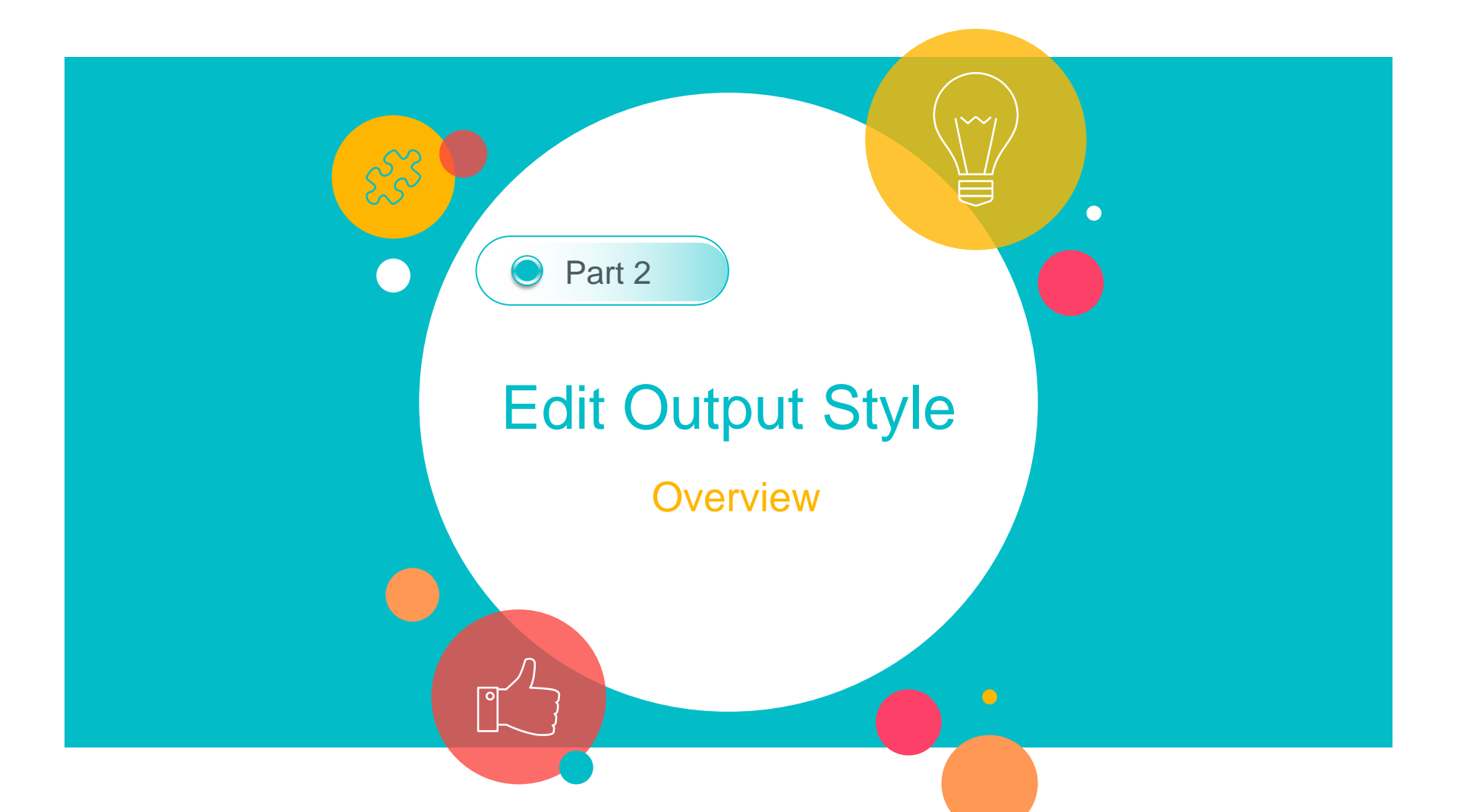

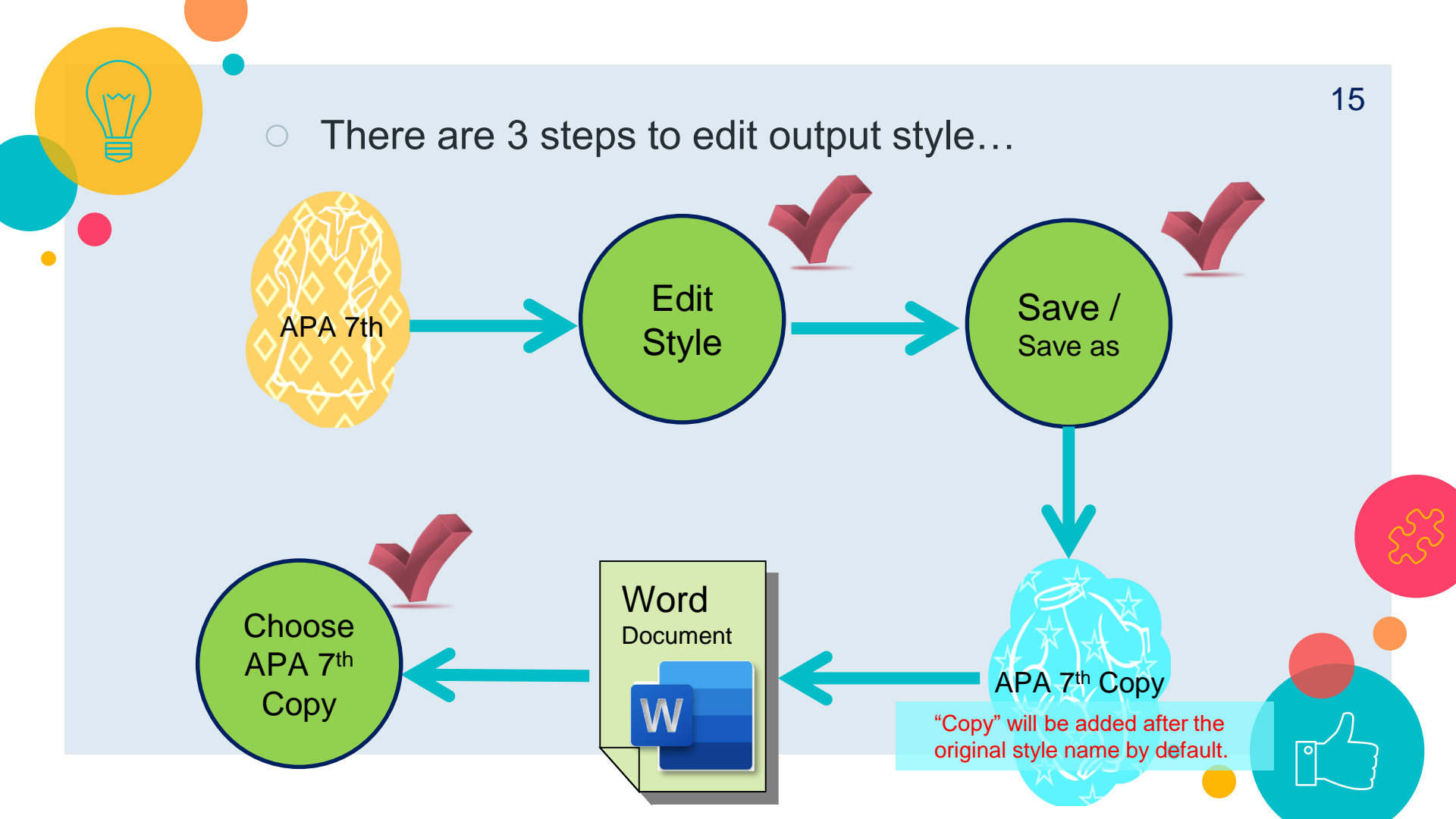

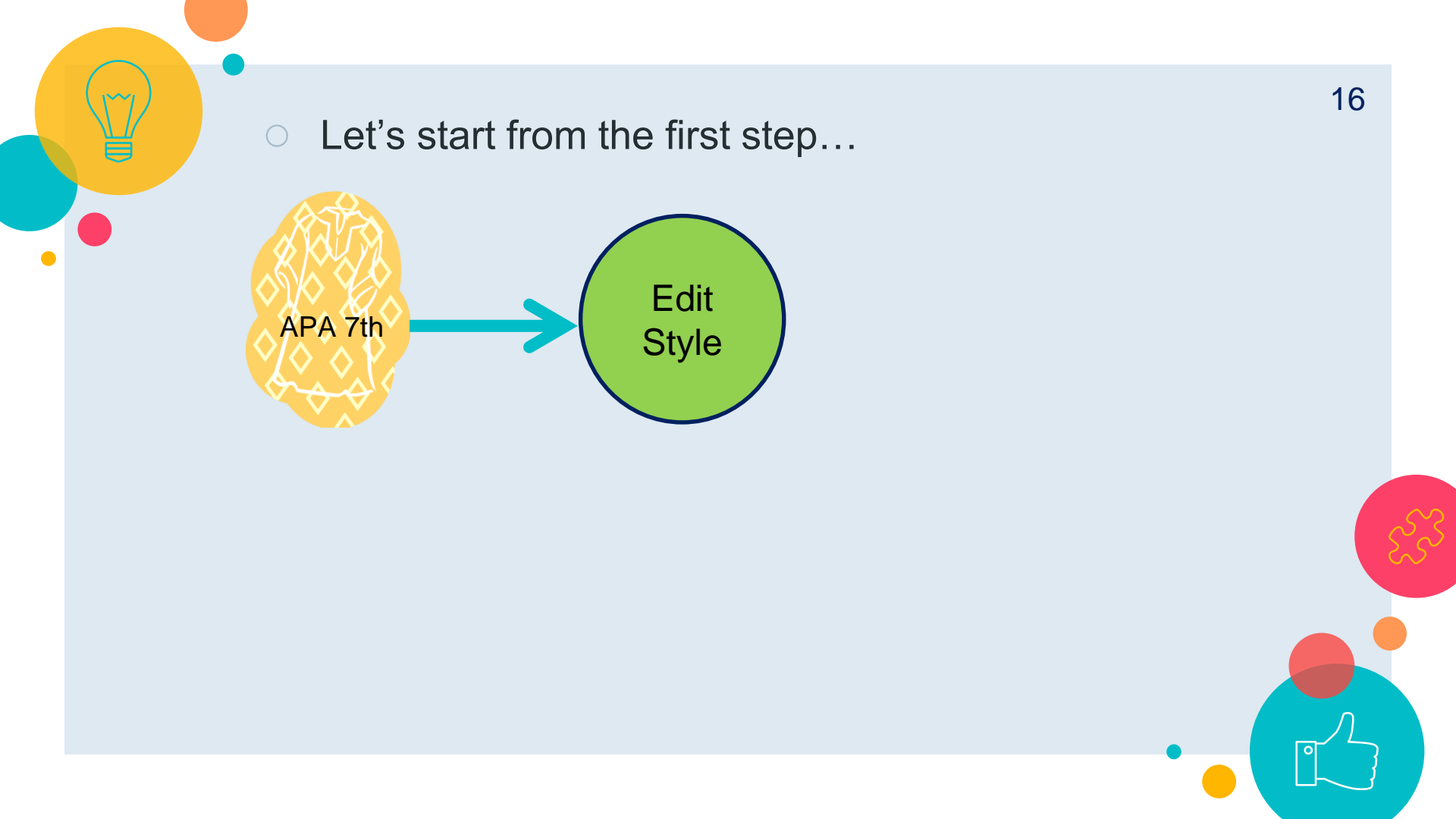

### My EndNote Library

File Edit References Groups Li

|                 |                    |    |          | Install EndNote Click           | k Browse | er Extension      |         |                              |               |      |         |
|-----------------|--------------------|----|----------|---------------------------------|----------|-------------------|---------|------------------------------|---------------|------|---------|
| S               | Sync Configuration |    |          | Output Styles<br>Import Filters |          | ۱<br>۱            | E N     | lew Style<br>dit "Annotated" |               |      |         |
| Ê               | All References     | 42 | L        | Connection Files                |          | •                 | E       | dit "NTU_LawJou              | rnal0711 Copy | /"   |         |
| ¢               | Recently Added     |    |          | Cite While You Write            | e [CWYW  | /] •              |         | Open Style Manag             | ger           |      |         |
| â               | Unfiled            | 21 |          | Format Paper                    |          | •                 | ~ A     | Annotated                    |               |      |         |
| 匬               | Trash              |    |          | Subject Bibliography            | y        |                   |         | APA 7th                      |               |      |         |
| $\mathbf{\sim}$ | MY GROUPS          |    |          | Show Connection St              | tatus    |                   |         | Chicago 17th Foo             | tnote         |      |         |
|                 | 🖻 GM corn          | 8  | <u> </u> | Online Search                   |          | nac               | N       | /IHRA (Author-Da             | ate)          |      | Jpdated |
|                 | 🖻 Lymphoma         | 4  |          | Bedair, M                       | 2020     | Evaluation of t   | he u    | se of untarg                 | Metabol       | 2022 | /5/11   |
|                 | 🖻 臉書憂鬱症            |    |          | Belayneh,                       | 2020     | Acute oral toxi   | icity t | test from le                 | Advance       | 2022 | /5/11   |
|                 | <b>〉</b> PDF全文(分類) |    |          | Bin Dahm                        | 2020     | 'I Can't Live wit | thout   | t Google Tra                 | Arab Wo       | 2022 | /5/11   |
|                 | > 農藝概論             | 9  | 0        | Boutigny,                       | 2020     | Targeted MinIC    | ON s    | equencing                    | Scientific    | 2022 | /5/11   |
|                 | <b>〉</b> 論文        | 3  |          | Cao, Xuet                       | 2020     | COVID-19: imr     | muno    | opathology                   | Nature r      | 2022 | /5/11   |
|                 | > My Groups        |    |          | Fraiture,                       | 2020     | Are antimicrob    | oial re | esistance ge                 | Internati     | 2022 | /5/11   |
| >               | FIND FULL TEXT     |    | 0        | Gotteland                       | 2020     | The Pros and C    | Cons    | of Using Al                  | Frontiers     | 2022 | /5/11   |

## If you are using the version prior to EndNote X9.3...

| 😻 File                   | Edit | References     | Groups    | Tools | Wi |
|--------------------------|------|----------------|-----------|-------|----|
| 6                        |      | Undo           |           | Ctrl  | +Z |
| My Libra                 |      | Cut            |           | Ctrl  | +X |
|                          |      | Сору           |           | Ctrl  | +C |
|                          |      | Paste          |           | Ctrl  | +V |
| Onfile                   |      | Paste With Te  | xt Styles |       |    |
| Trash                    |      | Clear          |           |       |    |
| <b>⊞ My G</b> Select All |      |                |           | Ctrl  | +A |
| ·                        |      | Copy Formatt   | Ctrl+K    |       |    |
| = Fina                   |      | Find and Rep   | Ctrl+R    |       |    |
|                          |      | Font           |           |       | •  |
|                          |      | Size           |           |       |    |
|                          |      | Style          |           |       | •  |
|                          |      | Output Styles  |           |       | •  |
|                          |      | Import Filters |           |       | •  |
|                          |      | Connection Fi  | iles      |       | +  |
|                          |      | Preferences    |           |       |    |

| New Style                  |
|----------------------------|
| Edit "APA 6th"             |
| Edit "Bluebook-Law Review" |
| Open Style Manager         |
| Annotated                  |
| Annotated Copy             |
| APA 5th                    |
| APA 5th Copy               |
| APA 6th                    |
| APA 6th Copy               |
| APA 6th Copy Copy          |
| APA 6th Copy2              |
| APA 6th PD                 |
| APA 6th 中英文                |
| APA_5_TW_053               |
| APA_6_TW_02                |
| APA_6_TW_02 Copy           |
| Author-Date                |
| Bluebook-Law Review        |
| CLISA NTU                  |

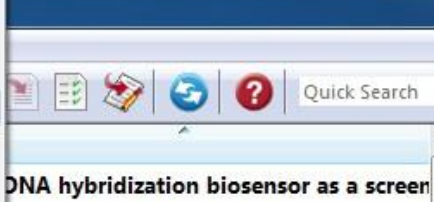

DNA hybridization biosensor as a screen DF GENETICALLY MODIFIED FOOD POLI allergenicity of genetically modified foc eper perceptions of genetically modifiec CEPTANCE OF GENETICALLY MODIFIED I otance, valuation of and attitudes towar nomy and Availability of Genetically Me imentation study with regards to geneti eived risk model for the introduction of ind development of consumer preferences abel design characteristics on perception rnational Differences in Genetically Moc dified food

lified food - The dilemma of Africa lified food from crops: progress, pawns IODIFIED FOOD IN THE EYES OF THE PL Look for the style you are going to edit and double click on it...

| ndNote St                                                     | tyles                                                   |                                   |                             | —                         |      | ×    |
|---------------------------------------------------------------|---------------------------------------------------------|-----------------------------------|-----------------------------|---------------------------|------|------|
| File Edit                                                     | Tools                                                   | Window                            | Help                        |                           |      |      |
| Name                                                          |                                                         |                                   | Category                    |                           |      |      |
| APA 6th -                                                     | Sentence                                                | Case                              | Psychology                  | ,                         |      |      |
| APA 6th (s                                                    | ections)                                                | cube                              | Psychology                  | ,                         |      | - 1  |
|                                                               | /                                                       |                                   | Psychology                  | ,                         |      | _    |
| APA 6th Ne                                                    | ederlandse                                              | e editie                          | Psychology                  |                           |      |      |
| APA 6th-A                                                     | nnotated                                                |                                   | Psychology                  | ,                         |      |      |
| APA 6th-fu                                                    | ill name                                                |                                   | Psychology                  | ,                         |      |      |
| APA 7 nors                                                    | sk bokmal                                               |                                   | Psykologi,                  | tverrfaglig               |      |      |
| 🗸 APA 7th                                                     |                                                         |                                   | Psychology                  | , Multi-disciplina        | ary  |      |
|                                                               | elanuic                                                 |                                   | Education                   |                           |      |      |
| 🗌 APA 7th-Ai                                                  | nnotated                                                |                                   | Psychology                  | , Multi-disciplina        | ary  |      |
| 🗌 APA norsk                                                   | bokmal 2                                                | 018                               |                             |                           |      |      |
| 🗌 APA norsk                                                   | nynorsk 2                                               | 018                               |                             |                           |      |      |
| 🗌 APA norsk                                                   | nynorsk 2                                               | 018 Fotnote                       |                             |                           |      |      |
| lies of a                                                     |                                                         |                                   |                             |                           |      |      |
| Get Mor                                                       | e on the V                                              | Veb                               | Mark All                    | Unmark All                | Find | by 🕨 |
| ★ Less Info:                                                  |                                                         |                                   | Style                       | Info/Preview              | Edit | t    |
| File Name:<br>Created:<br>Modified:<br>Based On:<br>Category: | Annotated<br>2022年12<br>2018年5月<br>Author-Da<br>Generic | .ens<br>月31日, 上午<br>引4日, 下午<br>te | 12:05:40<br>07:45:56        |                           |      |      |
| Comments:                                                     | This is<br>alphab                                       | a generic s<br>etically-so        | style that i<br>rted biblio | ncludes an<br>ography wit | h    |      |
| nowing 73                                                     | 63 of 7                                                 | '363 outpi                        | ut styles.                  |                           |      |      |

- Field Substitutions

Repeated Citations

Author Lists Author Name

Editor Lists

Figures

Tables

Editor Name

Title Capitalization

Separation & Punctuation

|  | × |
|--|---|
|  |   |

| The East loois Willdow | ncip          |                                                                                                    |                                          |
|------------------------|---------------|----------------------------------------------------------------------------------------------------|------------------------------------------|
| Plain Font 🛛 🕹 Plain S | ize ~ B       | $I  \underline{U}  P \mid A^{\mathtt{l}}  A_{\mathtt{l}}  \Sigma  A_{\mathtt{BC}} \mid \equiv \equiv$ |                                          |
| About this Style       | File Name:    | APA 7th                                                                                               |                                          |
| Anonymous Works        | Full Name:    | APA 7th                                                                                               |                                          |
| - Page Numbers         | Paced on:     | Publication Manual of the American Psychological Association (APA) 7th edition                        |                                          |
| Journal Names          | based on.     |                                                                                                    |                                          |
| Sections               | Category:     | Psychology, Multi-disciplinary                                                                        |                                          |
| Citations              | Publisher:    | American Psychological Association (APA)                                                              |                                          |
| Templates              | URL:          | https://apastyle.apa.org/                                                                             |                                          |
| - Ambiguous Citations  | Crostadi      | 2022年12月21日 上午 12:05:20                                                                               |                                          |
| - Author Lists         | Createu:      | 2022年12月31日, 工十 12:05:39                                                                              |                                          |
| -Author Name           | Last modified |                                                                                                    |                                          |
| Numbering              | Comments a    |                                                                                                    |                                          |
| Sort Order             | This outr     |                                                                                                    | edition The APA is a complex style       |
| Bibliography           | The note      | On the left are the entione                                                                           | realition. The Ar Aris a complex style.  |
| - Templates            | ine note      |                                                                                                    |                                          |
| - Field Substitutions  | Linda alta    |                                                                                                    | uning the electronic course of some      |
| - Layout<br>Sort Order | Little dis    | available for modification                                                                            | using the electronic source reference    |
| Categories             | typ           |                                                                                                    | as Kindle in the Type of Medium field.   |
| Author Lists           |               |                                                                                                    |                                          |
| Author Name            | TTED TOU      |                                                                                                    |                                          |
| Editor Lists           | For refer     |                                                                                                    | ate Date field using the format          |
| Editor Name            | Month, Y      | ear. Enter the full Retrieval date into the Access Date field using the format Month Day, Year.       |                                          |
| Title Capitalization   |               |                                                                                                    |                                          |
| Footnotes              | Retrieval     | dates:                                                                                                |                                          |
| - Templates            | The retrie    | wal date is now only needed for sources that are designed to change or reflect information th         | at changes over time (i.e., social media |

The retrieval date is now only needed for sources that are designed to change or reflect information that changes over time (i.e., social media sites), or for sources that are not archived. (Please see section 9.16 of the manual for specific information.) The retrieval date will print if it is present in the library reference. You may need to manually edit your final manuscript to add or remove the retrieval date information.

### Contributor Roles:

Some reference types require the role of the contributor to appear in the reference list. For example, the writer B. Oakley must appear as "Oakley, B. (Writer)" (minus the quotes). For proper formatting of the bibliography, the name must to be entered as a corporate author in the library (i.e., "Oakley, B. (Writer)", minus the quotes). The in-text citation will need to be adjusted with Edit and Manage citations to remove the Author, replacing it with custom prefix author text.

Pacarda from Mah of Science

### File Edit Tools Window Help

tvle.

lence

field.

| Plain Font V Plain Siz                                                                                                    | e V B I U P A <sup>1</sup>                                                                                                    |  |  |  |
|----------------------------------------------------------------------------------------------------|----------------------------------------------------------------------------------------------------|--|--|--|
| About this Style<br>– Punctuation<br>– Anonymous Works<br>– Page Numbers<br>– Journal Names<br>– Sections                                                                                                    | File Name:<br>Full Name:<br>Based on:<br>Categor: mod                                                                                                    |  |  |  |
| Citations                                                                                                    |                                                                                                    |  |  |  |
| <ul> <li>Templates</li> <li>Ambiguous Citations</li> <li>Author Lists</li> <li>Author Name</li> <li>Numbering</li> <li>Sort Order</li> <li>Bibliography</li> <li>Templates</li> <li>Field Substitutions</li> <li>Layout</li> <li>Sort Order</li> <li>Categories</li> <li>Author Lists</li> <li>Author Name</li> <li>Editor Lists</li> <li>Editor Lists</li> <li>Editor Name</li> </ul> | URL: https://apastyle.apa.org/<br>Created: 2022年12月31日,上午<br>Last modified: 2022年4月27日,下午 (<br>Comments and limitations:<br>This output style is based or<br>The notes below document<br>Little distinction is made in A<br>types, you may need to add<br>Web Page reference type:<br>For references requiring a Ye<br>Month, Year. Enter the full R |  |  |  |
| <ul> <li>Title Capitalization</li> <li>Footnotes</li> <li>Templates</li> <li>Field Substitutions</li> <li>Repeated Citations</li> <li>Author Lists</li> <li>Author Name</li> <li>Editor Lists</li> <li>Editor Name</li> <li>Title Capitalization</li> <li>Figures &amp; Tables</li> </ul>                                                                                              | Retrieval dates:<br>The retrieval date is now onl<br>sites), or for sources that are<br>present in the library referen<br><u>Contributor Roles:</u><br>Some reference types requir<br>"Oakley, B. (Writer)" (minus t<br>library (i.e., "Oakley,, B. (Writ<br>Author, replacing it with cus                                                           |  |  |  |

Separation & Punctuation

# This section is the options to modify the in-text citations

= =

 $A^{\perp} A_{\perp} \Sigma A_{BC}$ 

### 'Birdbrain' should actually be a compliment.

Pioneers in avian intelligence have found that although birds' brains are very small, they are incredibly intelligent, and sometimes have surprising similarities to the behavior or brain functions of humans. Examples range from the cockatoo who was the first animal documented to dance to a beat to Irene Pepperberg's in-depth studies done with the African grey parrot Alex (named for Avian Learning EXperiment).(Laudato, 2010; Pepperberg, 1999) There have even been studies documenting that some birds successfully use, and even modify or build, tools.(Bird & Emery, 2009; Holzhaider et al., 2011; von Bayern et al., 2009).

Bird, C. D., & Emery, N. J. (2009). Insightful problem solving and creative tool modification by captive nontool-using rooks [Article]. *Proceedings of the National Academy of Sciences of the United States of America*, *106*(25), 10370-10375. <u>https://doi.org/10.1073/pnas.0901008106</u> ...
Holzhaider, J. C., Sibley, M. D., Taylor, A. H., Singh, P. J., Gray, R. D., & Hunt, G. R. (2011). The social structure of New Caledonian crows [Article]. *Animal Behaviour*, *81*(1), 83-92. <u>https://doi.org/10.1016/j.anbehav.2010.09.015</u> ...
Laudato, A. (2010). *Bird grooves to the beat* [Online Video]. CBS. <u>http://www.cbsnews.com/video/watch/?id=6554351n&tag=contentMain;contentBody</u>...
Pepperberg, I. M. (1999). *The Alex studies: Cognitive and communicative abilities of grey parrots*.

Pepperberg, I. M. (1999). The Alex studies: Cognitive and communicative abilities of grey parrots. Harvard University Press. von Bayern, A. M. P., Heathcote, R. J. P., Rutz, C., & Kacelnik, A. (2009). The Role of Experience in

Problem Solving and Innovative Tool Use in Crows [Article]. *Current Biology*, 19(22), 1965-1968. https://doi.org/10.1016/j.cub.2009.10.037 n the re the

hedia

is

Pacarda from Wab of Science

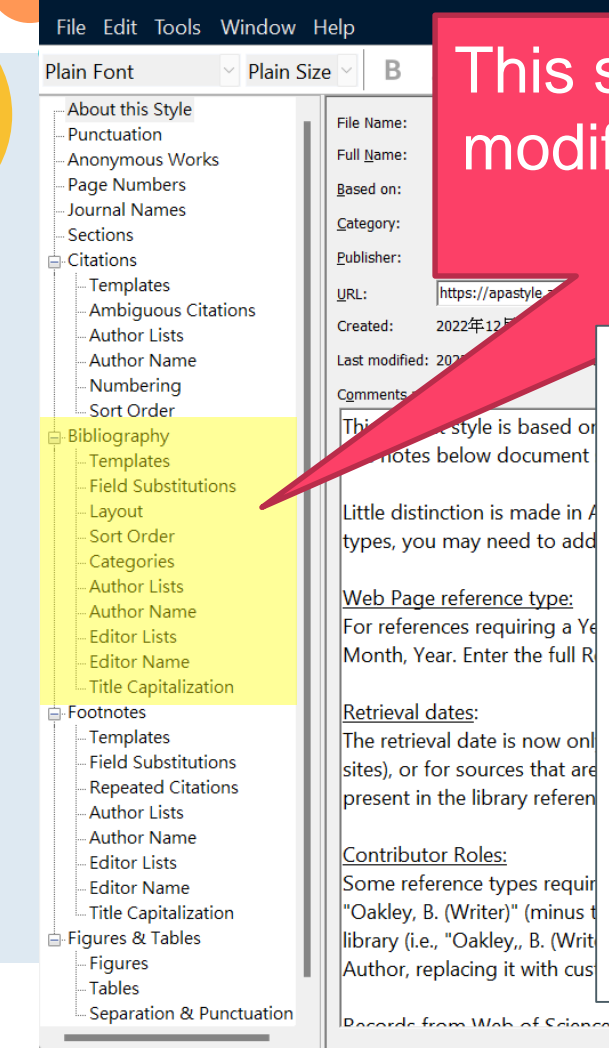

В

https://apastyle

style is based or

notes below document

2022年12

## This section is the options to modify the references at the end of the article

### 'Birdbrain' should actually be a compliment.

Pioneers in avian intelligence have found that although birds' brains are very small, they are incredibly intelligent, and sometimes have surprising similarities to the behavior or brain functions of humans. Examples range from the cockatoo who was the first animal documented to dance to a beat to Irene Pepperberg's in-depth studies done with the African grey parrot Alex (named for Avian Learning EXperiment).(Laudato, 2010; Pepperberg, 1999) There have even been studies documenting that some birds successfully use, and even modify or build, tools. (Bird & Emery, 2009; Holzhaider et al., 2011; von Bavern et al., 2009).

Bird, C. D., & Emery, N. J. (2009). Insightful problem solving and creative tool modification by captive nontool-using rooks [Article]. Proceedings of the National Academy of Sciences of the United States of America, 106(25), 10370-10375. https://doi.org/10.1073/pnas.0901008106 . Holzhaider, J. C., Sibley, M. D., Taylor, A. H., Singh, P. J., Gray, R. D., & Hunt, G. R. (2011). The social structure of New Caledonian crows [Article]. Animal Behaviour, 81(1), 83-92. https://doi.org/10.1016/j.anbehav.2010.09.015 . Laudato, A. (2010). Bird grooves to the beat [Online Video]. CBS. http://www.cbsnews.com/video/watch/?id=6554351n&tag=contentMain:contentBody Pepperberg, I. M. (1999). The Alex studies: Cognitive and communicative abilities of grey parrots. Harvard University Press. . von Bayern, A. M. P., Heathcote, R. J. P., Rutz, C., & Kacelnik, A. (2009). The Role of Experience in Problem Solving and Innovative Tool Use in Crows [Article]. Current Biology, 19(22), 1965-1968.

https://doi.org/10.1016/j.cub.2009.10.037 -

tvle.

lence

field.

hedia

n the

le the

is

Last mod

Comm

Th

Retrieval dates:

Contributor Roles:

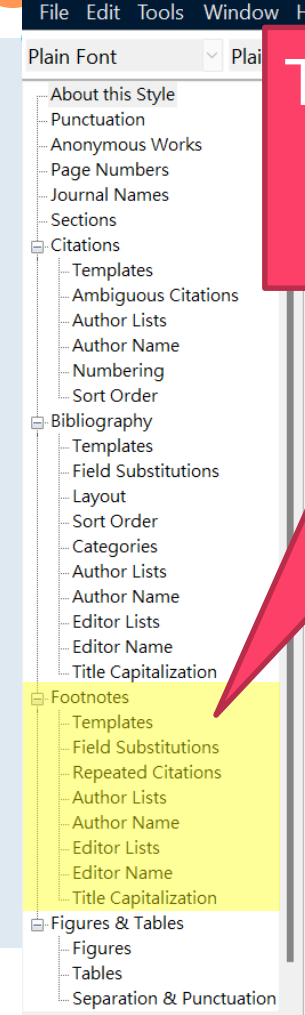

## This section is the options to modify the citations in the footnotes Created:

named entity recognition (NER) and nd Spanish.²↩ Hejazi, S. A., and M. R. Mobasheri. "Introducing a Farmer-Assisted Biomass Estimation (Fabe) Model Using Satellite Images." [In English]. Advances in oased o Space Research 66. no. 7 (Oct 1 2020): 1522-36. document https://doi.org/10.1016/j.asr.2020.06.009. <Go to ISI>://WOS:000566513900002.↩ ction is made in . Maina, H., H. Karuri, F. Rotich, and F. Nyabuga. "Impact of Low-Cost Management ou may need to add Techniques on Population Dynamics of Plant-Parasitic Nematodes in Sweet eb Page reference type: Potato." [In English]. Crop Protection 137 (Nov 2020). https://doi.org/ARTN For references requiring a Ye 105311 Month, Year, Enter the full R 10.1016/j.cropro.2020.105311. <Go to ISI>://WOS:000566399100013. The retrieval date is now on sites), or for sources that are present in the library referen <sup>1</sup> S. A. Heiazi and M. R. Mobasheri, "Introducing a Farmer-Assisted Biomass Estimation (FABE) model using satellite images," Advances in Space Research 66, no. 7 (Oct 1 2020), https://doi.org/10.1016/j.asr.2020.06.009, <Go to ISI>://WOS:000566513900002.4 Some reference types requir <sup>2</sup> H. Maina et al., "Impact of low-cost management techniques on population dynamics of plant-"Oakley, B. (Writer)" (minus parasitic nematodes in sweet potato," Crop Protection 137 (Nov 2020), https://doi.org/ARTN 105311 library (i.e., "Oakley,, B. (Writ 10.1016/j.cropro.2020.105311, <Go to ISI>://WOS:000566399100013.44 Author, replacing it wi

### We will introduce the detailed functions in the following chapters

vle.

ence

ield.

edia

the

e the

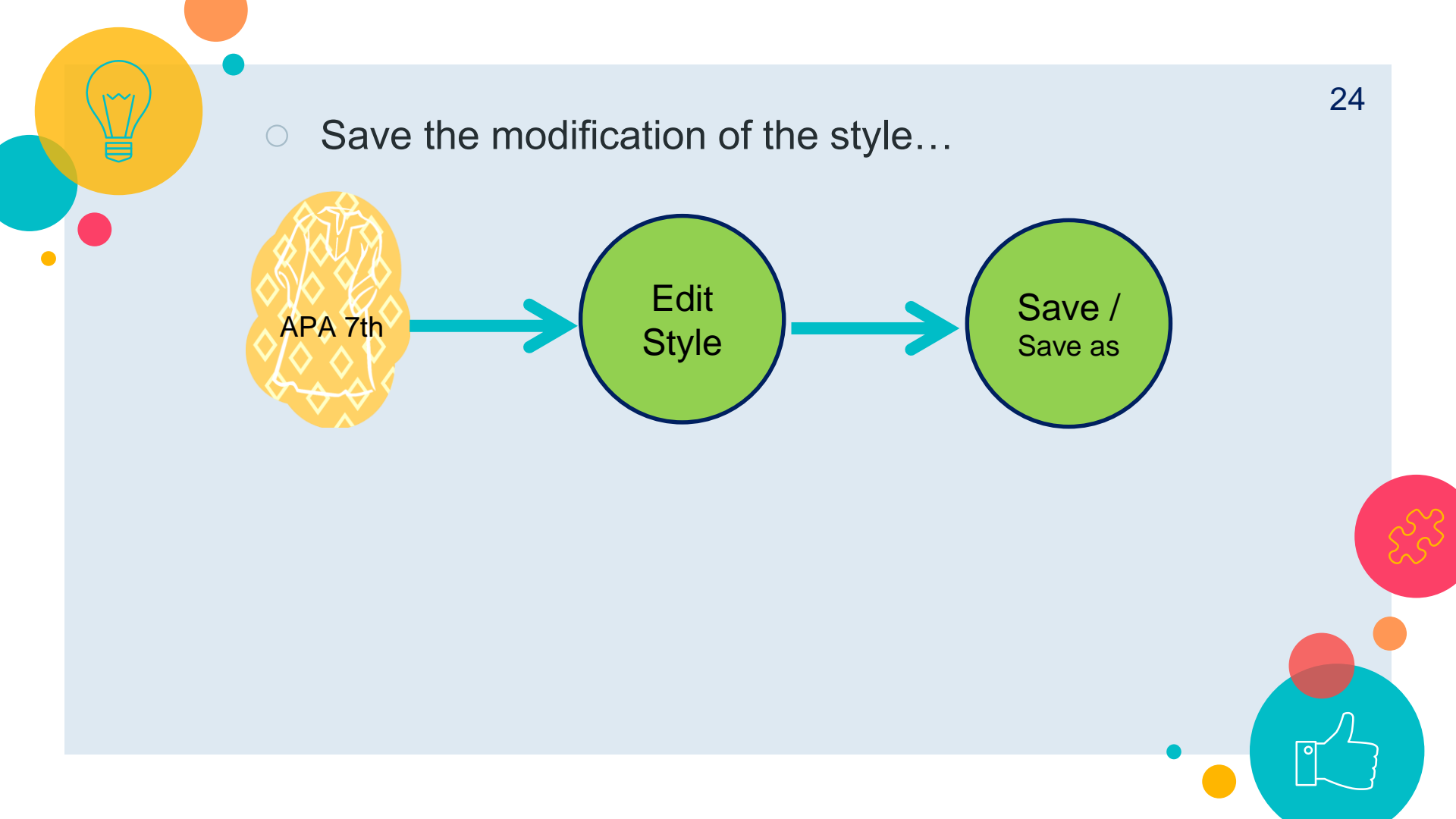

| APA 7th                                       | — D                                                                                                    |  |  |  |
|-----------------------------------------------|----------------------------------------------------------------------------------------------------|--|--|--|
| File Edit Tools Window H                      | lelp                                                                                                    |  |  |  |
| New                                           | $A_{\perp}$ $\Sigma$ $A_{BC}$ $\equiv$ $\equiv$                                                                                                    |  |  |  |
| Open Library                                  | Ctrl+O                                                                                                    |  |  |  |
| Open Shared Librar                            | y                                                                                                    |  |  |  |
| Open Recent                                   | If you modify the style you created you can                                                                                                    |  |  |  |
| Close Style                                   | I you modify the style you created, you can                                                                                                    |  |  |  |
| Close Style                                   | choose Save to overwrite the original style.                                                                                                    |  |  |  |
| Save                                          | checce care to orennte the enginal etyle.                                                                                                    |  |  |  |
| Save As                                       |                                                                                                    |  |  |  |
| Save a Copy                                   | - Ctho American Psychologial Associaton (APA). 7th edition. The APA is a complex style                                                                 |  |  |  |
| Revert Style                                  | If you modify the existing style of Endnote                                                                                                    |  |  |  |
| Print                                         | I you mountly the existing style of Endhote,                                                                                                    |  |  |  |
| Print Setup                                   | you can only choose                                                                                                    |  |  |  |
| Exit                                          | Save As to save it as a new file                                                                                                    |  |  |  |
| Editor Name                                   |                                                                                                    |  |  |  |
| Title Capitalization                          | Retrieval dates:                                                                                                    |  |  |  |
| - Templates                                   | The retrieval date is now only needed for sources that are designed to change or reflect information that changes over time (i.e., social media        |  |  |  |
| - Field Substitutions<br>- Repeated Citations | sites), or for sources that are not archived. (Please see section 9.16 of the manual for specific information.) The retrieval date will print if it is |  |  |  |
| - Author Lists                                | present in the library reference. You may need to manually edit your final manuscript to add or remove the retrieval date information.                 |  |  |  |
| - Author Name                                 | Contributor Roles:                                                                                                    |  |  |  |
| -Editor Name                                  | Some reference types require the role of the contributor to appear in the reference list. For example, the writer B. Oakley must appear as             |  |  |  |
| Title Capitalization                          | "Oakley, B. (Writer)" (minus the quotes). For proper formatting of the bibliography, the name must to be entered as a corporate author in the          |  |  |  |
| Eigures & Tables                              | library (i.e., "Oakley,, B. (Writer)", minus the quotes). The in-text citation will need to be adjusted with Edit and Manage citations to remove the   |  |  |  |
| Tables                                        | Author, replacing it with custom prefix author text.                                                                                                   |  |  |  |
| Separation & Punctuation                      | Descende forme Web, of Crimere                                                                                                    |  |  |  |

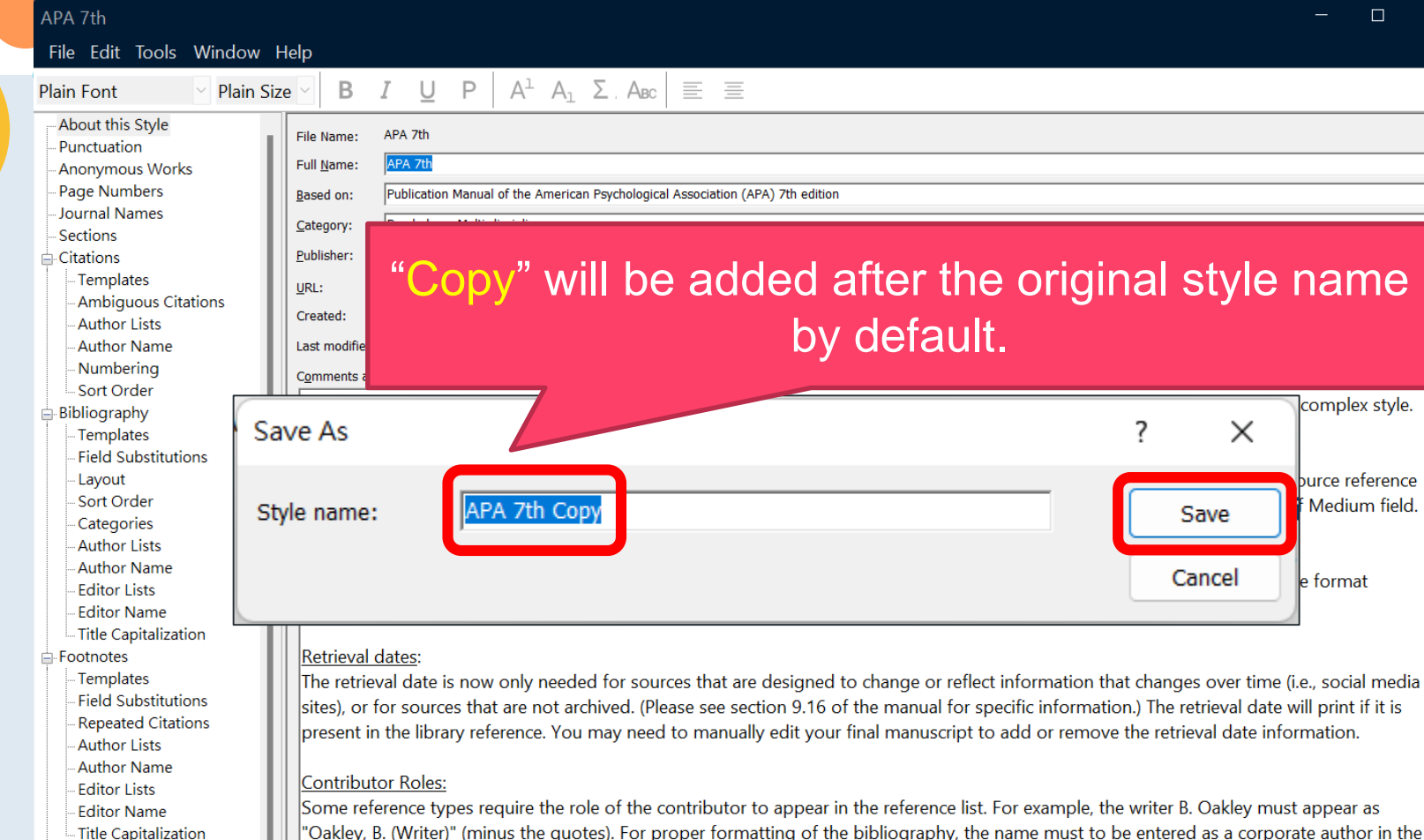

"Oakley, B. (Writer)" (minus the quotes). For proper formatting of the bibliography, the name must to be entered as a corporate author in the library (i.e., "Oakley,, B. (Writer)", minus the quotes). The in-text citation will need to be adjusted with Edit and Manage citations to remove the Author, replacing it with custom prefix author text.

 $\times$ 

Pacarda from Wab of Science

Figures & Tables

- Separation & Punctuation

Figures

Tables

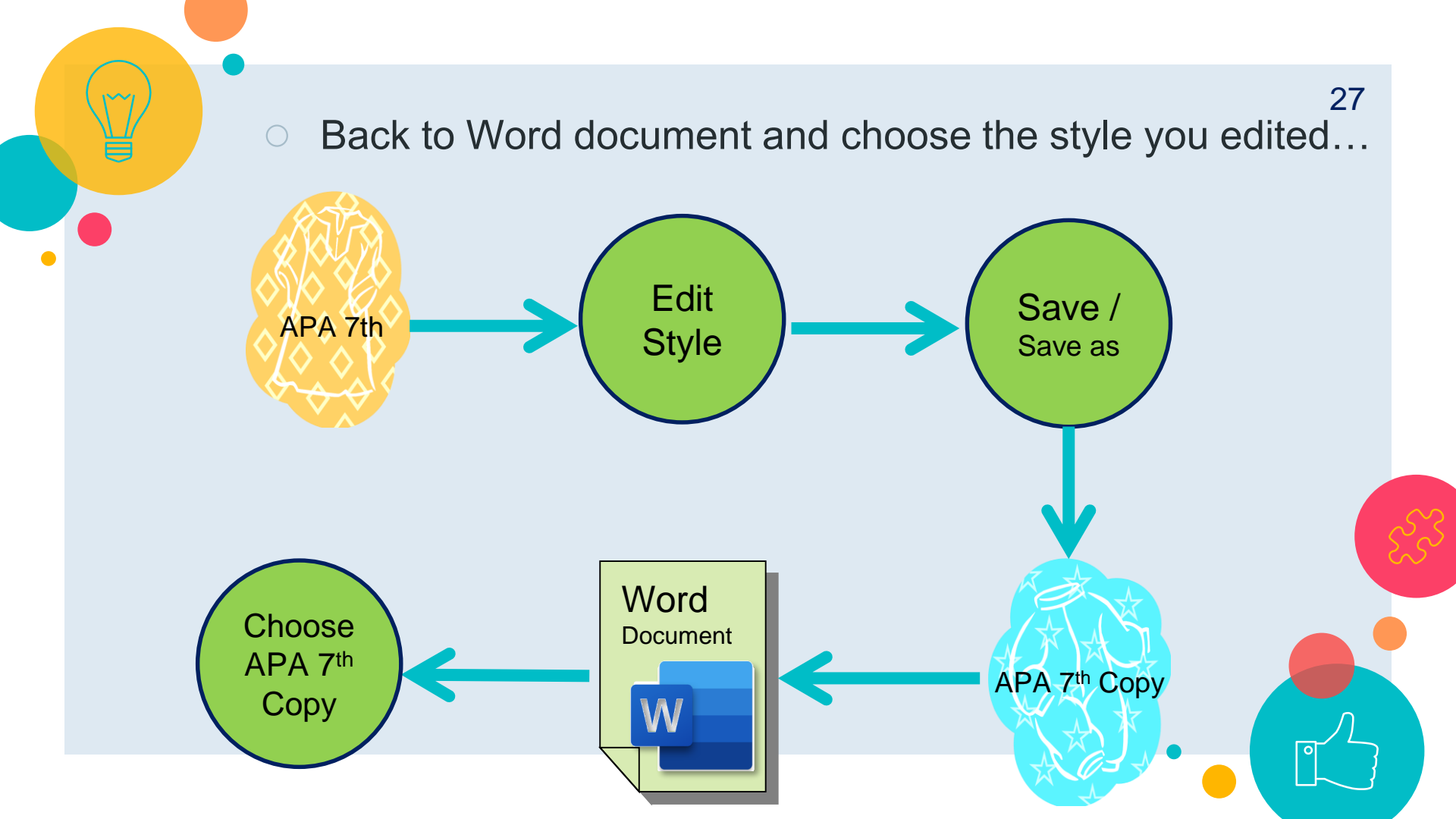

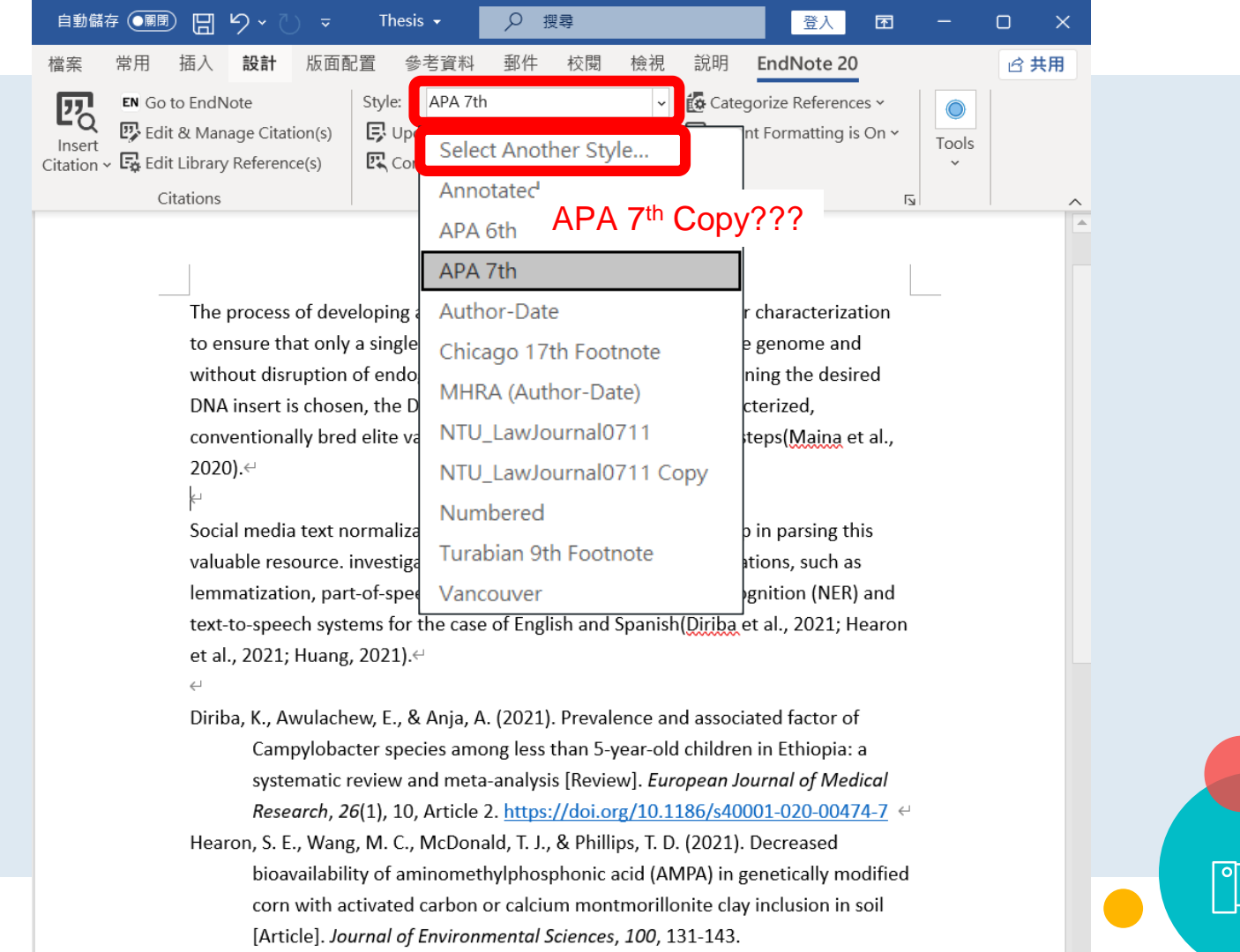

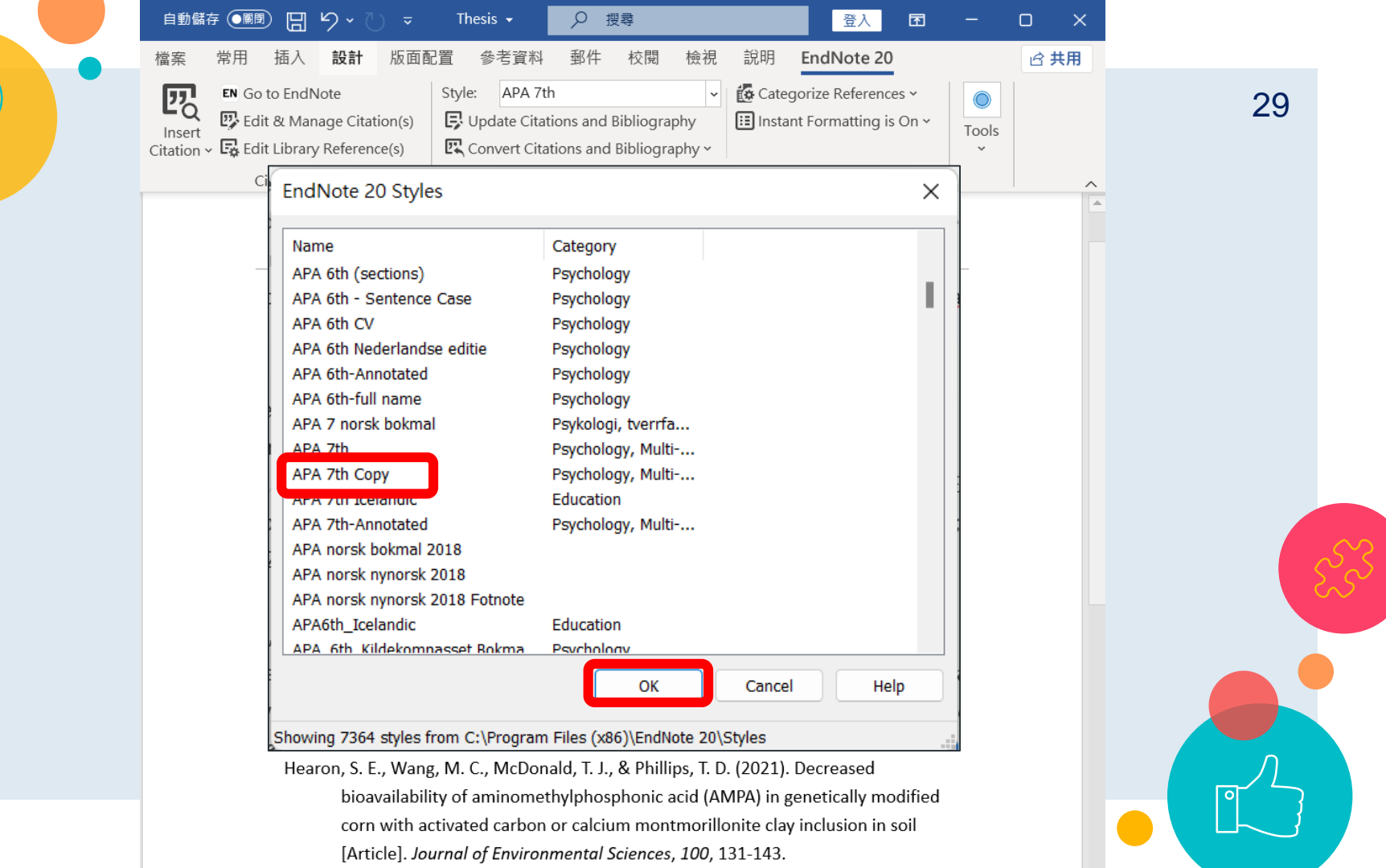

You will see your modification...

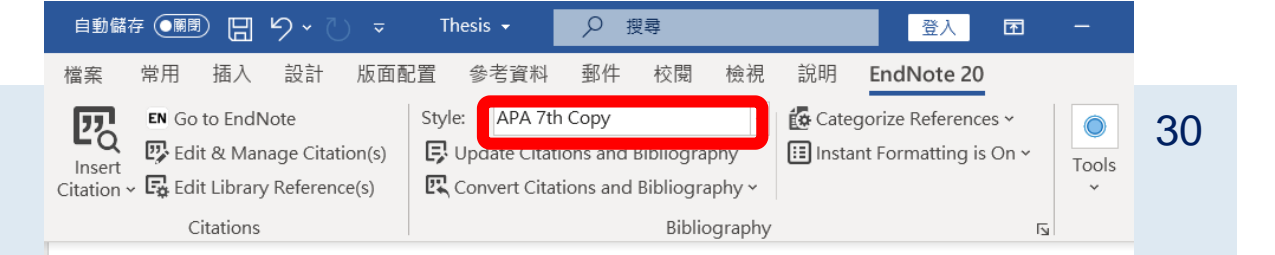

The process of developing a GM crop includes extensive molecular characterization to ensure that only a single copy of an intact DNA is inserted in the genome and without disruption of endogenous genes. After a GM event containing the desired DNA insert is chosen, the DNA insert is introduced into well-characterized, conventionally bred elite varieties through multiple backcrossing steps (Maina et al., 2020).

Social media text normalization is an important preprocessing step in parsing this valuable resource. investigate its impact on some core NLP applications, such as lemmatization, part-of-speech tagging, parsing, named entity recognition (NER) and text-to-speech systems for the case of English and Spanish(Diriba et al., 2021; Hearon et al., 2021; Huang, 2021).<sup>(4)</sup>

Diriba, K., Awulachew, E., & Anja, A. (2021). Prevalence and associated factor of Campylobacter species among less than 5-year-old children in Ethiopia: a systematic review and meta-analysis [Review]. *European Journal of Medical Research, 26*(1), 10, Article 2. <u>https://doi.org/10.1186/s40001-020-00474-7</u> 
Hearon, S. E., Wang, M. C., McDonald, T. J., & Phillips, T. D. (2021). Decreased bioavailability of aminomethylphosphonic acid (AMPA) in genetically modified corn with activated carbon or calcium montmorillonite clay inclusion in soil [Article]. *Journal of Environmental Sciences, 100*, 131-143.

## If you are not applying a new style, but applying the same style you just modified...

| 自動儲存 问 🗑 🔚 🍤 🗸 🔍 🗢                                                                                                    | Thesis 👻                        | ₽ 搜尋                                                           |                        |         | 登入                                    | F                 | -     |
|----------------------------------------------------------------------------------------------------|---------------------------------|----------------------------------------------------------------|------------------------|---------|---------------------------------------|-------------------|-------|
| 檔案 常用 插入 設計 版面配                                                                                                    | 2置 參考資料                         | 郵件 校閱                                                          | 檢視                     | 說明      | EndNote 20                            |                   |       |
| Citation v Go to EndNote<br>Insert<br>Citation v Go to EndNote<br>Citation v Edit & Manage Citation(s)<br>Edit Library Reference(s)<br>Citations | Style: APA 7th<br>Update Citati | i Copy<br>ions and Bibliograp<br>tions and Bibliogra<br>Biblio | phy<br>phy ~<br>graphy | 🛃 Categ | gorize Reference:<br>nt Formatting is | s ¥<br>On ¥<br>I⊒ | Tools |

The process of developing a GM crop includes extensive molecular characterization to ensure that only a single copy of an intact DNA is inserted in the genome and without disruption of endogenous genes. After a GM event containing the desired DNA insert is chosen, the DNA insert is introduced into well-characterized, conventionally bred elite varieties through multiple backcrossing steps(Maina et al., 2020).←

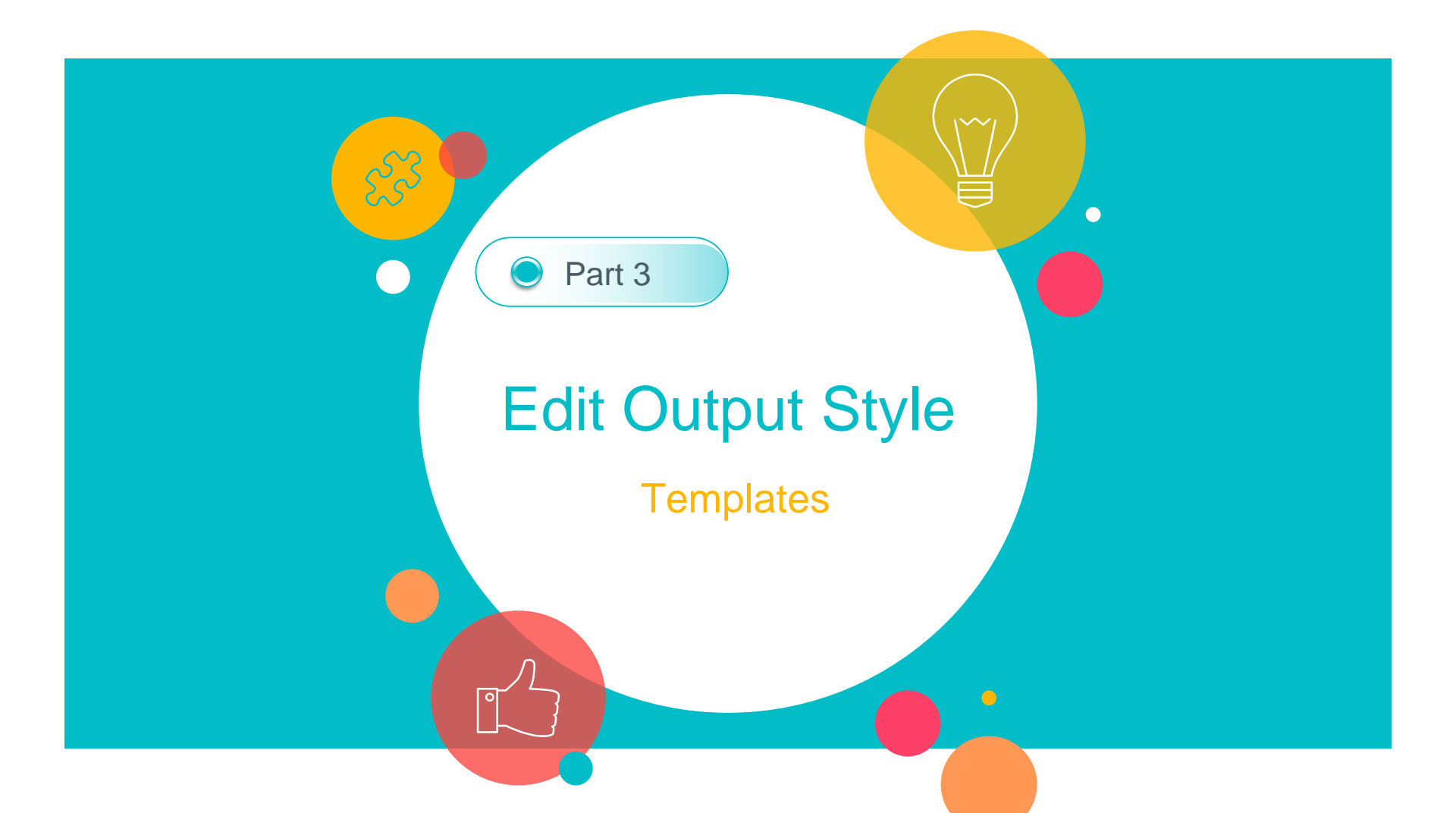

## Templates is the most important setting of the citation format...

| PA 7th                                                                                                    | - 0                                                                                                    |
|----------------------------------------------------------------------------------------------------|----------------------------------------------------------------------------------------------------|
| ile Edit Tools Window                                                                                                    | Нејр                                                                                                    |
| ain Font 🛛 🖂 Plain Si                                                                                                    | $\mathbf{z}\mathbf{e}$ $\mathbf{B}$ $I$ $\mathbf{U}$ P $ $ $A^{\perp}$ $A_{\perp}$ $\Sigma$ . $A_{BC}$ $ $ $\equiv$ $\equiv$                                                                                                    |
| About this Style<br>Punctuation<br>Anonymous Works<br>Page Numbers<br>Journal Names<br>Sections<br>Citations<br>Templates                                                                                           | File Name:       APA 7th         Full Name:       APA 7th         Based on:       Publication Manual of the American Psychological Association (APA) 7th edition         Category:       Psychology, Multi-disciplinary         Publisher:       American Psychological Association (APA)         URI:       https://apastyle.apa.org/                                                                                                    |
| – Ambiguous Citations<br>– Author Lists<br>– Author Name<br>– Numbering<br>Sast Order                                                                                                    | Greated:         2022年12月31日,上午12:05:39           Last modified:         2022年4月27日,下午01:43:20           Cgmments and limitations:                                                                                                    |
| Sort Order Bibliography     -Templates     - Field Substitutions     - Layout     - Sort Order     - Categories     - Author Lists     - Author Name     - Editor Name     - Editor Name     - Title Capitalization | This output style is based on the Publication Manual of the American Psycholocial Associaton (APA), 7th edition. The APA is a complex style.         The notes below document some formatting items you might need to be aware of.         Little distinction is made in APA 7th between electronic and non-electronic sources. For existing libraries using the electronic source reference types, you may need to add the type of source. For example, ensure a Kindle book source is identified as Kindle in the Type of Medium field.         Web Page reference type:         For references requiring a Year and Date, enter the corresponding date for the Year field in the Last Update Date field using the format Month, Year. Enter the full Retrieval date into the Access Date field using the format Month Day, Year.                                                                                                    |
| Footnotes<br>- Field Substitutions<br>- Repeated Citations<br>- Author Lists<br>- Author Name<br>- Editor Lists<br>- Editor Name<br>- Title Capitalization<br>Figures & Tables<br>- Figures                         | Retrieval dates:         The retrieval date is now only needed for sources that are designed to change or reflect information that changes over time (i.e., social media sites), or for sources that are not archived. (Please see section 9.16 of the manual for specific information.) The retrieval date will print if it is present in the library reference. You may need to manually edit your final manuscript to add or remove the retrieval date information.         Contributor Roles:         Some reference types require the role of the contributor to appear in the reference list. For example, the writer B. Oakley must appear as "Oakley, B. (Writer)" (minus the quotes). For proper formatting of the bibliography, the name must to be entered as a corporate author in the library (i.e., "Oakley, B. (Writer)", minus the quotes). The in-text citation will need to be adjusted with Edit and Manage citations to remove the Author, replacing it with custom prefix author text. |

Pacarda from Wab of Science

Separation & Punctuation

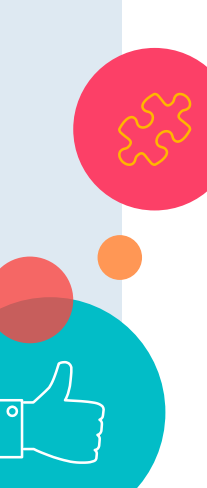

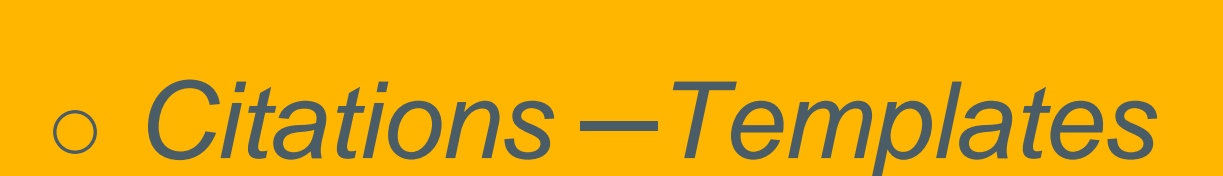

The process of developing a GM crop includes extensive molecular characterization to ensure that only a single copy of an intact DNA is inserted in the genome and without disruption of endogenous genes(Souza et al., 2021).

Define the in-text citation format

34

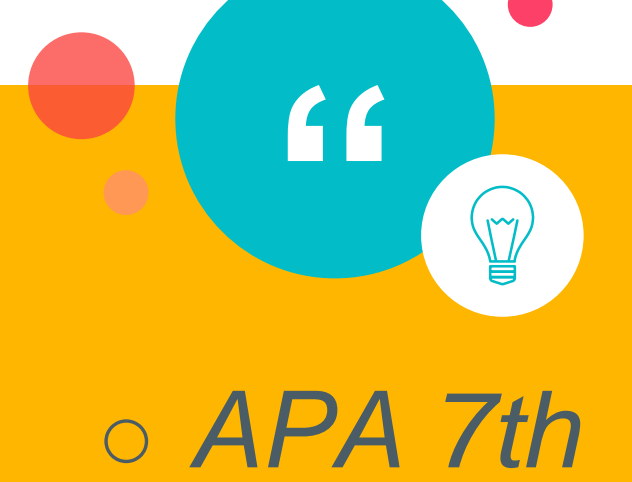

After a GM event containing the desired DNA insert is chosen, the DNA insert is introduced into well-characterized, conventionally bred elite varieties through multiple backcrossing steps(Maina et al., 2020).←

After a GM event containing the field DNA insert is chosen, the DNA insert is introduced into well-characterized, conventionally bred elite varieties through multiple backcrossing steps(<u>Maina et al.</u>, 2020).

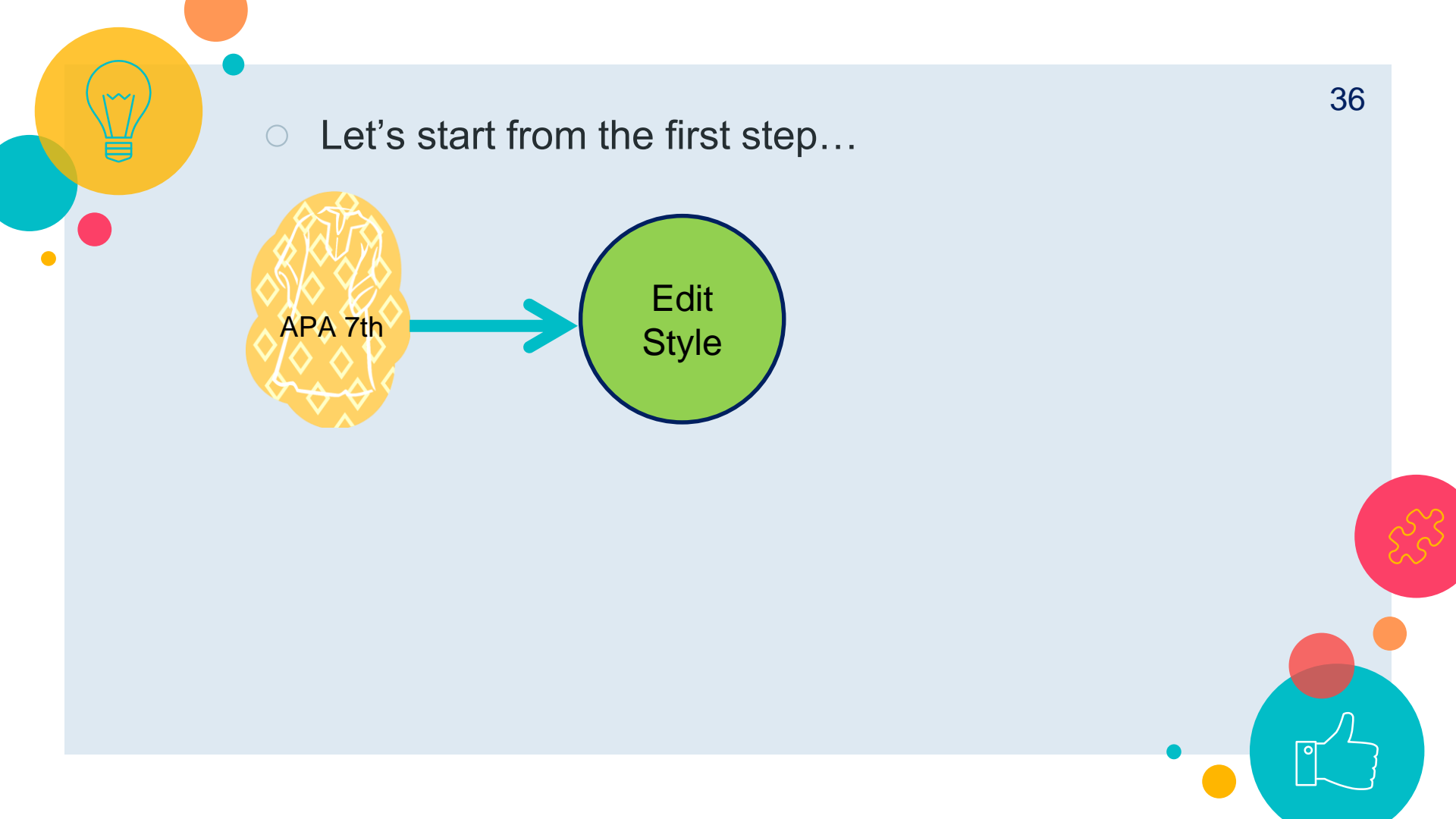
### My EndNote Library

File Edit References Groups Li

|                 |                    |    |          | Install EndNote Click Browser Extension         |      |                   |         |                                                      |            |      |         |
|-----------------|--------------------|----|----------|-------------------------------------------------|------|-------------------|---------|------------------------------------------------------|------------|------|---------|
| S               | Sync Configuration |    |          | Output Styles<br>Import Filters                 |      | ۱<br>۱            | E N     | lew Style<br>dit "Annotated"                         |            |      |         |
| Ê               | All References     | 42 | L        | Connection Files<br>Cite While You Write [CWYW] |      |                   | E       | Edit "NTU_LawJournal0711 Copy"<br>Open Style Manager |            |      |         |
| ¢               | Recently Added     |    |          |                                                 |      |                   |         |                                                      |            |      |         |
| â               | Unfiled 21         |    |          | Format Paper                                    |      | •                 | ~ A     | Annotated                                            |            |      |         |
| 匬               | Trash              |    |          | Subject Bibliography                            | y    |                   |         | APA 7th                                              |            |      |         |
| $\mathbf{\sim}$ | MY GROUPS          |    |          | Show Connection Status                          |      |                   |         | Chicago 17th Footnote                                |            |      |         |
|                 | 🖻 GM corn          | 8  | <u> </u> | Online Search                                   |      | - Hite            |         | MHRA (Author-Date)                                   |            |      | Jpdated |
|                 | 🖻 Lymphoma         | 4  |          | Bedair, M                                       | 2020 | Evaluation of t   | he u    | se of untarg                                         | Metabol    | 2022 | /5/11   |
|                 | 🖻 臉書憂鬱症            |    |          | Belayneh,                                       | 2020 | Acute oral toxi   | icity t | test from le                                         | Advance    | 2022 | /5/11   |
|                 | <b>〉</b> PDF全文(分類) |    |          | Bin Dahm                                        | 2020 | 'I Can't Live wit | thout   | t Google Tra                                         | Arab Wo    | 2022 | /5/11   |
|                 | > 農藝概論             | 9  | 0        | Boutigny,                                       | 2020 | Targeted MinIC    | ON s    | equencing                                            | Scientific | 2022 | /5/11   |
|                 | <b>〉</b> 論文        | 3  |          | Cao, Xuet                                       | 2020 | COVID-19: imr     | muno    | opathology                                           | Nature r   | 2022 | /5/11   |
|                 | > My Groups        |    |          | Fraiture,                                       | 2020 | Are antimicrob    | oial re | esistance ge                                         | Internati  | 2022 | /5/11   |
| >               | FIND FULL TEXT     |    | 0        | Gotteland                                       | 2020 | The Pros and C    | Cons    | of Using Al                                          | Frontiers  | 2022 | /5/11   |

# Double click on APA 7th...

| EndNote Styles                                                                                                    | X                                                                                                    |
|----------------------------------------------------------------------------------------------------|----------------------------------------------------------------------------------------------------|
| File Edit Tools Windo                                                                                                    | w Help                                                                                                    |
| Name APA 6th - Sentence Case APA 6th (sections) APA 6th (sections) APA 6th CV APA 6th Nederlandse editie APA 6th-Annotated APA 6th-full name APA 7 norsk bokmal APA 7th AFA 7th Cenanac APA 7th-Annotated APA norsk bokmal 2018 | Category<br>Psychology<br>Psychology<br>Psychology<br>Psychology<br>Psychology<br>Psychology<br>Psychology<br>Psychology, Multi-disciplinary<br>Psychology, Multi-disciplinary |
| APA norsk nynorsk 2018 APA norsk nynorsk 2018 Fotnot Get More on the Web                                                                                                    | Mark All Unmark All Find by •                                                                                                    |
| ✿ Less Info:                                                                                                    | Style Info/Preview Edit                                                                                                    |
| File Name: Annotated.ens<br>Created: 2022年12月31日,上<br>Modified: 2018年5月14日,下<br>Based On: Author-Date<br>Category: Generic                                                                                                    | _午 12:05:40<br>午 07:45:56                                                                                                    |
| Comments: This is a generi<br>alphabetically-                                                                                                    | c style that includes an sorted bibliography with                                                                                                    |
| howing 7363 of 7363 out                                                                                                    | tput styles.                                                                                                    |

| Plain Font 🛛 🕹 Plain Si                                                                         | $ze \sim B I \bigcup P A^{\perp} A_{\perp} \Sigma A_{BC} \equiv \equiv$                                                                                |  |  |  |  |  |  |  |
|-------------------------------------------------------------------------------------------------|----------------------------------------------------------------------------------------------------|--|--|--|--|--|--|--|
| - About this Style<br>- Punctuation<br>- Anonymous Works<br>- Page Numbers                      | In-Text Citations In-Text Citation Template Insert Field                                                                                               |  |  |  |  |  |  |  |
| Journal Names<br>Sections<br>I⊂- Citations<br>I Templates                                       | Citation (Author, ·   Year  , °p. ^pp. °Cited · Pages  )                                                                                               |  |  |  |  |  |  |  |
| - Ambiguous Citations<br>Author Lists<br>Author Name<br>Numbering<br>Sort Order<br>Bibliography | Citation - Author (Year) Author ( Year , °p. ^pp. °Cited · Pages )                                                                                     |  |  |  |  |  |  |  |
| The process of<br>to ensure that                                                                | developing a GM crop includes extensive molecular characterization only a single copy of an intact DNA is inserted in the genome and                   |  |  |  |  |  |  |  |
| without disrup                                                                                  | otion of endogenous gen <mark>es(Souza et al., 2021).</mark>                                                                                           |  |  |  |  |  |  |  |
| editor Name<br>Editor Name<br>applications, s                                                   | urce. <mark>Souza et al. (2021)</mark> investigate its impact on some core NLP<br>such as lemmatization, part-of-speech tagging, parsing, named entity |  |  |  |  |  |  |  |
| Author Lists<br>Author Name<br>Editor Lists                                                     | Year Format Use 2-digit years ('99)                                                                                                    |  |  |  |  |  |  |  |

| Plain Font 🛛 🖓 Plain Size                                                                                                    | $\mathbf{B} I \bigcup \mathbf{P} A^{\perp} A_{\perp} \Sigma A_{BC} \equiv \equiv$                                                                                                    |
|----------------------------------------------------------------------------------------------------|----------------------------------------------------------------------------------------------------|
| Plain Font       Plain Size         About this Style       Punctuation         Anonymous Works       Page Numbers         Journal Names       Sections         Citations       Citations         Citations       Author Lists         Author Name       Numbering         Sort Order       Bibliography         Templates       Field Substitutions         Layout       Sort Order         Categories       Author Lists         Author Lists       Field Substitutions         Layout       Sort Order         Editor Lists       Author Name         Editor Lists       Editor Lists         Field Substitutions       Editor Lists         Author Name       Editor Lists         Fotonotes       Tamelates | <pre>b 1 0 P A* A, 2. Asc E E In-Text Citations In-Text Citation Template Insert Field Citation (Author, ·  Year , °p. ^pp. °Cited.Pages]) Citation - Author (Year) Author.( Year , °p. ^pp. °Cited.Pages])</pre> |
| - Field Substitutions<br>- Repeated Citations                                                                                                    | Multiple citation separator: ;                                                                                                    |
| Author Lists<br>Author Name<br>Editor Lists                                                                                                    | Year Format Use 2-digit years ('99)                                                                                                    |

| About this Style      | In-Text Citations                                              |
|-----------------------|----------------------------------------------------------------|
| Punctuation           | In-Text Citation Template                                      |
| Anonymous Works       |                                                                |
| Page Numbers          | Insert Field                                                   |
| Journal Names         |                                                                |
| Sections              |                                                                |
| Citations             | Citation ( <u>Author</u> , ·  Year , °p. ^pp. °Cited · Pages ) |
| Templates             |                                                                |
| - Ambiguous Citations | Citation - Author (Year) Author ( Year], on on Ocited Pages)   |
| Author Lists          |                                                                |
| Author Name           |                                                                |
| Numbering             |                                                                |
| Sort Order            |                                                                |
| Bibliography          |                                                                |
| Templates             |                                                                |
| Field Substitutions   |                                                                |
| Layout                |                                                                |
| Sort Order            |                                                                |
| Categories            |                                                                |
| Author Lists          |                                                                |
| Author Name           |                                                                |
| Editor Lists          |                                                                |
| Editor Name           |                                                                |
| Title Capitalization  |                                                                |
| Footnotes             |                                                                |
| Templates             |                                                                |
| Field Substitutions   | Multiple citation separator: ;                                 |
| Repeated Citations    |                                                                |
| Author Lists          | Year Format                                                    |
| Author Name           | Ulse 2-digit years ('99)                                       |
| Editor Lists          |                                                                |

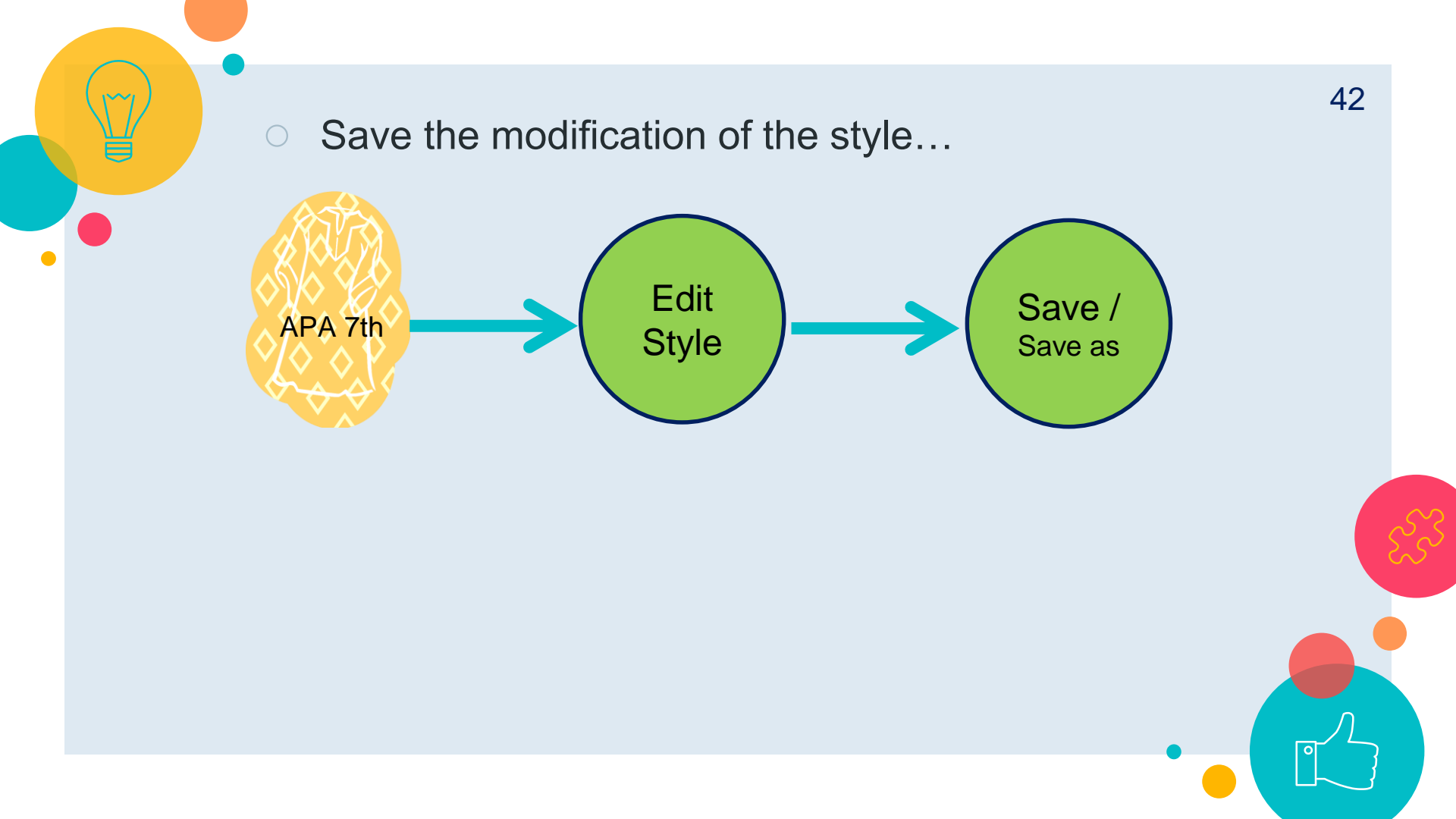

| File Edit Tools Window H                               | Help                     |                                   |                                                  |  |  |  |  |  |  |
|--------------------------------------------------------|--------------------------|-----------------------------------|--------------------------------------------------|--|--|--|--|--|--|
| New                                                    |                          | Ρ Α <sup>1</sup> Α <sub>1</sub> Σ |                                                  |  |  |  |  |  |  |
| Open Library                                           | Ctrl+O                   |                                   |                                                  |  |  |  |  |  |  |
| Open Shared Library                                    | Ctrtl+Shift+O            | e                                 |                                                  |  |  |  |  |  |  |
| Open Recent                                            | •                        |                                   |                                                  |  |  |  |  |  |  |
| Close Style                                            | Ctrl+W                   | Citation                          | (Authon . Voon on Ann Citad Bagas)               |  |  |  |  |  |  |
| Save                                                   | Ctrl+S                   |                                   | ( <u>Auchor</u> , '[Year], p. 'pp. Citeu Pages]) |  |  |  |  |  |  |
| Save As                                                |                          | Author (Year)                     | Author ·( Year , °p. ^pp. °Cited · Pages )       |  |  |  |  |  |  |
| Save a Copy                                            |                          |                                   |                                                  |  |  |  |  |  |  |
| Revert Style                                           |                          |                                   |                                                  |  |  |  |  |  |  |
| Print                                                  | Ctrl+P                   | -                                 |                                                  |  |  |  |  |  |  |
| Print Setup                                            |                          |                                   |                                                  |  |  |  |  |  |  |
| Exit                                                   | Ctrl+Q                   | -                                 |                                                  |  |  |  |  |  |  |
|                                                        |                          | L                                 |                                                  |  |  |  |  |  |  |
| Templates<br>Field Substitutions<br>Repeated Citations | Multiple citation separa | itor: ;                           |                                                  |  |  |  |  |  |  |
| Author Lists<br>Author Name<br>Editor Lists            | Year Format              | 99)                               |                                                  |  |  |  |  |  |  |

ADA 7th

| Plain Font                                                                                                    | Plain Size $\vee$ <b>B</b> <i>I</i> <u>U</u> P $A^{\perp} A_{\perp} \Sigma A_{BC} \equiv \Xi$                                                                                                    |
|----------------------------------------------------------------------------------------------------|----------------------------------------------------------------------------------------------------|
| About this Style Punctuation Anonymous Works Page Numbers Journal Names Sections Citations Ambiguous Citation Author Lists Author Name                      | In-Text Citations<br>In-Text Citation Template<br>Insert Field •<br>Citation (Author, •   Year  , °p. ^pp. °Cited • Pages  )<br>Citation - Author (Year) Author • (  Year  , °p. ^pp. °Cited • Pages  ) |
| Numbering<br>Sort Order                                                                                                    | Save As ? X                                                                                                    |
| <ul> <li>Bibliography</li> <li>Templates</li> <li>Field Substitution</li> <li>Layout</li> <li>Sort Order</li> <li>Categories</li> </ul>                     | Style name: APA 7th Copy Save Cancel                                                                                                    |
| - Author Lists<br>- Author Name<br>- Editor Lists<br>- Editor Name<br>- Title Capitalization<br>- Footnotes<br>- Field Substitutions<br>- Repeated Citation | Multiple citation separator: ;                                                                                                    |
| Author Lists<br>Author Name<br>Editor Lists                                                                                                    | Year Format Use 2-digit years ('99)                                                                                                    |

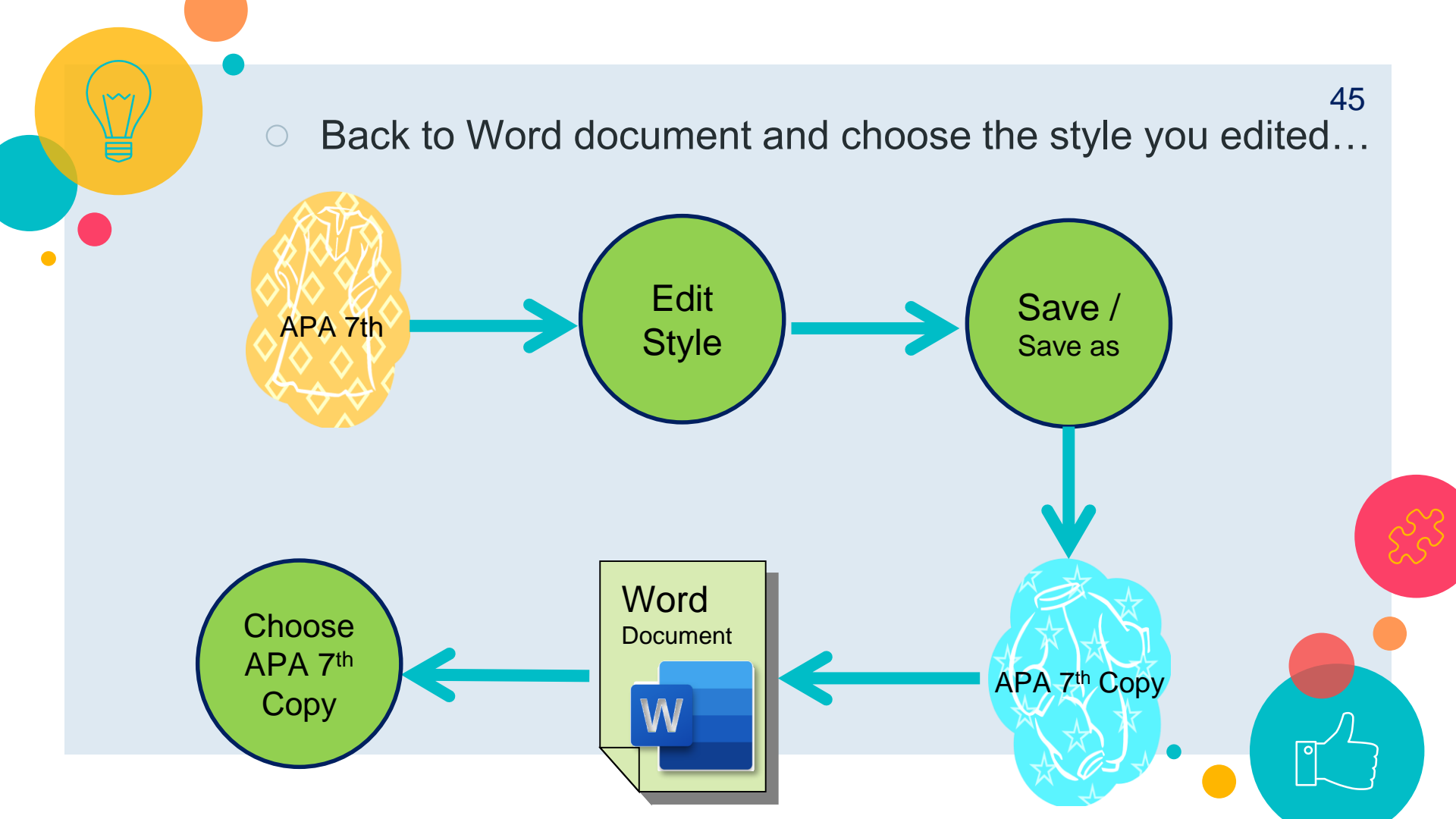

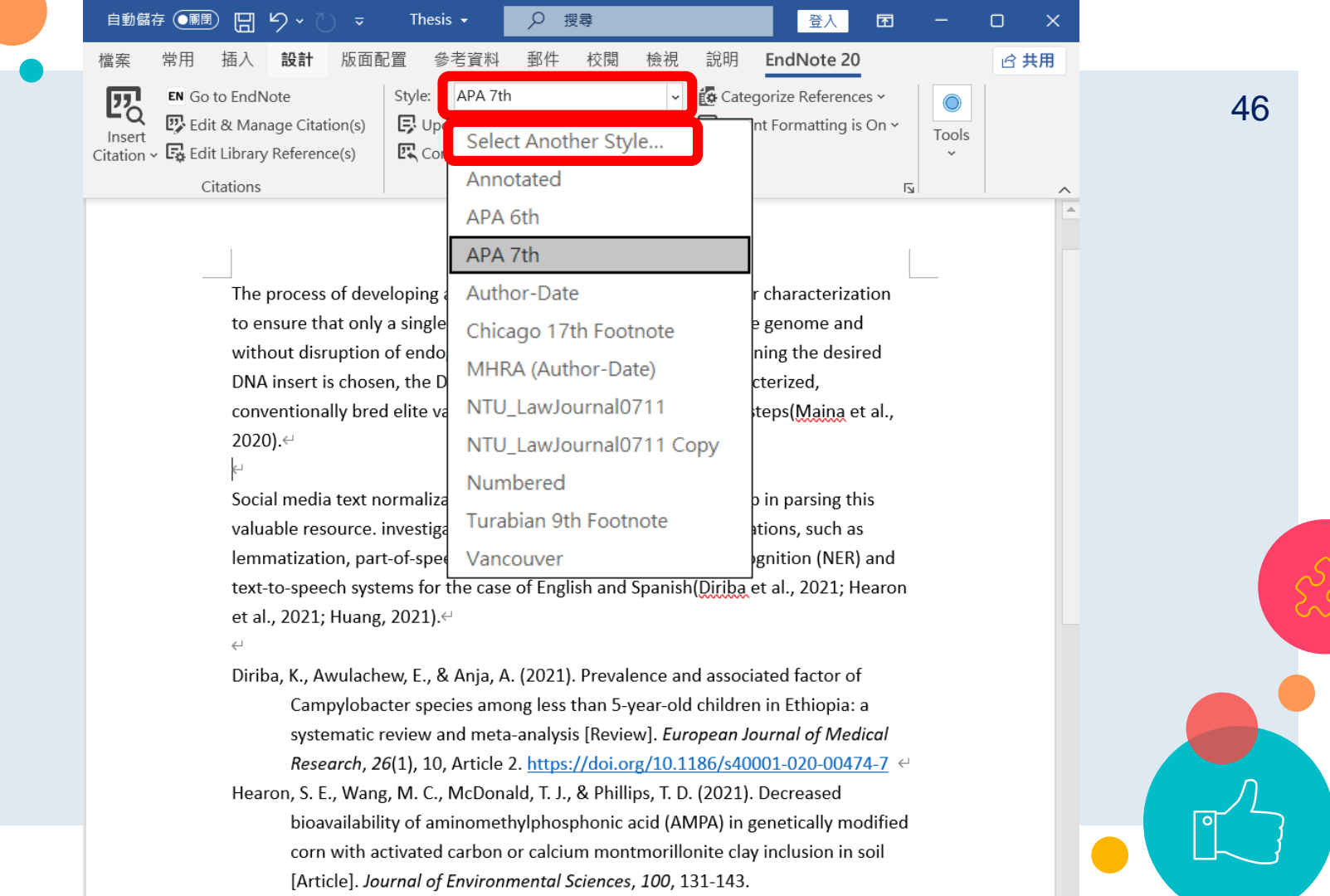

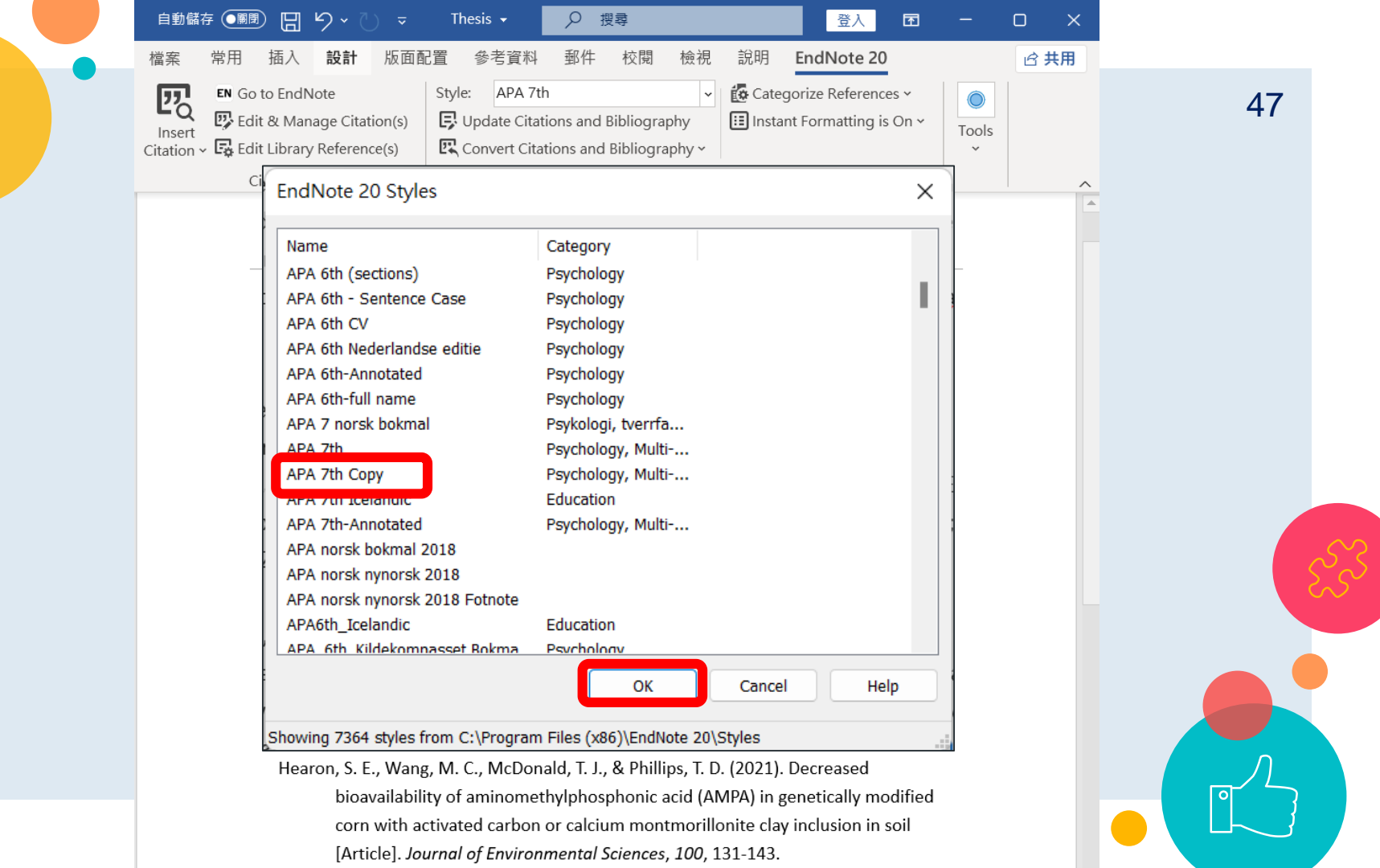

| 自動儲存 🏾 顧問 🏾 🏷 🗸 🗧    | Thesis →                                                                                                    | 登入                                                       |
|----------------------|----------------------------------------------------------------------------------------------------|----------------------------------------------------------|
| ( 檔案 常用 插入 設計 版      | 面配置 參考資料 郵件 校閱 檢視 說明                                                                                                    | 明 EndNote 20                                             |
| Insert               | Style:       APA 7th Copy          ✓              छि C          Update Citations and Bibliography              ш In          Update Citations and Bibliography              ш In | Categorize References > Instant Formatting is On > Tools |
| Citation ~ Citations | Bibliography                                                                                                    | <u>ل</u> ا                                               |

The process of developing a GM crop includes extensive molecular characterization to ensure that only a single copy of an intact DNA is inserted in the genome and without disruption of endogenous genes. ←

After a GM event containing the desired DNA insert is chosen, the DNA insert is introduced into well-characterized, conventionally bred elite varieties through multiple backcrossing steps(<u>Maina et al.</u>, 2020).←

 $\leftarrow$ 

Social media text normalization is an important preprocessing step in parsing this valuable resource. investigate its impact on some core NLP applications, such as lemmatization, part-of-speech tagging, parsing, named entity recognition (NER) and text-to-speech systems for the case of English and Spanish (<u>Diriba et al., 2021; Hearon</u> et al., 2021; <u>Huang</u>, 2021).

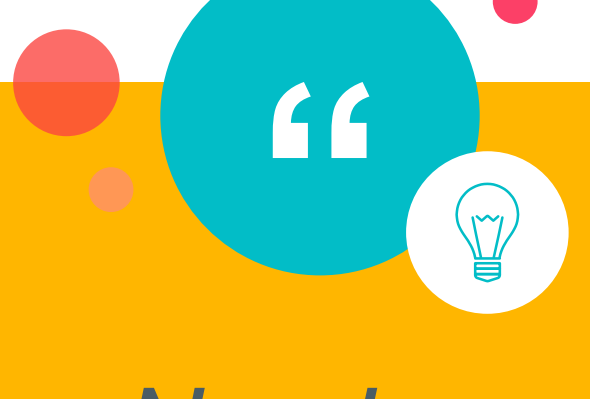

After a GM event containing the desired DNA insert is chosen, the DNA insert is introduced into well-characterized, conventionally bred elite varieties through multiple backcrossing steps[1].

After a GM event containing the feed DNA insert is chosen, the DNA insert is introduced into well-characterized, conventionally bred elite varieties through multiple backcrossing steps<sup>1</sup>.

49

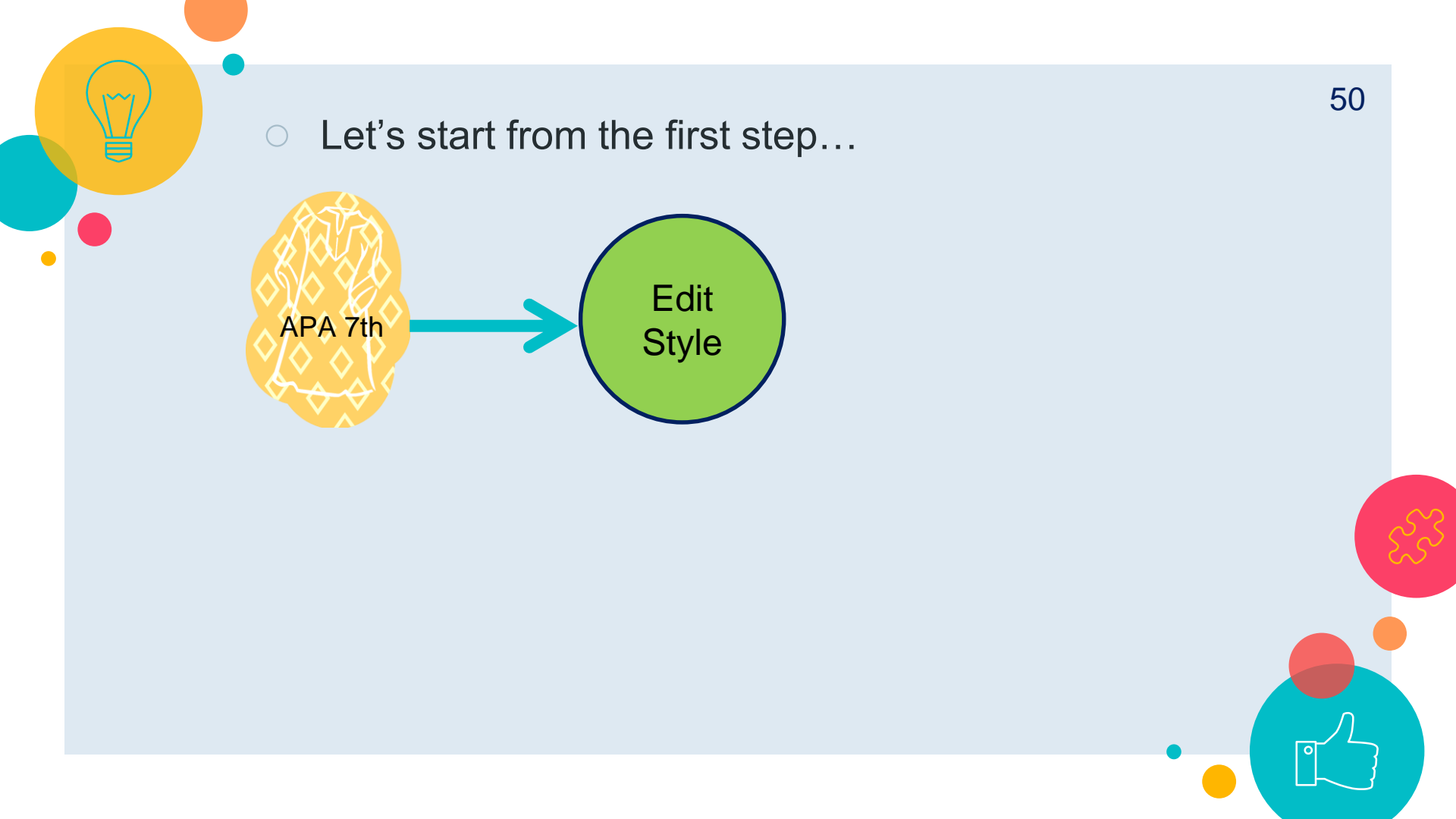

### My EndNote Library

File Edit References Groups Li

|                 |                    |    |          | Install EndNote Click Browser Extension         |      |                   |         |                                                      |            |      |         |
|-----------------|--------------------|----|----------|-------------------------------------------------|------|-------------------|---------|------------------------------------------------------|------------|------|---------|
| S               | Sync Configuration |    |          | Output Styles<br>Import Filters                 |      | ۱<br>۱            | E N     | lew Style<br>dit "Annotated"                         |            |      |         |
| Ê               | All References     | 42 | L        | Connection Files<br>Cite While You Write [CWYW] |      |                   | E       | Edit "NTU_LawJournal0711 Copy"<br>Open Style Manager |            |      |         |
| ¢               | Recently Added     |    |          |                                                 |      |                   |         |                                                      |            |      |         |
| â               | Unfiled 21         |    |          | Format Paper                                    |      | •                 | ~ A     | Annotated                                            |            |      |         |
| 匬               | Trash              |    |          | Subject Bibliography                            | y    |                   |         | APA 7th                                              |            |      |         |
| $\mathbf{\sim}$ | MY GROUPS          |    |          | Show Connection Status                          |      |                   |         | Chicago 17th Footnote                                |            |      |         |
|                 | 🖻 GM corn          | 8  | <u> </u> | Online Search                                   |      | - Hite            |         | MHRA (Author-Date)                                   |            |      | Jpdated |
|                 | 🖻 Lymphoma         | 4  |          | Bedair, M                                       | 2020 | Evaluation of t   | he u    | se of untarg                                         | Metabol    | 2022 | /5/11   |
|                 | 🖻 臉書憂鬱症            |    |          | Belayneh,                                       | 2020 | Acute oral toxi   | icity t | test from le                                         | Advance    | 2022 | /5/11   |
|                 | <b>〉</b> PDF全文(分類) |    |          | Bin Dahm                                        | 2020 | 'I Can't Live wit | thout   | t Google Tra                                         | Arab Wo    | 2022 | /5/11   |
|                 | > 農藝概論             | 9  | 0        | Boutigny,                                       | 2020 | Targeted MinIC    | ON s    | equencing                                            | Scientific | 2022 | /5/11   |
|                 | <b>〉</b> 論文        | 3  |          | Cao, Xuet                                       | 2020 | COVID-19: imr     | muno    | opathology                                           | Nature r   | 2022 | /5/11   |
|                 | > My Groups        |    |          | Fraiture,                                       | 2020 | Are antimicrob    | oial re | esistance ge                                         | Internati  | 2022 | /5/11   |
| >               | FIND FULL TEXT     |    | 0        | Gotteland                                       | 2020 | The Pros and C    | Cons    | of Using Al                                          | Frontiers  | 2022 | /5/11   |

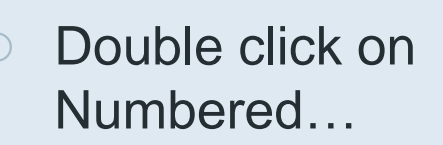

| EndNote Styles – 🗆 🗙                                                                                                    |             |
|----------------------------------------------------------------------------------------------------|-------------|
| File Edit Tools Window Help                                                                                                    |             |
| Name     Category       Nucleic Acids Res     Bioscience       Nuklearmedizin     Nuclear Medicine       Nuklearmedizin (English)     Nuclear Medicine       Nuklearmediziner     Nuclear Medicine | 52          |
| Numbered     Generic       Nurse Education Practice     Nursing       Nurse Education Today     Behavioral Science       Nurse Educator     Nursing       Nurse Leader     Nursing                 |             |
| Get More on the Web Mark All Unmark All Find by                                                                                                    |             |
| ★ Less Info: Style Info/Preview Edit<br>File Name: Annotated.ens<br>Created: 2022年12月31日, 上午 12:05:40<br>Modified: 2018年5月14日, 下午 07:45:56<br>Based On: Author-Date<br>Category: Generic           |             |
| Comments: This is a generic style that includes an alphabetically-sorted bibliography with                                                                                                    | ,<br>,<br>, |
| Showing 7504 of 7504 output styles.                                                                                                    |             |

| Ν | um | ber | ed |
|---|----|-----|----|
|   |    |     |    |

| Plain Font 🛛 🕹 Plain Size                                                                                                    | $\sim$ <b>B</b> <i>I</i> <u>U</u> <b>P</b> $A^{\perp} A_{\perp} \Sigma A_{BC} \equiv \Xi$                                                                   |
|----------------------------------------------------------------------------------------------------|----------------------------------------------------------------------------------------------------|
| <ul> <li>About this Style</li> <li>Punctuation</li> <li>Anonymous Works</li> <li>Page Numbers</li> <li>Journal Names</li> <li>Sections</li> <li>Citations</li> <li>Templates</li> <li>Author Lists</li> <li>Author Name</li> </ul>                                    | In-Text Citations<br>In-Text Citation Template<br>Insert Field •<br>Citation [Bibliography•Number]<br>Citation - Author (Year) Author°[Bibliography•Number] |
| <ul> <li>Numbering</li> <li>Sort Order</li> <li>Bibliography</li> <li>Templates</li> <li>Field Substitutions</li> <li>Layout</li> <li>Sort Order</li> <li>Categories</li> <li>Author Lists</li> <li>Author Name</li> <li>Editor Lists</li> <li>Editor Name</li> </ul> |                                                                                                    |
| Title Capitalization                                                                                                    | Multiple citation separator:                                                                                                    |
| Templates                                                                                                    | Year Format                                                                                                    |
| - Field Substitutions                                                                                                    | Use 2-digit years ('99)                                                                                                    |

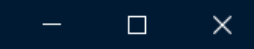

| Plain Font 🛛 🖓 Plain Size | $\mathbf{\nabla}$ <b>B</b> $I$ <b>U P</b> $A^{\perp}A_{\perp}$ $\Sigma$ $A_{BC}$ $\equiv$ $\equiv$ |
|---------------------------|----------------------------------------------------------------------------------------------------|
| About this Style          | In-Text Citations                                                                                  |
| Punctuation               | In-Text Citation Template                                                                          |
| - Anonymous Works         | Insert Field >                                                                                     |
| Page Numbers              |                                                                                                    |
| Journal Names             |                                                                                                    |
| Sections                  | Citation Bibliography.Number                                                                       |
| Citations                 |                                                                                                    |
| - lemplates               | Citation - Author (Year) Author <sup>oBibliography.Number</sup>                                    |
| - Ambiguous Citations     |                                                                                                    |
| -Author Lists             |                                                                                                    |
|                           |                                                                                                    |
| Cort Order                |                                                                                                    |
|                           |                                                                                                    |
|                           |                                                                                                    |
|                           |                                                                                                    |
|                           |                                                                                                    |
| - Sort Order              |                                                                                                    |
| Categories                |                                                                                                    |
| - Author Lists            |                                                                                                    |
| - Author Name             |                                                                                                    |
| - Editor Lists            |                                                                                                    |
| - Editor Name             |                                                                                                    |
| Title Capitalization      | Multiple citation separator:                                                                       |
| Footnotes                 | · · · · · · · · · · · · · · · · · · ·                                                              |
| Templates                 | Year Format                                                                                        |
| - Field Substitutions     | Use 2-digit years ('99)                                                                            |

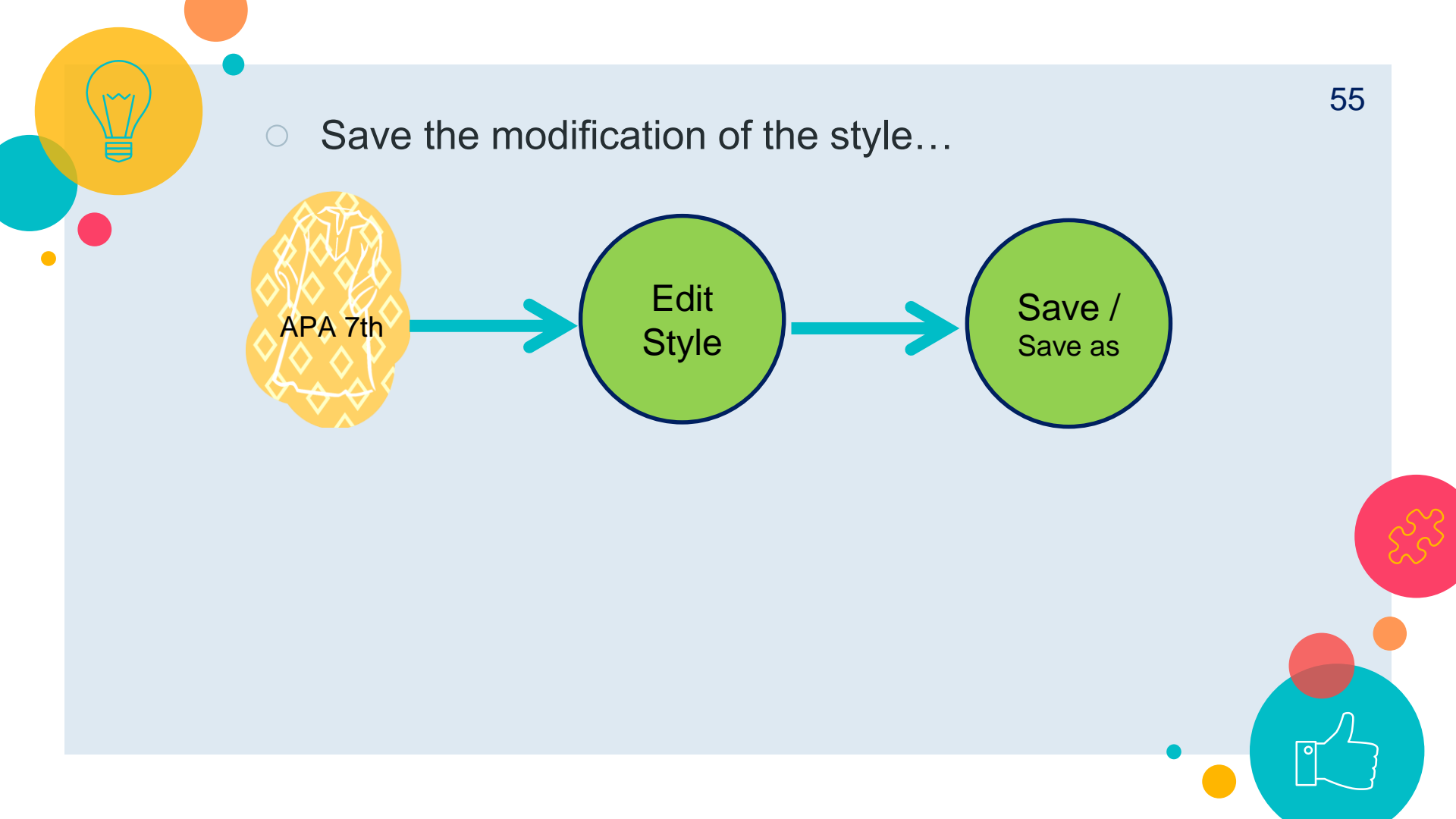

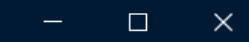

| New                 |                      | <u>U</u> P | Al    | $A_1$ | ΣΑΒΟ     |                      |
|---------------------|----------------------|------------|-------|-------|----------|----------------------|
| Open Library        | Ctrl+O               |            |       |       |          |                      |
| Open Shared Library | Ctrtl+Shift+O        | mplate     |       |       |          |                      |
| Open Recent         | ► I                  |            |       |       |          |                      |
| Close Style         | Ctrl+W               |            | cita  | tion  | Ribliogr | anhy Number          |
| Save                | Ctrl+S               |            | CILA  | LION  | DIDIIOgi | apriy . Number       |
| Save As             |                      | - Auth     | or (Y | ear)  | Author   | •Bibliography.Number |
| Save a Copy         |                      |            |       |       |          |                      |
| Revert Style        |                      |            |       |       |          |                      |
| Print               | Ctrl+P               |            |       |       |          |                      |
| Print Setup         |                      |            |       |       |          |                      |
| Exit                | Ctrl+Q               |            |       |       |          |                      |
| - Sort Order        |                      |            |       |       |          |                      |
| Categories          |                      |            |       |       |          |                      |
| Author Lists        |                      |            |       |       |          |                      |
| Author Name         |                      |            |       |       |          |                      |
| - Editor Lists      |                      |            |       |       |          |                      |
| Editor Name         |                      | _          |       |       |          |                      |
|                     | Multiple citation se | parator: , |       |       |          |                      |
|                     | Vear Format          |            |       |       |          |                      |
|                     | Use 2-digit yea      | rs ('99)   |       |       |          |                      |
|                     |                      | - ()       |       |       |          |                      |

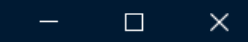

| Plain Font 🛛 🖂 Plain Size                              | $ \begin{array}{c ccccccccccccccccccccccccccccccccccc$   |
|--------------------------------------------------------|----------------------------------------------------------|
| About this Style                                       | In-Text Citations In-Text Citation Template Insert Field |
| Journal Names<br>Sections                              | Citation Bibliography.Number                             |
| - Templates<br>- Ambiguous Citations<br>- Author Lists | Save As ? X                                              |
| Author Name<br>Numbering<br>Sort Order                 | Style name: Numbered Copy Save                           |
|                                                        | Cancel                                                   |
| Layout<br>Sort Order<br>Categories                     |                                                          |
| Author Lists<br>Author Name<br>Editor Lists            |                                                          |
| Editor Name<br>Title Capitalization                    | Multiple citation separator: ,                           |
| Templates<br>Field Substitutions                       | Year Format Use 2-digit years ('99)                      |

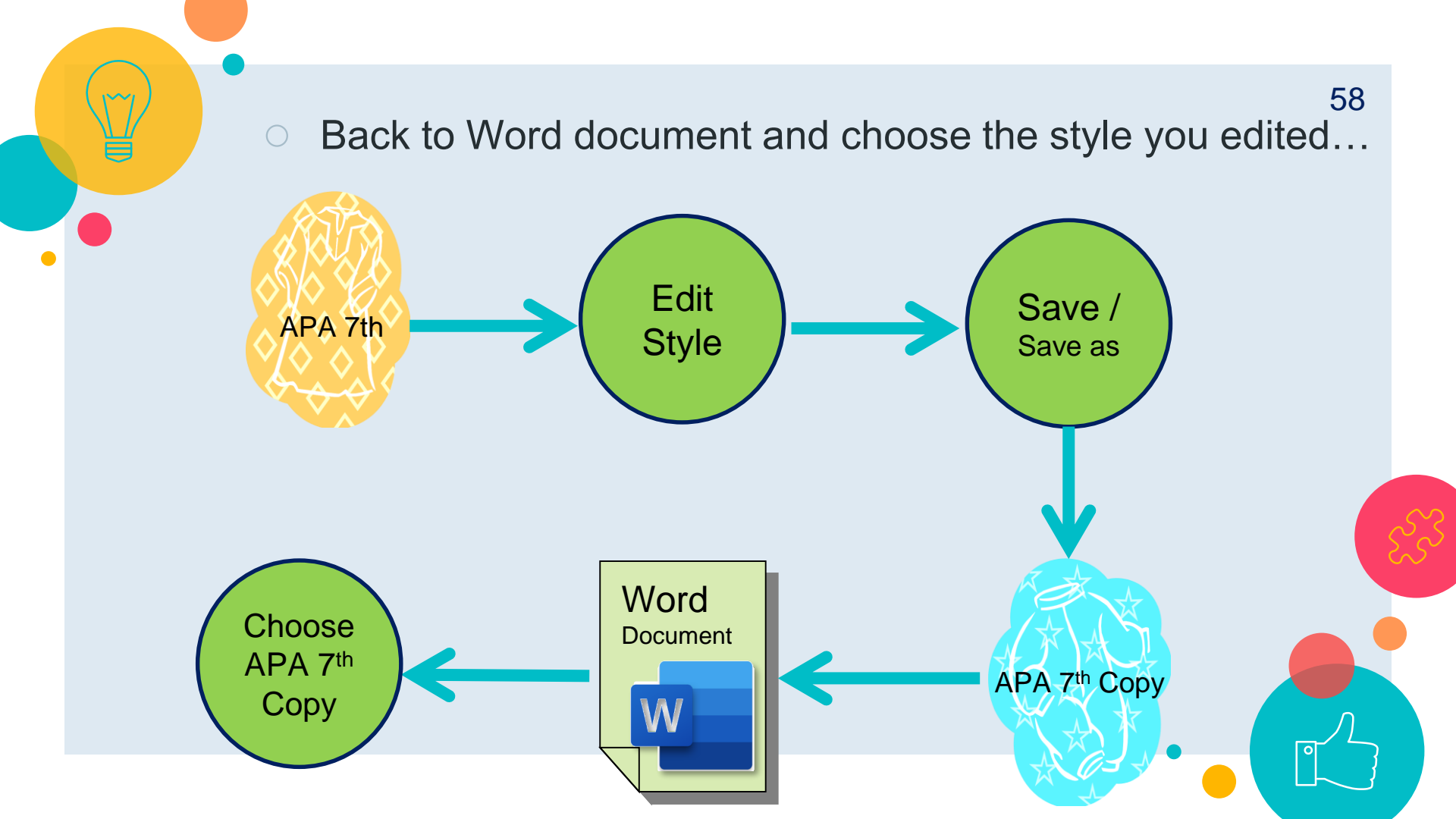

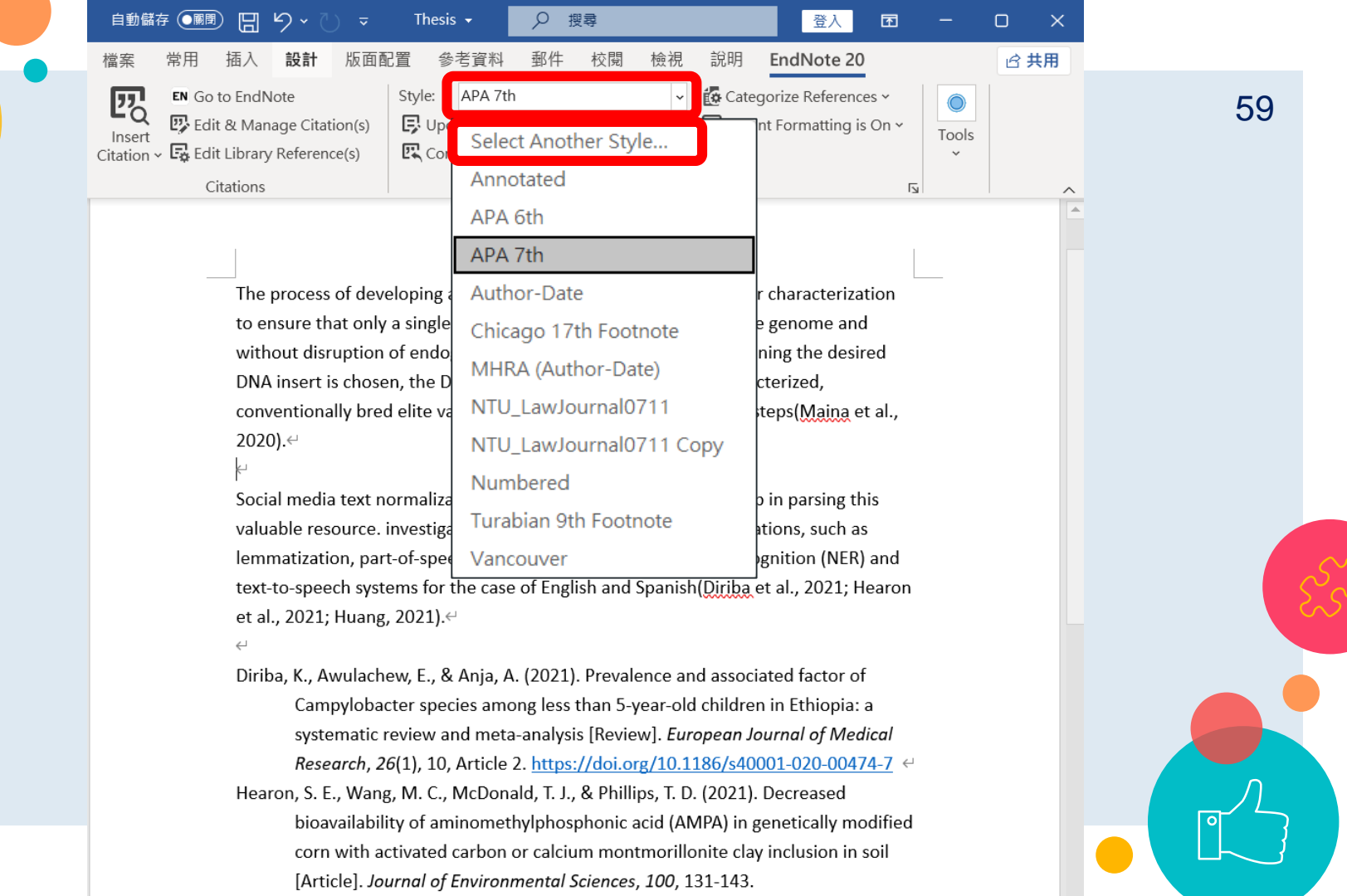

| 檔案 常用 插入 設計 版面配置 參考資料 郵件 校閱 檢視 說明 EndNote 20 2 共用<br>IF Go to EndNote<br>IF Go to EndNote<br>IF Go to EndNote<br>IF Update Citations and Bibliography<br>IF Convert Citations and Bibliography<br>IF Convert Citations and Bibliography<br>IF Convert Citations and Bibliography<br>IF Convert Citations and Bibliography<br>IF Convert Citations and Bibliography<br>IF Convert Citations and Bibliography<br>IF Convert Citations and Bibliography<br>IF Convert Citations and Bibliography<br>IF Convert Citations and Bibliography<br>IF Convert Citations and Bibliography<br>IF Convert Citations and Bibliography<br>IF Convert Citations IF Convert Citations and Bibliography<br>IF Convert Citations IF Convert Citations and Bibliography<br>IF Convert Citations IF Convert Citations and Bibliography<br>IF Convert Citations IF Convert Citations IF Convert IF Convert IF                                                                                                    | 檔案 常用 插入 設計 版面配置 參考資料 郵件 校開 檢視 說明 EndNote 20 Citation V G to EndNot U G tation(s) Citation V G Edit Library Reference(s) Style: APA 7th C G Categorize References U G Tools Tools U G tations and Bibliography C Convert Citations and Bibliography C Convert Citations and Bibliography U G convert Citations and Bibliography U G convert Citations U G Convert Citations U G Convert Citati |                                                                                                | ~ _) ≏ Th                                                                                                    | hesis 🗸 🔎 🗄                                                                                                    | 搜尋                                    |                                 | 登入                           | T           |       |            | × |               |
|----------------------------------------------------------------------------------------------------|----------------------------------------------------------------------------------------------------|------------------------------------------------------------------------------------------------|----------------------------------------------------------------------------------------------------|----------------------------------------------------------------------------------------------------|---------------------------------------|---------------------------------|------------------------------|-------------|-------|------------|---|---------------|
| Insert FN Go to EndNote   Style: APA 7th   Isert E dit & Manage Citation(s)   E dit & Manage Citation(s)   E dit Library Reference(s)     E convert Citations and Bibliography   Isert   Citations     EndNote 20 Styles     Name   Category   Nuclear Physics A   Physics   Nuclear Receptor   Nuclear Receptor   Cell Bibliography     Nuclear Receptor   Nuclear Receptor   Convent   Nuclear Receptor   Coll Bibliography     Nuclear Receptor   Nuclear Receptor <td>Insert © oto EndNote   Insert © Edit &amp; Manage Citation(s)   © Edit &amp; Manage Citation(s)   © Litation v © Edit Library Reference(s)     EndNote 20 Styles     Name   Category   Nuclear Physics A   Nuclear Physics B   Nuclear Physics B   Nuclear Physics B   Nuclear Physics B   Nuclear Physics B   Nuclear Receptor   Nuclear Receptor</td> <td>檔案 常用 插入 🖡</td> <td><b>&amp;計</b> 版面配置</td> <td>參考資料 郵件</td> <td>校閱 檢視</td> <td>說明 Enc</td> <td>Note 20</td> <td></td> <td></td> <td><u>ط</u> #</td> <td>用</td> <td></td> | Insert © oto EndNote   Insert © Edit & Manage Citation(s)   © Edit & Manage Citation(s)   © Litation v © Edit Library Reference(s)     EndNote 20 Styles     Name   Category   Nuclear Physics A   Nuclear Physics B   Nuclear Physics B   Nuclear Physics B   Nuclear Physics B   Nuclear Physics B   Nuclear Receptor   Nuclear Receptor                                                                                                    | 檔案 常用 插入 🖡                                                                                     | <b>&amp;計</b> 版面配置                                                                                                    | 參考資料 郵件                                                                                                    | 校閱 檢視                                 | 說明 Enc                          | Note 20                      |             |       | <u>ط</u> # | 用 |               |
| EndNote 20 Styles     EndNote 20 Styles     Name     Category   Nuclear Physics A   Physics   Nuclear Physics B   Physics   Nuclear Receptor   Cell Biology   Nucleic Acids   Mucleic Acids Res   Bioscience   Nucleic Acids Res   Bioscience   Nuclear Medicine   Nuclear Medicine   Nuclear Medicine   Nuclear Medicine   Nuclear Medicine   Nuclear Medicine   Nuclear Medicine   Nuclear Medicine   Nuclear Medicine   Nuclear Medicine   Nuclear Medicine   Nuclear Medicine   Nuclear Medicine   Nuclear Medicine   Nuclear Medicine   Numbered Copy   Generic   Social n   Nurse Education Pr   Nurse Education T   Behavioral Science   Nurse Educator T.                                                                                                    | Chatters       EndNote 20 Styles         The provector       Name         Category         Nuclear Physics A         Nuclear Physics A         Physics         Nuclear Physics B         Physics         Nucleir Acids Res         Bioscience         Nucleic Acids Res         Bioscience         Nucleic Acids Res         Bioscience         Nucleir Acids Res         Bioscience         Nuclearmedizin         Nuclear Medicine         Nuclearmedizin         Nuclear Medicine         Nuclearmedizin         Nuclear Medicine         Nuklearmedizin         Nuclear Medicine         Nuklearmedizin Fr Nuclear Medicine         Nurse Education Tr         Behavioral Science         Nurse Education Tr         Behavioral Science         Nurse Education T         Behavioral Science         Nurse Education T         Behavioral Science         Nurse Education T         Behavioral Science         Nurse Education T         Behavioral Science         Nurse Educator         Nurse Educator                                                                                                    | Insert<br>itation ~ Go to EndNote                                                              | : Style<br>: Citation(s)<br>:ference(s)<br>:ference(s)                                                                                                    | e: APA 7th<br>Update Citations and<br>Convert Citations and                                                                                                    | Bibliography                          | Categorize                      | e References<br>matting is ( | s ¥<br>Dn ¥ | Tools |            |   | 60            |
| Name       Category         Nuclear Physics A       Physics         The pro       Nuclear Physics B         Nuclear Physics B       Physics         to ensur       Nuclear Receptor         Cell Biology       Nucleic Acids         Nucleic Acids Res       Bioscience         Nuklearmedizin       Nuclear Medicine         Nuklearmedizin (E       Nuclear Medicine         2020).       Nuklearmedizine         Numbered Copy       Generic         Numbered Copy       Generic         Nurse Education Fr       Nursing         Nurse Education T       Behavioral Science         Nurse Education T       Behavioral Science         Nurse Education T       Nursing                                                                                                    | NameCategoryNuclear Physics APhysicsThe proNuclear Physics BNuclear Physics BPhysicsto ensurNuclear Receptor Cell BiologyWithoutNucleic AcidsNucleic Acids ResBioscienceDNA insNuclear MedicineNuklearmedizinNuclear Medicine2020)CNuklearmedizinerNuclear CopyGenericNumbered CopyGenericNumbered CopyGenericNurse Education PrNursingNurse Education TBehavioral ScienceNurse Education TBehavioral ScienceNurse Education TMursingNurse Education TMursing <t< td=""><td>Citations</td><td>EndNote 20 Sty</td><td>tyles</td><td></td><td></td><td></td><td>×</td><td></td><td>1</td><td></td><td></td></t<>                                                                                                    | Citations                                                                                      | EndNote 20 Sty                                                                                                    | tyles                                                                                                    |                                       |                                 |                              | ×           |       | 1          |   |               |
|                                                                                                    | text-to-s<br>Nurse Leader Nursing<br>et al., 20 <u>Nurse Practitioner Medicine</u>                                                                                                    | The pro<br>to ensu<br>withou<br>DNA in<br>conver<br>2020).<br>산<br>Social r<br>valuab<br>lemma | Name<br>Nuclear Physics A<br>Nuclear Physics A<br>Nuclear Physics B<br>Nuclear Receptor<br>Nucleic Acids Res<br>Nucleic Acids Res<br>Nucleic | Category<br>A Physics<br>B Physics<br>or Cell Biology<br>Medicine<br>es Bioscience<br>Nuclear Medicin<br>(E Nuclear Medicin<br>(E Nuclear Medicin<br>Generic<br>Generic<br>Mathematics<br>Pr Nursing<br>T Behavioral Scier<br>Nursing | e<br>e<br>nce                         |                                 |                              |             |       |            |   |               |
| ← OK Cancel Help                                                                                                    |                                                                                                    |                                                                                                | Showing 7365 style                                                                                                    | es from C:\Program Fi                                                                                                    | les (x86)\EndNote                     | 20\Styles                       |                              |             | .0    |            |   |               |
| Cancel Help                                                                                                    | Showing 7365 styles from C:\Program Files (x86)\EndNote 20\Styles                                                                                                    |                                                                                                | systematic review                                                                                                    | w and meta-analys                                                                                                    | is [Review]. Eur                      | opean Journa                    | al of Medic                  | cal         |       |            |   |               |
| Cancel Help<br>Diriba, K<br>Showing 7365 styles from C:\Program Files (x86)\EndNote 20\Styles<br>systematic review and meta-analysis [Review]. European Journal of Medical                                                                                                    | Showing 7365 styles from C:\Program Files (x86)\EndNote 20\Styles systematic review and meta-analysis [Review]. European Journal of Medical                                                                                                    |                                                                                                | Research, 26(1), 1                                                                                                    | 10, Article 2. <u>https</u>                                                                                                    | ://doi.org/10.1                       | 186/s40001-0                    | 020-00474                    | <u>-7</u> ↔ |       |            |   |               |
| Circle Cancel Help<br>Diriba, K<br>Showing 7365 styles from C:\Program Files (x86)\EndNote 20\Styles<br>systematic review and meta-analysis [Review]. European Journal of Medical<br>Research, 26(1), 10, Article 2. https://doi.org/10.1186/s40001-020-00474-7                                                                                                    | (Showing 7365 styles from C:\Program Files (x86)\EndNote 20\Styles<br>systematic review and meta-analysis [Review]. <i>European Journal of Medical</i><br><i>Research, 26</i> (1), 10, Article 2. <u>https://doi.org/10.1186/s40001-020-00474-7</u>                                                                                                    |                                                                                                |                                                                                                    |                                                                                                    | a - 1 - 11                            | (                               |                              |             |       |            |   |               |
| Cancel Help<br>Diriba, K<br>Showing 7365 styles from C:\Program Files (x86)\EndNote 20\Styles<br>systematic review and meta-analysis [Review]. European Journal of Medical<br>Research, 26(1), 10, Article 2. https://doi.org/10.1186/s40001-020-00474-7<br>Hearon, S. E., Wang, M. C., McDonald, T. J., & Phillips, T. D. (2021). Decreased                                                                                                    | Showing 7365 styles from C:\Program Files (x86)\EndNote 20\Styles<br>systematic review and meta-analysis [Review]. <i>European Journal of Medical</i><br><i>Research, 26</i> (1), 10, Article 2. https://doi.org/10.1186/s40001-020-00474-7<br>Hearon, S. E., Wang, M. C., McDonald, T. J., & Phillips, T. D. (2021). Decreased                                                                                                    | Hearor                                                                                         | n, S. E., Wang, M. (                                                                                                    | C., McDonald, T. J.                                                                                                    | , & Phillips, T. D                    | . (2021). Deci                  | reased                       | I:£:_J      |       |            |   | $\mathcal{I}$ |
| Cancel Help<br>Diriba, K<br>Showing 7365 styles from C:\Program Files (x86)\EndNote 20\Styles<br>systematic review and meta-analysis [Review]. <i>European Journal of Medical</i><br><i>Research, 26</i> (1), 10, Article 2. https://doi.org/10.1186/s40001-020-00474-7 <br Hearon, S. E., Wang, M. C., McDonald, T. J., & Phillips, T. D. (2021). Decreased<br>bioavailability of aminomethylphosphonic acid (AMPA) in genetically modified<br>corra with activated carbon or calcium montmorillonitic clav inclusion in soil                                                                                                    | (Showing 7365 styles from C:\Program Files (x86)\EndNote 20\Styles<br>systematic review and meta-analysis [Review]. <i>European Journal of Medical</i><br><i>Research, 26</i> (1), 10, Article 2. <u>https://doi.org/10.1186/s40001-020-00474-7</u><br>Hearon, S. E., Wang, M. C., McDonald, T. J., & Phillips, T. D. (2021). Decreased<br>bioavailability of aminomethylphosphonic acid (AMPA) in genetically modified<br>corra with activated carbon or calcium montmorillonite clav inclusion in soil                                                                                                    | Hearor                                                                                         | n, S. E., Wang, M. (<br>bioavailability of a<br>corn with activat                                                                                                    | C., McDonald, T. J.<br>aminomethylphos                                                                                                    | , & Phillips, T. D<br>phonic acid (AN | . (2021). Deci<br>MPA) in genet | reased<br>ically mod         | lified      |       |            |   |               |

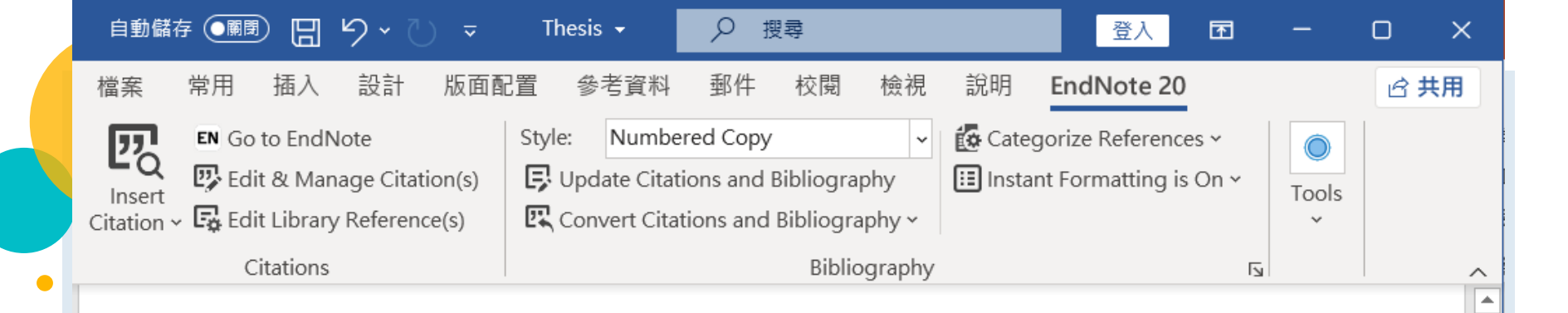

The process of developing a GM crop includes extensive molecular characterization to ensure that only a single copy of an intact DNA is inserted in the genome and without disruption of endogenous genes.  $\leftarrow$ 

After a GM event containing the desired DNA insert is chosen, the DNA insert is introduced into well-characterized, conventionally bred elite varieties through multiple backcrossing steps<sup>1</sup>.

 $\leftarrow$ 

Social media text normalization is an important preprocessing step in parsing this valuable resource. investigate its impact on some core NLP applications, such as lemmatization, part-of-speech tagging, parsing, named entity recognition (NER) and text-to-speech systems for the case of English and Spanish<sup>2-4</sup>.

 $\leftarrow$ 

## Demo

# **Edit Citation Templates**

## Style: Nature

After a GM event containing the desired DNA insert is chosen, the DNA insert is introduced into well-characterized, conventionally bred elite varieties through multiple backcrossing steps<sup>1</sup>.

After a GM event containing the desited After a GM event containing the desited After a GM event containing the desited and a set of the content of the content of the cont

## Nature

| Plain Font 🛛 🕹 Plain Size | $\vee$ <b>B I U P</b> $A^{\perp} A_{\perp} \Sigma A_{BC} \equiv \Xi$                          |
|---------------------------|-----------------------------------------------------------------------------------------------|
| About this Style          | In-Text Citations                                                                             |
| Punctuation               | In-Text Citation Template                                                                     |
| - Anonymous Works         | Insert Field                                                                                  |
| Page Numbers              |                                                                                               |
| Journal Names             |                                                                                               |
| Sections                  | Citation Bibliography.Number                                                                  |
| Citations                 |                                                                                               |
| Templates                 | Citation - Author (Year) Author <sup>oBibliography.Number</sup>                               |
| - Ambiguous Citations     |                                                                                               |
| -Author Lists             |                                                                                               |
| -Author Name              |                                                                                               |
| Numbering                 |                                                                                               |
| Sort Order                |                                                                                               |
| 🖨 Bibliography            |                                                                                               |
| Templates                 |                                                                                               |
| - Field Substitutions     |                                                                                               |
| Layout                    |                                                                                               |
| - Sort Order              | After a GM event containing the desired DNA insert is chosen, the DNA insert is               |
| Categories                | introduced into well-characterized, conventionally bred elite varieties through               |
| - Author Lists            | multiple backcrossing steps                                                                   |
| - Author Name             |                                                                                               |
| - Editor Lists            | After a GM event containing the desited with the Africa A insert is chosen, the DNA insert is |
| Editor Name               | introduced into well-characterized, conventionally bred elite varieties through               |
| Title Capitalization      | Multiple citation separator:                                                                  |
|                           |                                                                                               |

| Nature                                                                                                    |                                                                                                    |
|----------------------------------------------------------------------------------------------------|----------------------------------------------------------------------------------------------------|
| File N                                                                                                    |                                                                                                    |
| Font 🖂 Plain Si                                                                                                    | $P   A^{\perp} A_{\perp} \Sigma A_{BC} \equiv \equiv$                                                                                                    |
| bout this Style<br>unctuation<br>nonymous Works<br>age Numbers<br>purnal Names<br>Durnal Names<br>Sections<br>Citations<br>Citations<br>- Templates<br>- Ambiguous Citations<br>- Author Lists<br>- Author Name<br>- Numbering<br>- Sort Order<br>Bibliography<br>- Templates<br>- Field Substitutions<br>- Layout<br>- Sort Order<br>Categories<br>- Author Lists<br>- Author Lists<br>- Author Lists<br>- Author Lists<br>- Author Lists<br>- Author Name<br>- Categories<br>- Author Name<br>- Editor Lists | In text Field  Insert Field  Citation [Bibliography·Number ] Citation - Author (Year) Author®ibliography·Number] Citation - Author (Year) Author®ibliography·Number]                                      |
| Editor Name<br>Title Capitalization<br>Footnotes<br>Templates<br>Field Substitutions                                                                                                    | Multiple citation separator:       ,         Year Format       Use 2-digit years ('99)    Multiple backcrossing steps <sup>1</sup> . <sup>1</sup> Multiple backcrossing steps <sup>1</sup> . <sup>1</sup> |

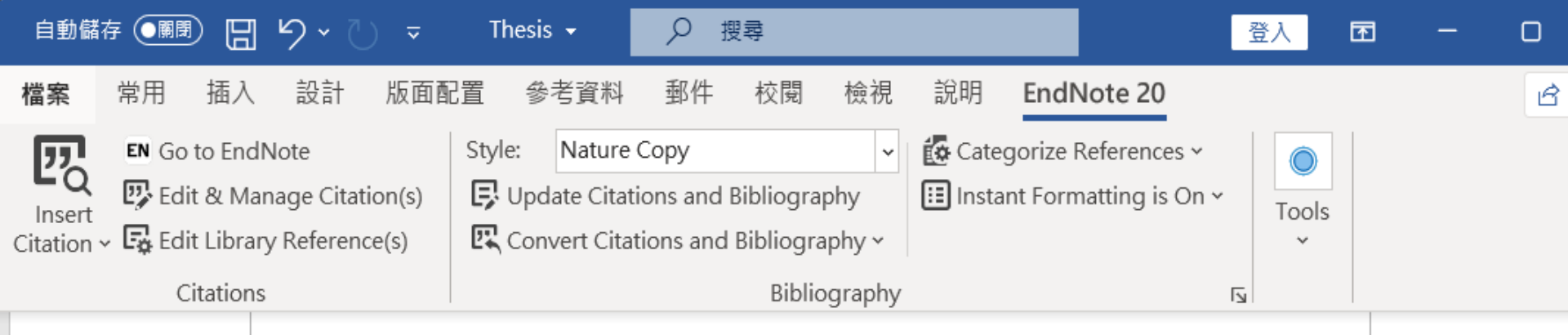

The process of developing a GM crop includes extensive molecular characterization to ensure that only a single copy of an intact DNA is inserted in the genome and without disruption of endogenous genes[1]. After a GM event containing the desired DNA insert is chosen, the DNA insert is introduced into well-characterized, conventionally bred elite varieties through multiple backcrossing steps[2].

Social media text normalization is an important preprocessing step in parsing this valuable resource. investigate its impact on some core NLP applications, such as lemmatization, part-of-speech tagging, parsing, named entity recognition (NER) and text-to-speech systems for the case of English and Spanish[2-4].

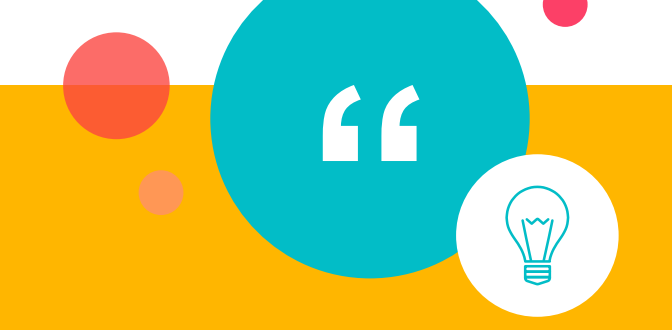

# Bibliography —Templates

References<sup></sup>←

 $\leftarrow$ 

Bedair, M., & Glenn, K. C. (2020). Evaluation of the use of untargeted metabolomics in the safety assessment of genetically modified crops. *Metabolomics*, *16*(10). https://doi.org/ARTN 11110.1007/s11306-020-01733-

Define the reference format

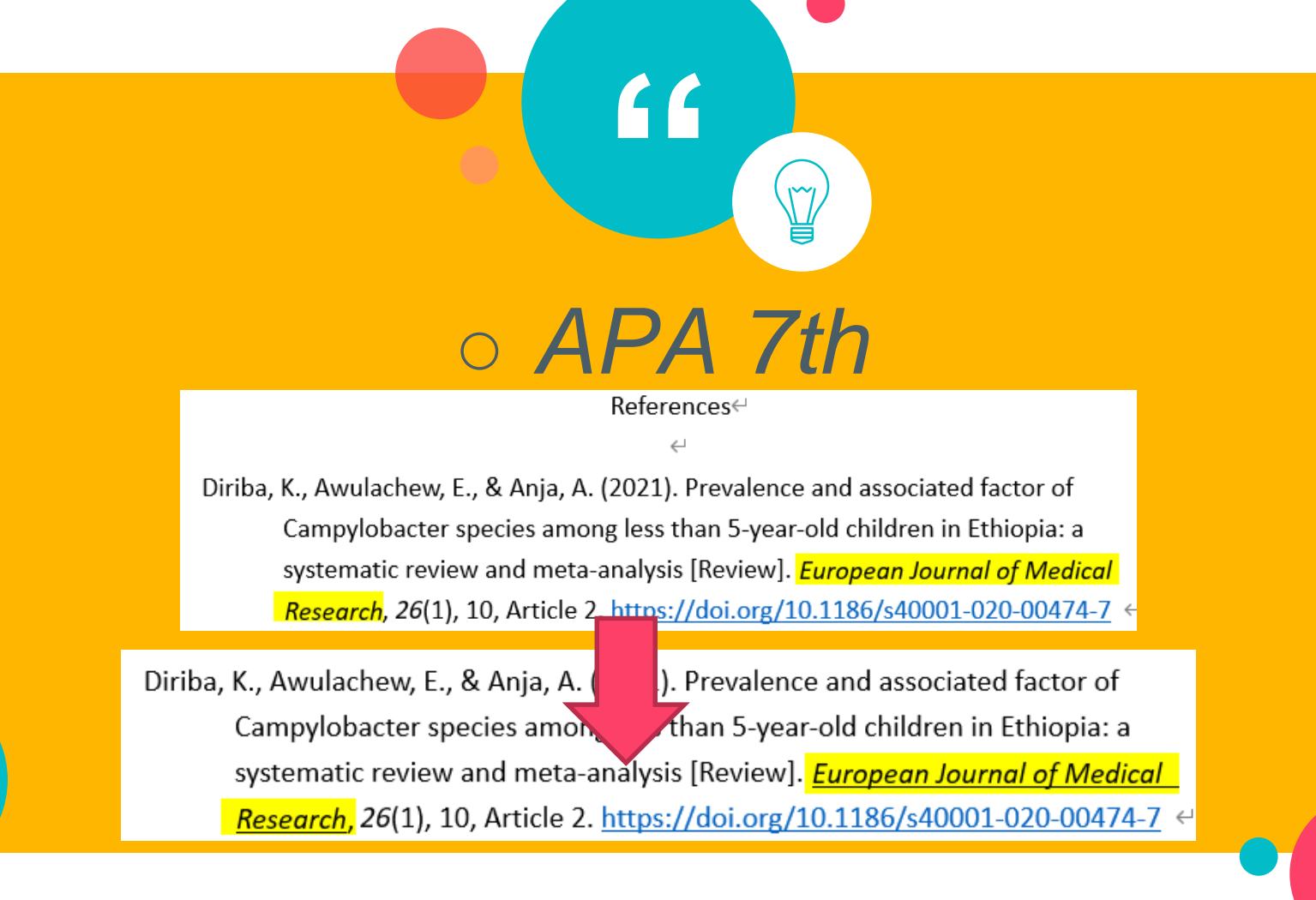

## File Edit Tools Window Help

## Plain Font $\checkmark$ Plain Size $\checkmark$ **B** I $\bigcup$ **P** $A^{\perp}$ $A_{\perp}$ $\Sigma$ $A_{BC}$ $\equiv$ $\equiv$

| About this Style      | B   | Bibliography             |        |                                                                                     |    |
|-----------------------|-----|--------------------------|--------|-------------------------------------------------------------------------------------|----|
| - Punctuation         | l r |                          |        |                                                                                     | 5  |
| - Anonymous Works     |     | Reference Types          |        | Each reference type has its                                                         | 2  |
| Page Numbers          |     | Grant                    | Inves  |                                                                                     |    |
| - Journal Names       |     |                          | Activ  | specific format you can only                                                        |    |
| Sections              |     |                          |        | specific format, you can only                                                       |    |
| 🖨 Citations           |     | Hearing                  | Title  | adit the reference type that                                                        |    |
| Templates             |     |                          |        | edit the reference type that                                                        |    |
| - Ambiguous Citations |     | Interview                | T      | sher.                                                                               |    |
| Author Lists          |     |                          |        | needs to be modified.                                                               |    |
| - Author Name         |     |                          |        |                                                                                     |    |
| Numbering             |     | Journal Article          | Author | · · (Year) · · · · · · · · · · · · · · · · · · ·                                    |    |
| Sort Order            |     | Southur Ar crere         | Journo | // Volume/(Issue)/ Pages/ ArticleOrticle.Number//.                                  |    |
| Bibliography          |     |                          |        | (Reprint.Edition).(Original.Publication).                                           |    |
| Templates             |     |                          | 501 (  |                                                                                     | e. |
| - Field Substitutions |     | Legal Rule or Regulation | Title  | .Dages.Abbreviation.& Section.Number.Start.Dage.(Vear).History                      | L  |
| Layout                |     | Legal Nule of Regulation | TILLE, | ·Pages Abbi eviacion y seccion Number Scal (Page (real) History]. OK                | L  |
| Sort Order            |     | Magazina Antiala         | A      | (hyper 1 (Detail) Title Managinal Walessal (Tanua Number)   (Decast 1               | L  |
| Categories            |     | Magazine Article         | Author | ( Year , "Date )litle <i>Magazine</i>  ,. <i>Volume</i>  (Issue.Number) ,"Pages     | L, |
| - Author Lists        |     |                          | nttps: | //do1.org/D01                                                                       |    |
| - Author Name         |     |                          |        |                                                                                     |    |
| - Editor Lists        |     | Newspaper Article        | Report | ter.·( Year,°Issue·Date ).·Title·[Reviewed·Item] .· <i>Newspaper</i>  ,·Pages .·URL |    |
| - Editor Name         |     |                          |        |                                                                                     |    |
|                       |     | Online Database          | Author | (Year) <i>Title</i> .(Report.Number).[Type.of.Work]Name.of.Database.                |    |
| - Footnotes           |     |                          | `https | s://doi.org/`DOI                                                                    |    |
| Field Substitutions   |     |                          |        |                                                                                     |    |
|                       |     | Online Multimedia        | Create | od·Bv.·(Yearl).·Titlel°[Tvne·of·Work] .·Distributor.·URI                            |    |

Plain Font

### File Edit Tools Window Help

Plain Size 🖂

# **B** $I \cup P | A^{\perp} A_{\perp} \Sigma A_{BC} | \equiv$ If you need to add some fields in the reference...

Х

| About this Style      | Bibliography             |                                                                                        |                    |
|-----------------------|--------------------------|----------------------------------------------------------------------------------------|--------------------|
| - Punctuation         | Deference Treast         |                                                                                        | Trend Field        |
| - Anonymous Works     | Reference Types          |                                                                                        | Insert Field       |
| Page Numbers          | Grant                    | Investigators. • (Year). • <i>Title• of• Grant•</i> (Original•Grant• Numbe             | <b>A</b>           |
| Journal Names         |                          | Activity · Location · URL                                                              | End of Paragraph   |
| Sections              |                          |                                                                                        | Таb                |
| Citations             | Hearing                  | Title, ·Legislative ·Body · (Year)   ° (Session)   .   ·URL                            | Forced Separation  |
| Templates             |                          |                                                                                        | Link Adjacent Text |
| - Ambiguous Citations | Interview                | Special Formatting Characters                                                          | Circa las /Direct  |
| Author Lists          |                          | epoolai i orniataing ornaraotoro                                                       | Singular/Plural    |
| - Author Name         |                          |                                                                                        | Record Number      |
| Numbering             | Journal Article          | Author. · (Year). · Title · [Translated · Title] · [Type · of · Article] ·             | Reference Type     |
| Sort Order            |                          | Journal, °Volume   (Issue)  , °Pages  , •Article °Article •Number  .                   |                    |
| Bibliography          |                          | DOI · (Reprint · Edition) · (Original · Publication) ·                                 | Author             |
| Eield Substitutions   |                          |                                                                                        | Year               |
| Lavout                | Legal Rule or Regulation | Title, •Pages • Abbreviation • § ° Section • Number • Start • Page • (Year             | Title              |
| Sort Order            |                          |                                                                                        | Editor             |
| Categories            | Magazine Article         | Author. • ( Year , °Date ). • Title. • Magazine , • Volume (Issue • Nu                 | Book Title         |
| - Author Lists        |                          | https://doi.org/DOI                                                                    | pl p l l l         |
| Author Name           |                          |                                                                                        | Place Published    |
| Editor Lists          | Newspaper Article        | Reporter. • ( Year, °Issue • Date ). • Title • [Reviewed • Item]  . • New              | Publisher          |
| Editor Name           |                          |                                                                                        | Volume             |
| Title Capitalization  | Online Database          | Author. · (Year). · <i>Title</i> · (Report · Number) · [Type · of · Work]. · Name · of | •Database.•        |
| - Footnotes           |                          | `https://doi.org/`DOI                                                                  |                    |
| Templates             |                          |                                                                                        |                    |
| - Field Substitutions | Online Multimedia        | Created.Bv(Yearl) <i>Title</i> [°[Type.of.Work]]DistributorURI                         |                    |

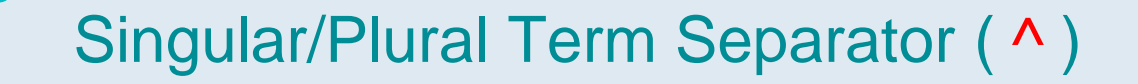

End of Paragraph Tab Forced Separation Link Adjacent Text Singular/Plural

You can specify both singular and plural forms of labels for editors or pages in a formatted reference by using a caret (^) to separate the terms.

 Catalog

 Record·Number\*

 Author. • Year. City.I·來自於:Publisher.I-ISBN: •Volume (p.^pp.Pages)

 94

 Lahav, M., & Nadal-Ginard, B.
 2009. Kaohsiung. 來自於:SRIS. 12345678: 12. p.123.

 95

 Odelli, C., & Nadal-Ginard, B. 2008. Kaohsiung. 89012345: 11. pp.123-125.

"p." precede a single page, while "pp." precedes multiple pages

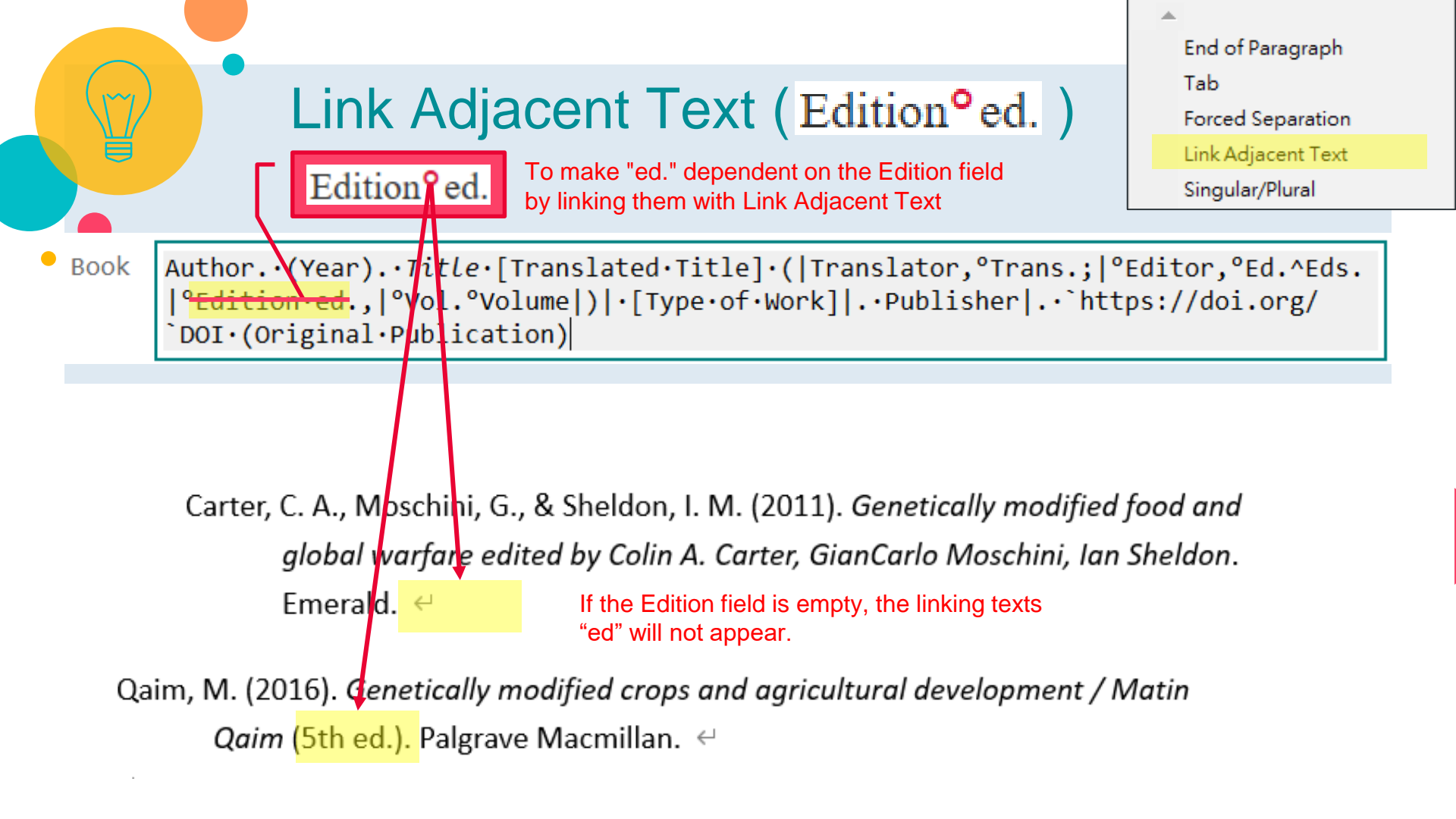

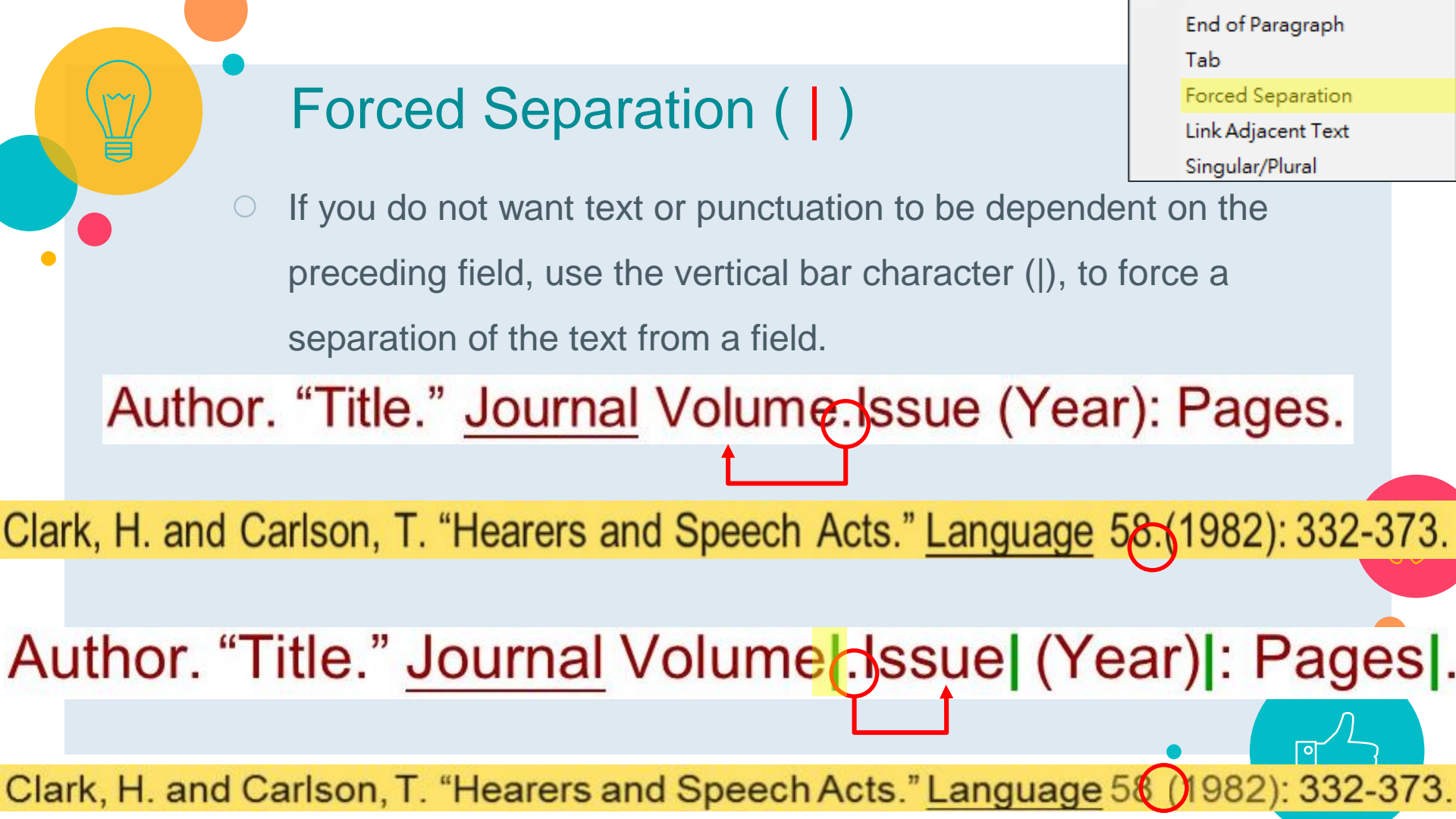
| Plain Font 🛛 🖓 Plain Size | e V B I U P A <sup>1</sup> A <sub>1</sub> | $\Sigma$ , ABC $\equiv$ $\equiv$                                                                        |
|---------------------------|-------------------------------------------|----------------------------------------------------------------------------------------------------|
| About this Style          | Bibliography                              |                                                                                                    |
| Punctuation               | Reference Types                           | Insert Field                                                                                            |
| - Anonymous Works         |                                           |                                                                                                    |
| - Page Numbers            | Grant                                     | Investigators. (Year). • Title • of • Grant • (Original • Grant • Number) • [`Grant`].•                 |
| - Journal Names           |                                           | Activity.LocationURL                                                                                    |
| Sections                  |                                           |                                                                                                    |
| Citations                 | Hearing                                   | Title, ·Legislative ·Body · (Year)   ° (Session)   .   ·URL                                             |
| Templates                 |                                           |                                                                                                    |
| Ambiguous Citations       | Interview                                 | Interviewee. · ( Year , °Date ). · <i>Title</i> · [`Interview`]. · Location · of · Work; · Publisher. · |
| Author Lists              |                                           | URL                                                                                                    |
| - Author Name             |                                           |                                                                                                    |
| Numbering                 | Journal Article                           | Author. · (Year). · Title · [Translated · Title] · [Type · of · Article] · [Reviewed · Item]].          |
| Sort Order                |                                           | Journal, °Volume (Issue), °Pages, ·Article °Article ·Number, `https://doi.org/                          |
| Bibliography              |                                           | DOI · (Reprint · Edition) · (Original · Publication) ·                                                  |
| - Templates               |                                           |                                                                                                    |
|                           | Legal Rule or Regulation                  | Title. Pages Abbreviation & Section Number Start Page (Year) History . URL                              |
| Sort Order                |                                           |                                                                                                    |
| Categories                | Magazine Article                          | Author (Vearl ODatel) .Title .Magazinel .Volume((Issue.Number)) OPages 1.                               |
| - Author Lists            |                                           | https://doi.org/DOI                                                                                     |
| - Author Name             |                                           |                                                                                                    |
| Editor Lists              | Newspaper Article                         | Reporter ([Vear OIssue.Date]) .Title.[Reviewed.Item]] .Newspaper .Dages .URL                            |
| Editor Name               |                                           | Reporter: ([rear; 155de bace]): frere [Reviewed reem]]: Rewspaper]; fages]: one                         |
| Title Capitalization      | Online Database                           | Authon (Vaan), Title, (Depart, Number), [Tune, of, Hank], Name, of, Database,                           |
| Footnotes                 |                                           | <pre>`https://doi_opg/`DOT</pre>                                                                        |
| Templates                 |                                           |                                                                                                    |
| - Field Substitutions     | Online Multimedia                         | Created·Bv.·(Year]).· <i>Title</i> ]°[Tvpe·of·Work]].·Distributor.·URI                                  |

| File d               |                          |                                                                                                    |              |
|----------------------|--------------------------|----------------------------------------------------------------------------------------------------|--------------|
| Font Pla             |                          | $\Sigma$ , Abc $\equiv$ $\equiv$                                                                        |              |
| pout this Style      |                          |                                                                                                    |              |
| Inctuation           | Reference Types          |                                                                                                    | Insert Field |
| nonymous Works       |                          |                                                                                                    |              |
|                      | Grant                    | Investigators. • (Year). • <i>Title• of• Grant•</i> (Original•Grant• Number) • [`Grant`].•              |              |
| Journal Names        |                          | Activity.LocationURL                                                                                    |              |
| Sections             |                          |                                                                                                    |              |
| Citations            | Hearing                  | Title, ·Legislative ·Body · (Year)   ° (Session)   .   ·URL                                             |              |
| - lemplates          |                          |                                                                                                    |              |
| Ambiguous Citations  | Interview                | Interviewee. • ( Year , °Date ). • Title • [`Interview`]. • Location • of • Work; • Publis              | her.         |
| Author Lists         |                          | URL                                                                                                    |              |
| Numbering            |                          |                                                                                                    |              |
| - Sort Order         | Journal Article          | Author. ·(Year). ·Title · [Translated · Title] · [Type · of · Article] · [Reviewed · Item]              |              |
| Bibliography         |                          | <u>Journal</u> , °Volume (Issue) , °Pages , •Article°Article•Number . •`https://doi.o                   | rg/          |
| Templates            |                          | `DOI·(Reprint·Edition)·(Original·Publication)·                                                          |              |
| Field Substitutions  |                          |                                                                                                    |              |
| Layout               | Legal Rule or Regulation | Title, ·Pages · Abbreviation · §°Section · Number · Start · Page · (Year) · History   . · URL           |              |
| - Sort Order         |                          |                                                                                                    |              |
| Categories           | Magazine Article         | Author. ·( Year , °Date ). ·Title. · <i>Magazine</i>  , · <i>Volume</i>  (Issue · Number) , °Pages .  · | (            |
| Author Lists         |                          | https://doi.org/DOI                                                                                     |              |
| Author Name          |                          |                                                                                                    |              |
| Editor Lists         | Newspaper Article        | <pre>Reporter( Year, 'Issue Date )Title.[Reviewed.Item] Newspaper , Pages].</pre>                       | •URL         |
| Editor Name          |                          |                                                                                                    |              |
| Title Capitalization | Online Database          | Author. • (Year). • <i>Title</i> • (Report • Number) • [Type • of • Work]. • Name • of • Database. •    |              |
| - Footnotes          |                          | <pre>`https://doi.org/`DOI</pre>                                                                        |              |
| Templates            |                          |                                                                                                    |              |
| Field Substitutions  | - 11                     |                                                                                                    |              |

Online Multimedia Created.Bv. (Yearl). . Titlel°[Tvpe.of.Work]. . Distributor. . URL

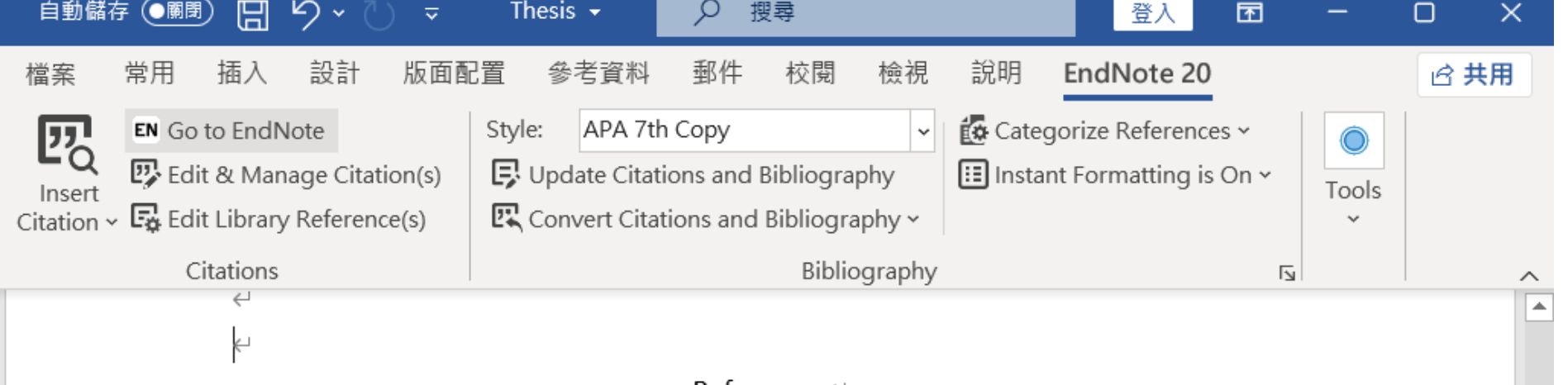

References←

 $\leftarrow$ 

Diriba, K., Awulachew, E., & Anja, A. (2021). Prevalence and associated factor of Campylobacter species among less than 5-year-old children in Ethiopia: a systematic review and meta-analysis [Review]. *European Journal of Medical* <u>Research</u>, 26(1), 10, Article 2. <u>https://doi.org/10.1186/s40001-020-00474-7</u> ←
Hearon, S. E., Wang, M. C., McDonald, T. J., & Phillips, T. D. (2021). Decreased bioavailability of aminomethylphosphonic acid (AMPA) in genetically modified corn with activated carbon or calcium montmorillonite clay inclusion in soil [Article]. *Journal of Environmental Sciences*, 100, 131-143. <u>https://doi.org/10.1016/j.jes.2020.06.029</u> ←

## Demo

## Edit Bibliography Templates

### Style: Numbered

References←

- Maina, H., et al., Impact of low-cost management techniques on population dynamics of plant-parasitic nemation in sweet potato. Crop Protection, 2020. 137.
- Maina, H., et al. (2020), Impact of low-cost management techniques on population dynamics of plant-parasitic nematodes in sweet potato. Crop Protection. 137.

Numbered

| ont 🖂 Plain Size      |                         | $A_{1} \Sigma A_{BC} \equiv \Xi$                                                                                |
|-----------------------|-------------------------|----------------------------------------------------------------------------------------------------|
| out this Style        |                         |                                                                                                    |
| onymous Works         | Reference Types*        | Insert Field 🔸                                                                                                  |
| ae Numbers            | Contended in occertings | Rublichen                                                                                                    |
| urnal Names           |                         | Publisher].                                                                                                    |
| sections              | Discussion Forum        | Authon Title of Macagae Title of List [Content Type] Veen Dest Detel [sited@Dete                                |
| Citations             | DISCUSSION FORUM        | Author                                                                                                    |
| Templates             |                         | ciceujį, Availabie Trom. okcį.                                                                                  |
| - Ambiguous Citations | Edited Rook             | Editon and Ands . Title . Edition and . Sonies. Title and Sonies. Editor . Mal                                  |
| - Author Lists        |                         | <sup>o</sup> Volume .Vearl <sup>o</sup> Dublisherl. <sup>o</sup> Dlace.Dublishedl <sup>o</sup> Number.of.Dagesl |
| - Author Name         |                         | volume. Tearly, rublisher i. Flace-rublished i. Number of Trages i.                                             |
| Numbering             | Electronic Article      | Author, Title, Periodical, Title, Vearl, Volume, Pagesl, DOI: °DOI                                              |
| Sort Order            |                         |                                                                                                    |
|                       | Journal Article         | Author Title Journal Vean Volume (Issue) ! On Opages                                                            |
|                       |                         |                                                                                                    |
| -Lavout               | Multimedia Application  | Rights,Holder ,Ann.Title ,Wahsite,Name,[Version],Vear,Date],[cited@Access,Date]];                               |
| Sort Order            |                         | ° Available from: ° IIRI I.                                                                                     |
| Categories            |                         |                                                                                                    |
| - Author Lists        | Social Media            | Username. Post. Text. Provider. [Type.of.Work]. Year. Post. Datel. [cited@Access                                |
| Author Name           |                         | Datell:°`Available·from:`°URL .                                                                                 |
| Editor Lists          |                         |                                                                                                    |
| Editor Name           | Television Episode      | Producer <i>Title</i> Episode.Title[Episode.No.]]Series.Director]. <sup>o</sup> Network.Name].                  |
| Title Capitalization  |                         | Year.Broadcast.Date[.[cited@Access.Date]];                                                                      |
| - Footnotes           |                         |                                                                                                    |
| - Templates           | Web Page                | Author <i>Title</i> Series.Title.[Type.of.Medium].Year.Last.Update.Date .[cited <sup>o</sup> Access.            |
|                       |                         | Voor.Accoss.Dotoll.Edition.[Doscription] . Available.from. OUDI                                                 |

|   | 自動儲存 🔍 🕅 🗍 🍤 🗸 🤍 🗢                   | Thesis 🗸 🔎                                                                                  | 搜尋                                                                                        |                                                                        | 登入                                   | Ē         | _ |     | × |
|---|--------------------------------------|---------------------------------------------------------------------------------------------|-------------------------------------------------------------------------------------------|------------------------------------------------------------------------|--------------------------------------|-----------|---|-----|---|
|   | 檔案 常用 插入 設計 版面                       | 配置 參考資料 郵件                                                                                  | 校閱 檢視                                                                                     | 說明 EndNote 20                                                          | )                                    |           |   | ß # | 用 |
| ( | Insert Citation ~ Go to EndNote      | Style: Nature Copy                                                                          | I Bibliography d Bibliography v                                                           | <ul> <li>Categorize Referenc</li> <li>Instant Formatting is</li> </ul> | es * s On * Tools *                  |           |   |     |   |
|   | Citations                            | rce, investigate its im                                                                     | Bibliography                                                                              | re NI P application                                                    |                                      |           |   |     | ^ |
|   | lemmatization<br>text-to-speech<br>↔ | , part-of-speech taggi<br>systems for the case                                              | ng, parsing, nam<br>of English and Sp                                                     | ed entity recognit<br>panish[2-4].↔                                    | tion (NER) an                        | d         |   |     |   |
|   |                                      |                                                                                             | References⇔                                                                               |                                                                        |                                      |           |   |     |   |
|   | 1 Souza,<br>to the p<br>https://     | C. S. F. <i>et al.</i> Efficiency<br>protein Cry1F. <i>Braz. J.</i><br>/doi.org:10.1590/151 | ب<br>of biological cor<br><i>Biol.</i> <b>81</b> , 154-1 <mark>63</mark><br>9-6984.224774 | ntrol for fall army <sup>.</sup><br><mark>3 (2021).</mark>             | worm resista                         | nt        |   |     |   |
|   | 2 Bedair,<br>the safe                | M. & Glenn, K. C. Eva<br>ety assessment of ger                                              | luation of the use<br>netically modified                                                  | e of untargeted m<br>d crops. <i>Metabolo</i>                          | netabolomics<br>omics <b>16</b> (202 | in<br>0). |   |     |   |

<u>https://doi.org:ARTN</u> 111↔

10.1007/s11306-020-01733-8←

3 Maina, H., Karuri, H., Rotich, F. & Nyabuga, F. Impact of low-cost management techniques on population dynamics of plant-parasitic nematodes in sweet potato. *Crop Protect.* **137** (2020). <u>https://doi.org:ARTN</u> 105311€

### Footnotes — Templates

<sup>1</sup> M. A. Fraiture et al., "Are antimicrobial resistance genes key targets to detect genetically modified microorganisms in fermentation products?," *International Journal of Food Microbiology* 331 (Oct 16 2020), https://doi.org/ARTN 10874910.1016/j.ijfoodmicro.2020.108749, <u><Go to</u> ISI>://WOS:000566409900003.<sup></sup>

<sup>2</sup> Xuetao Cao, "COVID-19: immunopathology and its implications for therapy," *Nature reviews immunology* 20, no. 5 (2020).
 <sup>3</sup> Ibid.

# Define the citation format in footnotes

| Chicago 17th Footnote   |                                                                | - 🗆 X                                                                                                  |
|-------------------------|----------------------------------------------------------------|----------------------------------------------------------------------------------------------------|
| File Edit Tools Window  | Help                                                           |                                                                                                    |
| Plain Font 🛛 🕹 Plain Si | $ize \rightarrow B I \cup P A^{\perp} A_{\perp} \Sigma A_{BC}$ |                                                                                                    |
| Page Numbers            | Format citations in footnotes: Using footnote format           |                                                                                                    |
| - Sectior               |                                                                |                                                                                                    |
| Citation Same as        | ; bibliography                                                 |                                                                                                    |
| - lem                   | needs                                                          | ed to disambiguate a citation                                                                          |
| Aut bame as             | citations                                                      |                                                                                                    |
| Auth Lais a Fa          | aba aka ƙavesak                                                | Insert Field                                                                                           |
|                         | ochoce rormac                                                  |                                                                                                    |
| Sort                    | Generic                                                        | AuthorTitle." °in°Secondarv.Title .°ed.°Secondarv.Author .                                             |
| - Templates             |                                                                | <pre>°Tertiary.Title °( Edition,.Place.Published :°Publisher ,.Date.Year ;</pre>                       |
| - Field Substitutions   |                                                                | <pre>°reprint, °Reprint · Edition  )  , · Type · of · Work  , °Cited · Pages  . °URL  .</pre>          |
| Layout                  |                                                                |                                                                                                    |
| Sort Order              | Generic - Short form                                           |                                                                                                    |
| Categories              |                                                                |                                                                                                    |
| Author Lists            | Audiovisual Material                                           | Author, • <i>Title</i>  , ° vol. ° Volume  , ° <i>Series</i> • <i>Title</i>   °(  Place • Published  : |
| - Author Name           |                                                                | <pre>°Publisher, 'Year ) , °Type , 'Extent of Work , 'Number .</pre>                                   |
|                         |                                                                |                                                                                                    |
| Title Capitalization    | Audiovisual Material - Short form                              | Author, · Short · Title  .                                                                             |
| E-Footnotes             |                                                                |                                                                                                    |
|                         | Bill                                                           | Title, °Session, °Bill · Number.                                                                       |
| - Field Substitutions   |                                                                |                                                                                                    |
| - Repeated Citations    | Bill - Short form                                              | Short.Title.                                                                                           |
| - Author Lists          |                                                                |                                                                                                    |
| Author Name             | Blog                                                           | Author, Description, "Title of Entry, "   Editor ° ed. ` ^ eds. ` °   Title of                         |
| Editor Lists            |                                                                | WebLog·(Type·of·Medium) ,°Publisher ,°Date ,°Year ,°URL .                                              |
| - Editor Name           |                                                                |                                                                                                    |
| - Title Capitalization  | Blog - Short form                                              | Author.Short.Title.°Cited.Pages.                                                                       |

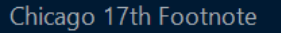

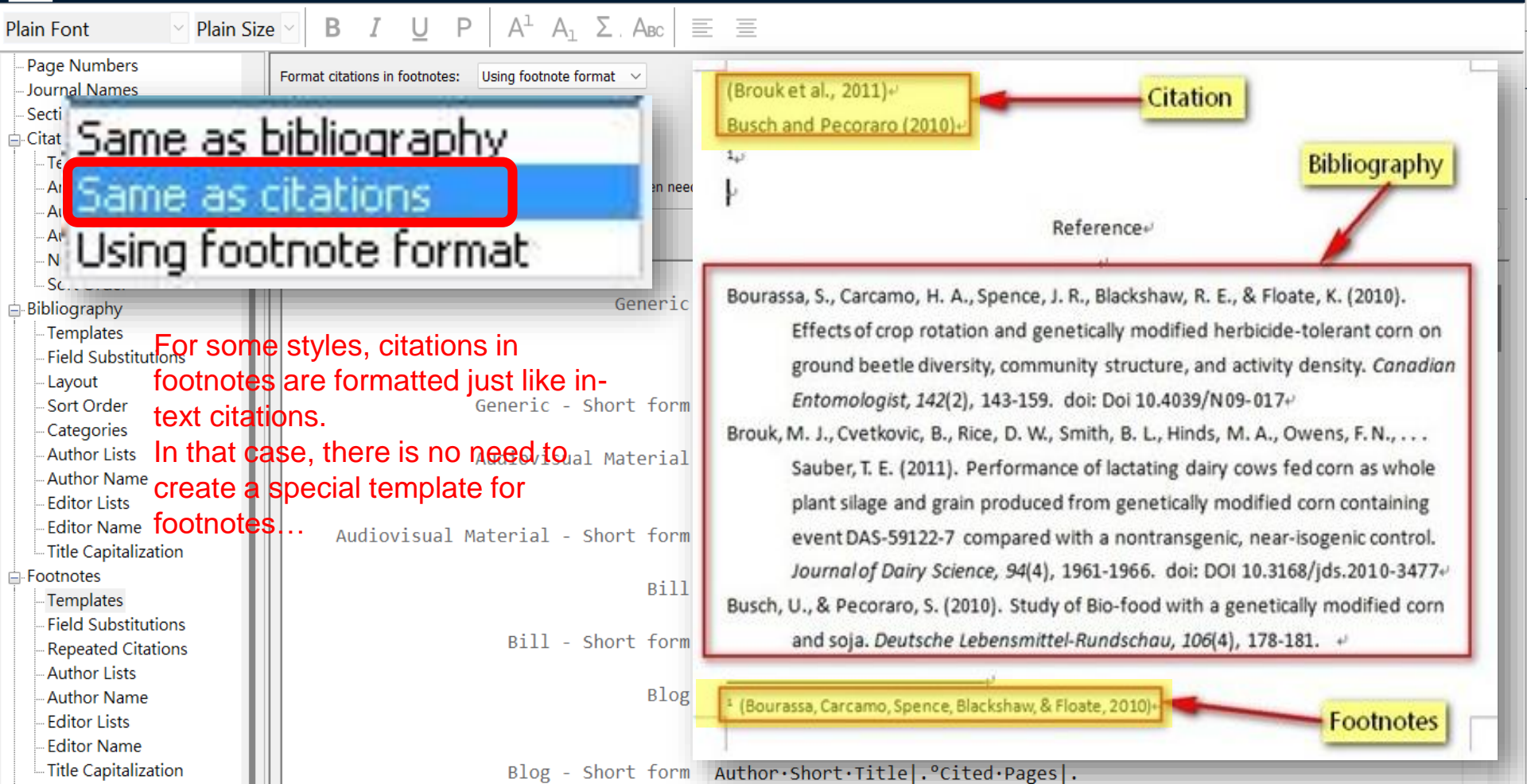

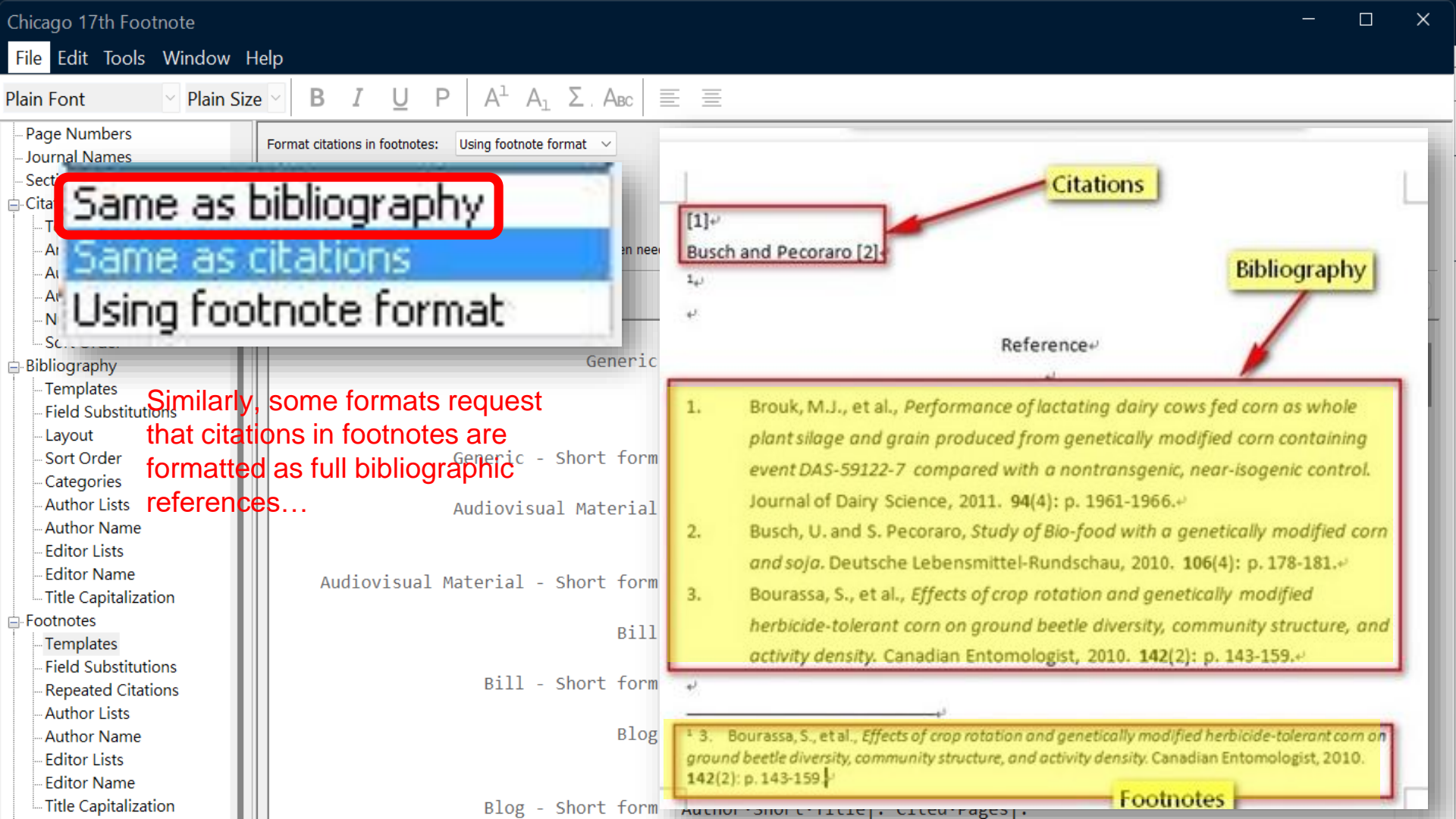

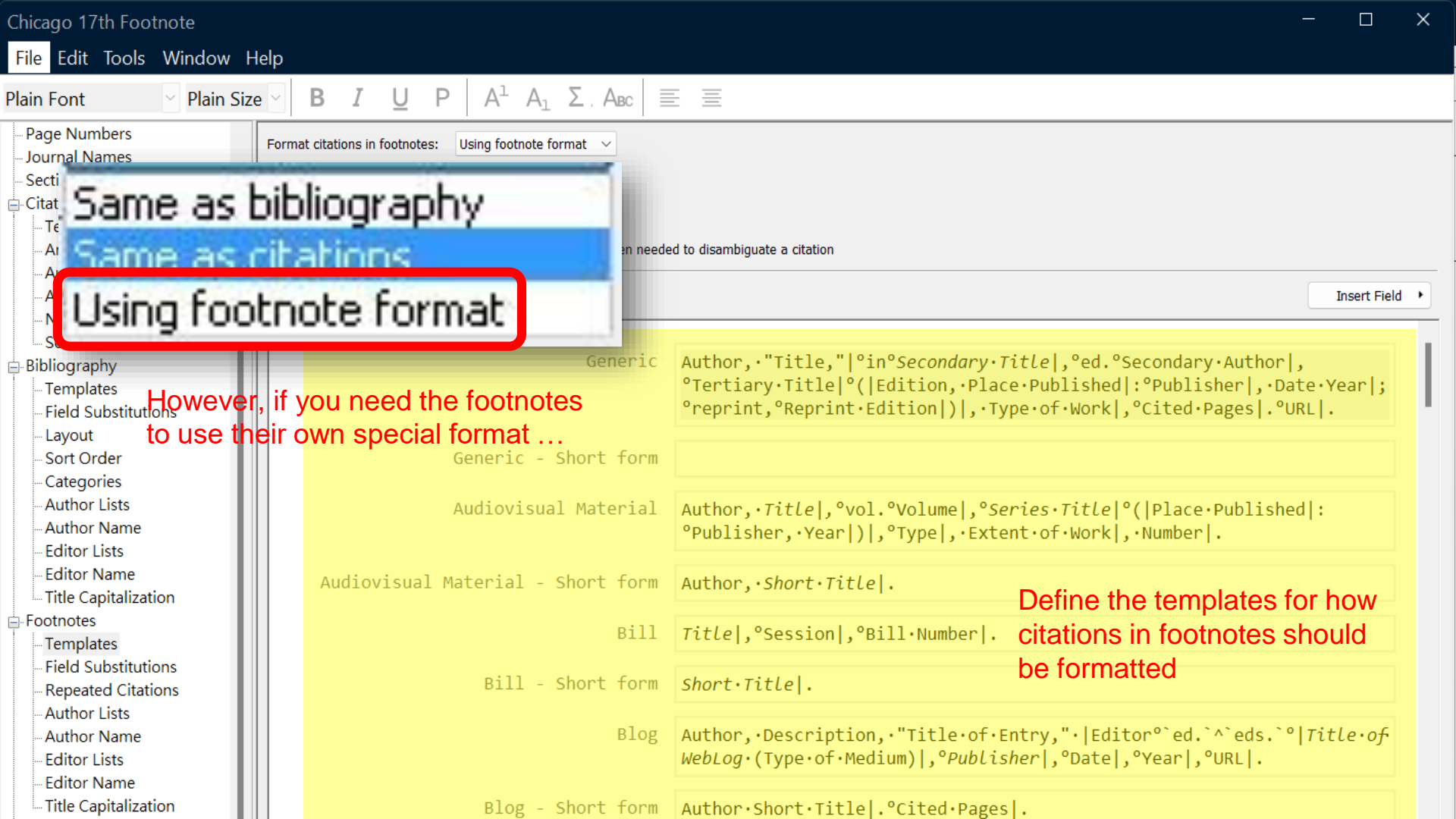

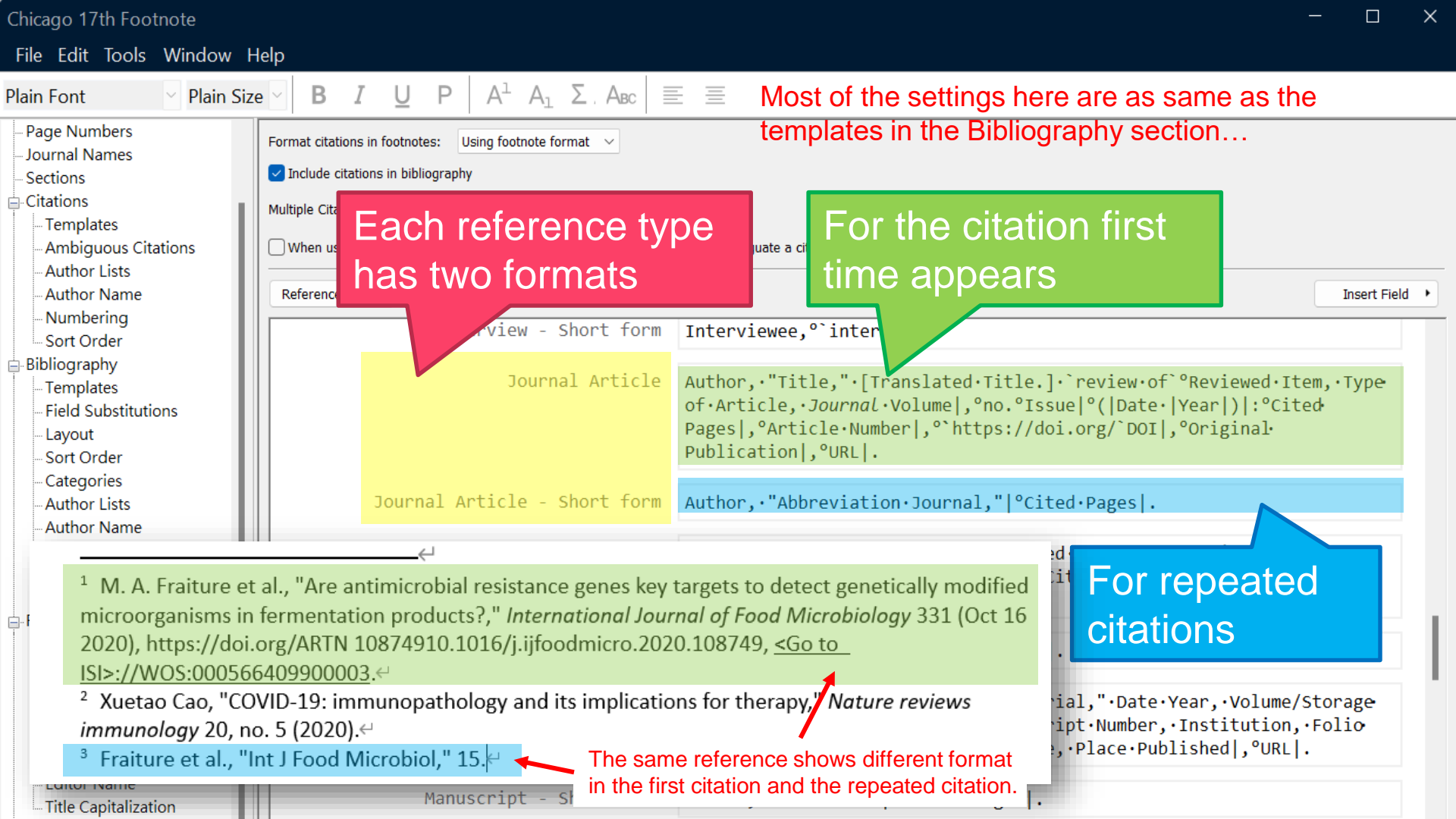

 Some styles in humanities require the same reference to be formatted differently in consecutive citations than in inconsecutive citations...

| Plain Font 🗸 P                                                                                                    | ain Size $\checkmark$ <b>B</b> <i>I</i> <b>U P</b> $A^{\perp} A_{\perp} \Sigma$ . ABC $\equiv$ $\equiv$                                                                                                    | 85                          |
|----------------------------------------------------------------------------------------------------|----------------------------------------------------------------------------------------------------|-----------------------------|
| <ul> <li>Page Numbers</li> <li>Journal Names</li> <li>Sections</li> <li>Citations</li> <li>Templates</li> </ul>                                                                                                    | Repeated references in subsequent citations will be formatted using the short form definitions in the footnotes template.         If the Same Reference Repeats in Consecutive Citations         Replace repeated data with:         Ibid.                                                                                                    | Insert Field 🔻              |
| – Ambiguous Citations<br>– Author Lists<br>– Author Name                                                                                                    | Omit repeated data Use short form To the Source Repeate in Concernition Citations                                                                                                    |                             |
| - Numbering                                                                                                    |                                                                                                    |                             |
| <ul> <li>Sort Order</li> <li>Bibliography</li> <li>Templates</li> <li>Field Substitutions</li> <li>Layout</li> <li>Sort Order</li> <li>Categories</li> <li>Author Lists</li> </ul>                                                                 | <ul> <li>Replace repeated data with: Ibid.</li> <li>Replace only the secondary title</li> <li>No special handling</li> <li>Image: A special handling</li> <li>Image: A special handling</li></ul> | lly modified<br>331 (Oct 16 |
| <ul> <li>Author Name</li> <li>Editor Lists</li> <li>Editor Name</li> <li>Title Capitalization</li> <li>Footnotes</li> <li>Templates</li> <li>Field Substitutions</li> <li>Repeated Citations</li> <li>Author Lists</li> <li>Author Name</li> </ul> | You can set a specific format for the same reference repeats in consecutive citations                                                                                                    |                             |

## Demo

### **Footnotes Templates**

Style: Chicago 17th footnote

Show only "Ibid." for repeated citations

(includes consecutive & inconsecutive citations)

| Chicago 17th Footnote |                                                                     | - 🗆 X                                                                       |
|-----------------------|---------------------------------------------------------------------|-----------------------------------------------------------------------------|
| File E                | de <b>e</b>                                                         |                                                                             |
| Font 🔽 Plain S        | ize Λ <sup>1</sup> A <sup>1</sup> A <sub>1</sub> Σ. A <sub>BC</sub> |                                                                             |
| ge Numbers            | Using footnote format                                               |                                                                             |
| urnal Names           |                                                                     |                                                                             |
| ctions                | Include citations in bibliography                                   |                                                                             |
| ations                | Multiple Citation separator:                                        |                                                                             |
| Templates             |                                                                     |                                                                             |
| Ambiguous Citations   | When using the short form, include the title field only when neede  | ed to disambiguate a citation                                               |
| - Author Lists        |                                                                     |                                                                             |
| - Author Name         | Reference Types•                                                    | Insert Field                                                                |
| Numbering             | Interview - Short form                                              | Interviewee.°`interview`.                                                   |
| Sort Order            |                                                                     |                                                                             |
|                       | Journal Article                                                     | AuthorTitle.".[Translated.Title.].`review.of`°Reviewed.ItemTvne             |
| Field Substitutions   |                                                                     | of Article. Journal Volumel. ono. Issuel ([Date / Year]): Cited             |
|                       |                                                                     | Pages, °Article.Number, °`https://doi.org/`DOI, °Original·                  |
| Sort Order            |                                                                     | Publication, OURL.                                                          |
| Categories            |                                                                     |                                                                             |
| Author Lists          | Journal Article - Short form                                        | Author "Abbreviation-Journal-"- Gited-Pages Ibid                            |
| Author Name           |                                                                     |                                                                             |
|                       | Magazine Article                                                    | Author"Title.".`review.of`°Reviewed.ItemMagazinel.(Type.of                  |
| - Editor Name         |                                                                     | Article) . °Edition °Date. .Year .°Cited.Pages .°Database.Provider .        |
| Title Capitalization  |                                                                     | °URL .                                                                      |
| E-Footpotes           |                                                                     | I                                                                           |
| Templates             | Magazine Article - Short form                                       | Author"Short.Title." °Cited.Pages .                                         |
|                       |                                                                     |                                                                             |
| - Repeated Citations  | Manuscrint                                                          | Author .Title ."Description.of.Material ".Date.Vear .Volume/Storage         |
| - Author Lists        | illi inditaser ipt                                                  | Container. •Collection•Title. •Manuscrint•Number. •Institution. •Folio      |
| - Author Name         |                                                                     | Number: ·Cited·Pages. ·Library/Archive. ·Place·Publishedl. <sup>o</sup> URL |
| - Editor Lists        |                                                                     |                                                                             |
| Editor Name           | Manuscript - Short form                                             | Author .Short.TitlelCited.Pages                                             |
| Title Capitalization  | Handser ipe - Shore Form                                            | Authory Short Fritter, Citeu Fages,                                         |

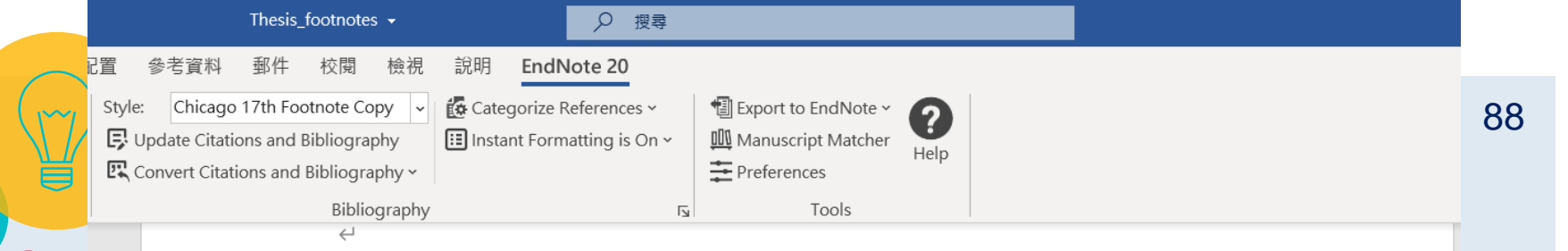

#### References↩

 $\leftarrow$ 

Cao, Xuetao. "Covid-19: Immunopathology and Its Implications for Therapy." *Nature reviews immunology* 20, no. 5 (2020): 269-70.←

Fraiture, M. A., M. Deckers, N. Papazova, and N. H. C. Roosens. "Are Antimicrobial Resistance Genes Key Targets to Detect Genetically Modified Microorganisms in Fermentation Products?" [In English]. *International Journal of Food Microbiology* 331 (Oct 16 2020). <u>https://doi.org/ARTN</u>

<sup>3</sup> Ibid.⊬

<sup>&</sup>lt;sup>1</sup> M. A. Fraiture et al., "Are antimicrobial resistance genes key targets to detect genetically modified microorganisms in fermentation products?," *International Journal of Food Microbiology* 331 (Oct 16 2020), https://doi.org/ARTN 10874910.1016/j.ijfoodmicro.2020.108749, <<u>Go to</u> ISI>://WOS:000566409900003.<sup>cl</sup>

<sup>&</sup>lt;sup>2</sup> Xuetao Cao, "COVID-19: immunopathology and its implications for therapy," *Nature reviews immunology* 20, no. 5 (2020).←

Part 4

0

### Edit Output Style

Author Lists & Name

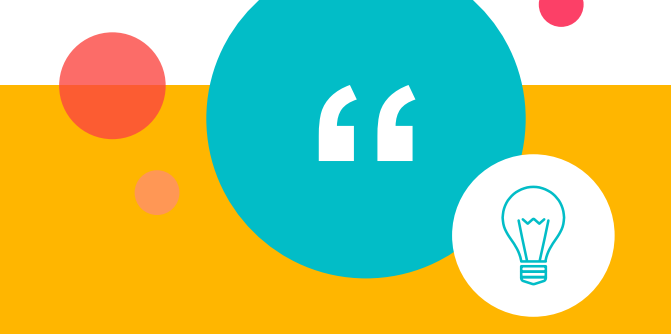

90

### • Author Lists

### **Author Lists**

Determine separators between author names

Abbreviate the author list

(Chang<mark>&</mark> Cheng, 2008)↔ (Radas, Teisl, Roe, Chou, & Chang, 2008)↔ Chang<mark>and</mark> Cheng (2008)↔

#### Reference

Diriba, K., et al. (2021). Prevalence and associated factor of Campylobacter species among less than 5-year-old children in Ethiopia: a systematic review and meta-analysis [Review]. *European Journal of Medical Research, 26*(1), 10, Article 2. <u>https://doi.org/10.1186/s40001-020-00474-7</u> ←
Hearon, S. E., et al. (2021). Decreased bioavailability of aminomethylphosphonic acid (AMPA) in genetically modified corn with activated carbon or calcium

File Edit Tools Window Help

| Plain Font 🛛 🕹 Plain Siz                                                                                                    | $\mathbf{e} \sim \mathbf{B} \ \mathbf{I} \ \mathbf{U} \ \mathbf{P} \ \mathbf{A}^{\perp} \ \mathbf{A}_{\perp} \ \mathbf{\Sigma} \ \mathbf{A}_{\mathbf{B}\mathbf{C}} \equiv \mathbf{\Xi}$                                                  |  |
|----------------------------------------------------------------------------------------------------|----------------------------------------------------------------------------------------------------|--|
| Page Numbers Journal Names Sections Citations Templates Ambiguous Citations                                                                                                    | Author Separators       Number of Authors     between     before last     before last in format: Author (Year)       1     to     2     &     and       3     to     100     ,     , &     and                                           |  |
| <ul> <li>Author Lists</li> <li>Author Name</li> <li>Numbering</li> <li>Sort Order</li> <li>Bibliography</li> <li>Templates</li> <li>Field Substitutions</li> <li>Layout</li> <li>Sort Order</li> <li>Categories</li> <li>Author Lists</li> </ul> | Abbreviated Author List - First Appearance<br>List all author name<br>and abbreviate with<br>Abbreviated Author List<br>List all author name<br>J If 3 or more authors, list the first 1 author (s)<br>and abbreviate with: et al Italic |  |
| Author Name<br>Editor Lists<br>Editor Name<br>Title Capitalization                                                                                                    |                                                                                                    |  |

\_

| Plain Font 🛛 🕹 Plain Siz      | $\mathbf{e} \sim \mathbf{B} \mathbf{I} \mathbf{U} \mathbf{P} \mathbf{A}^{\perp} \mathbf{A}_{\perp} \mathbf{\Sigma} \mathbf{A}_{BC} \equiv \mathbf{\Xi}$                                                                                                    |
|-------------------------------|----------------------------------------------------------------------------------------------------|
| Page Numbers<br>Journal Names | Author Separators                                                                                                    |
| Sections                      | Number of Authors between before last before last in format: Author (Year)                                                                                                    |
| Citations                     | to 2 & and                                                                                                    |
| Templates                     | 3 to 100 , & and                                                                                                    |
| - Ambiguous Citations         |                                                                                                    |
| - Author Lists                |                                                                                                    |
| - Author Name                 | (Chang & Cheng, 2008)+                                                                                                    |
| - Numbering                   | (Radas, Teisl, Roe, Chou, & Chang, 2008)↔                                                                                                    |
| Sort Order                    | Chang and Cheng (2008)+                                                                                                    |
|                               |                                                                                                    |
| Field Substitutions           | When there are only 2 authors                                                                                                    |
| lavout                        | $\frac{1}{2} = \frac{1}{2} = \frac{1}$ |
| Sort Order                    | Chang, J., & Cheng, M. C. (200 USE THE & SYMDOL AS THE SEPARATOR                                                                                                    |
| Categories                    | African Journal of Blote in the citation.                                                                                                    |
| -Author Lists                 | Radas, S., Teisi, M. F., Roe, B.,                                                                                                    |
| Author Name                   | Opinion strength and the desire for genetically modified rood rabering poincy.                                                                                                    |
| Editor Lists                  | 10 1111/1 1745 6606 2009 00111 vit                                                                                                    |
| Editor Name                   | 10.1111/j.1/43.8808.2008.00111.x*                                                                                                    |
| Title Capitalization          |                                                                                                    |

| Plain Font 🛛 👋 Plain Size                                                                                                    | $\mathbf{B} I \mathbf{U} \mathbf{P} \mathbf{A}^{\perp} \mathbf{A}_{\perp} \mathbf{\Sigma} \mathbf{A}_{\mathbf{BC}} \equiv \mathbf{\Xi}$                           |
|----------------------------------------------------------------------------------------------------|----------------------------------------------------------------------------------------------------|
| Page Numbers<br>Journal Names<br>Sections                                                                                             | Author Separators           Number of Authors         before         before last         before last in format: Author (Year)                                     |
| Citations                                                                                                    | I         to         Z         and           3         to         100         ,         , &         and                                                           |
| - Ambiguous Citations<br>- Author Lists<br>- Author Name<br>- Numbering                                                               | (Chang & Cheng, 2008)+<br>(Radas, Teisl, Roe, Chou, & Chang, 2008)+                                                                                               |
| Bibliography                                                                                                    | Chang and Cheng (2008)↔                                                                                                    |
| - Templates<br>- Field Substitutions<br>- Layout<br>- Sort Order<br>- Categories<br>- Author Lists<br>- Author Name<br>- Editor Lists | Chang, J., & Cheng, M. C. (<br>African Journal of E<br>Radas, S., Teisl, M. F., Roe,<br>Opinion strength a<br>Journal of Consume<br>10.1111/0.1745 6600 2000 2000 |
| Editor Name<br>Title Capitalization                                                                                                   | 10.1111/J.1/45.6606.2008.00111.X+                                                                                                    |

| Plain Font 🛛 🕹 Plain Siz                                                                                                    | $\mathbf{e} \sim \mathbf{B} \ \mathbf{I} \ \mathbf{U} \ \mathbf{P} \ \mathbf{A}^{\perp} \ \mathbf{A}_{\perp} \ \mathbf{\Sigma} \ \mathbf{A}_{\mathbf{BC}} \equiv \mathbf{\Xi}$         |
|----------------------------------------------------------------------------------------------------|----------------------------------------------------------------------------------------------------|
| <ul> <li>Page Numbers</li> <li>Journal Names</li> <li>Sections</li> <li>Citations</li> <li>Templates</li> <li>Ambiguous Citations</li> </ul>           | Author Separators       Number of Authors     between     before last     before last in format: Author (Year)       1     to     2     &     and       3     to     100     ,     , & |
| - Author Lists<br>- Author Name<br>- Numbering<br>- Sort Order<br>- Bibliography                                                                       | (Chang & Cheng, 2008)+<br>(Radas, Teisl, Roe, Chou, & Chang, 2008)+<br>Chang and Cheng (2008)+                                                                                         |
| - Templates<br>- Field Substitutions<br>- Layout<br>- Sort Order<br>- Categories<br>- Author Lists<br>- Author Name<br>- Editor Lists<br>- Editor Name | Chang, J., & Cheng, M. C. (<br>African Journal of K<br>Radas, S., Teisl, M. F., Roe,<br>Opinion strength a<br>Journal of Consume<br>10.1111/j.1745.661                                 |

| Num                                                            | ber of Authors                                                                     | between                                                  | before last  | before last in format: Author (Year) |  |
|----------------------------------------------------------------|------------------------------------------------------------------------------------|----------------------------------------------------------|--------------|--------------------------------------|--|
| 1                                                              | to 2                                                                               | [                                                        | 與            | 與                                    |  |
| 3                                                              | to 100                                                                             | <u>,</u>                                                 | 與            | 與<br>[與                              |  |
| (Radas <u>)</u> Teisl <u>)</u>                                 | ng, 2008)⊬<br>Roe <mark>∖</mark> Chou <mark>與</mark> (                             | Chang, 2008)⊷                                            |              |                                      |  |
| (Radas、Teisl、<br>Chang 與 Cher                                  | ng, 2008)↩<br>Roe <mark>ヽ</mark> Chou 與(<br>ng (2008)↩                             | Chang, 2008)↔<br><u>Reference</u>                        | بو<br>ع      |                                      |  |
| (Radas、Teisl、<br>Chang 與 Cher<br>Chang, J., & Che<br>African J | ng, 2008)↔<br>Roe ヽ Chou 與(<br>ng (2008)↔<br>eng, M. C. (2008)<br>ournal of Biotec | Chang, 2008)⊬<br><u>Reference</u><br>. G<br>hnd If yOU C | change the s | eparator, it will be                 |  |

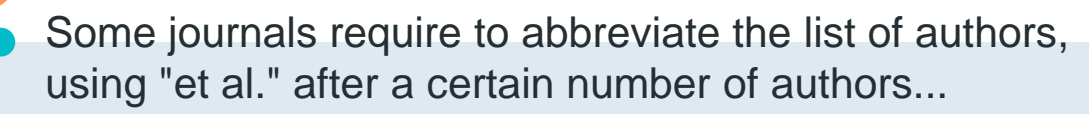

| - About this Style<br>- Punctuation<br>- Anonymous Works<br>- Page Numbers                                                                                                    | Author Separators<br>Number of Authors                                                                                                    | between                                              | before last                                                           | before last in format: Author (Ye                                                                         | ar).                                  |  |
|----------------------------------------------------------------------------------------------------|----------------------------------------------------------------------------------------------------|------------------------------------------------------|-----------------------------------------------------------------------|----------------------------------------------------------------------------------------------------|---------------------------------------|--|
| Journal Names<br>Sections                                                                                                    | 3 to 100                                                                                                    | ,                                                    | , &                                                                   | , and                                                                                                    |                                       |  |
| <ul> <li>Citations</li> <li>Templates</li> <li>Ambiguous Citations</li> <li>Author Lists</li> <li>Author Name</li> <li>Numbering</li> <li>Sort Order</li> <li>Bibliography</li> <li>Footnotes</li> <li>Figures &amp; Tables</li> </ul> | Abbreviated Author List - First Appearance<br>List all author names<br>If 6 or more authors, list the first 1 author(s)<br>and abbreviate with: et al. |                                                      |                                                                       |                                                                                                    |                                       |  |
|                                                                                                    | Abbreviated Author List     List all author name     If 3 or more a     and abbreviate with                                                            | s Ab<br>authors, lis to<br>n: et al. ne<br>ho<br>cit | breviated<br>specify the<br>eded to trio<br>w many au<br>ation, and y | Author List box all<br>number of author<br>gger this abbrevia<br>thors to include ir<br>what the abbrevia | ows you<br>rs<br>tion,<br>the<br>tion |  |
|                                                                                                    |                                                                                                    | sh                                                   | ould be.                                                              |                                                                                                    |                                       |  |

| About this Style<br>Punctuation<br>Anonymous Works<br>Page Numbers<br>Journal Names<br>Sections                                                               | Author Separators<br>Number of Authors<br>to 2<br>3 to 100                                                       | between<br>,                                                          | before last                                                                                                    | before last in format: Author (*<br>and<br>, and                                                                                                    | <sup>(ear)</sup> 98                                    |
|----------------------------------------------------------------------------------------------------|----------------------------------------------------------------------------------------------------|-----------------------------------------------------------------------|----------------------------------------------------------------------------------------------------|----------------------------------------------------------------------------------------------------|--------------------------------------------------------|
| <ul> <li>Citations</li> <li>Templates</li> <li>Ambiguous Citatio</li> <li>Author Lists</li> <li>Author Name</li> <li>Numbering</li> <li>Sort Order</li> </ul> | Abbreviated Author List<br>List all author name<br>If 6 or more<br>and abbreviate wit<br>Abbreviated Author List | t - First Appearances<br>authors, list the fi<br>h: et al.            | e<br>rst 1 author(s)                                                                                                    | Italic                                                                                                    |                                                        |
| ⊕ Bibliography<br>⊕ Footnotes<br>⊕ Figures & Tables                                                                                                    | <ul> <li>List all author name</li> <li>If 3 or more</li> <li>and abby wit</li> </ul>                             | (Chang & Cho<br>(Radas, Teisl,<br>(Zhang et al.,                      | eng, 2008)↔<br><mark>Roe, Chou, &amp; Chang,</mark><br>2010)                                                                                          | , 2008)ہا<br><u>Reference</u> ہا<br>ہا                                                                                                    |                                                        |
| < 6<br>all<br>in t                                                                                                    | authors, list<br>author names<br>he citation                                                                     | Chang, J., & C<br>Africo<br>Radas, S., Tei<br>Opini<br>Journ<br>10.11 | Cheng, M. C. (2008). (<br>an Journal of Biotechn<br>sl, M. F., Roe, B., Cho<br>on strength and the c<br>al of Consumer Affair<br>11/j.1745.6606.2008. | Genetically modified food - The dile<br>nology, 7(9), 1204-1211.<br>nu, A., & Chang, J. (2008). An open r<br>desire for genetically modified food<br>rs, 42(3), 335-361. doi:<br>.00111.x+ | mma of Africa.<br>nind wants more:<br>labeling policy. |

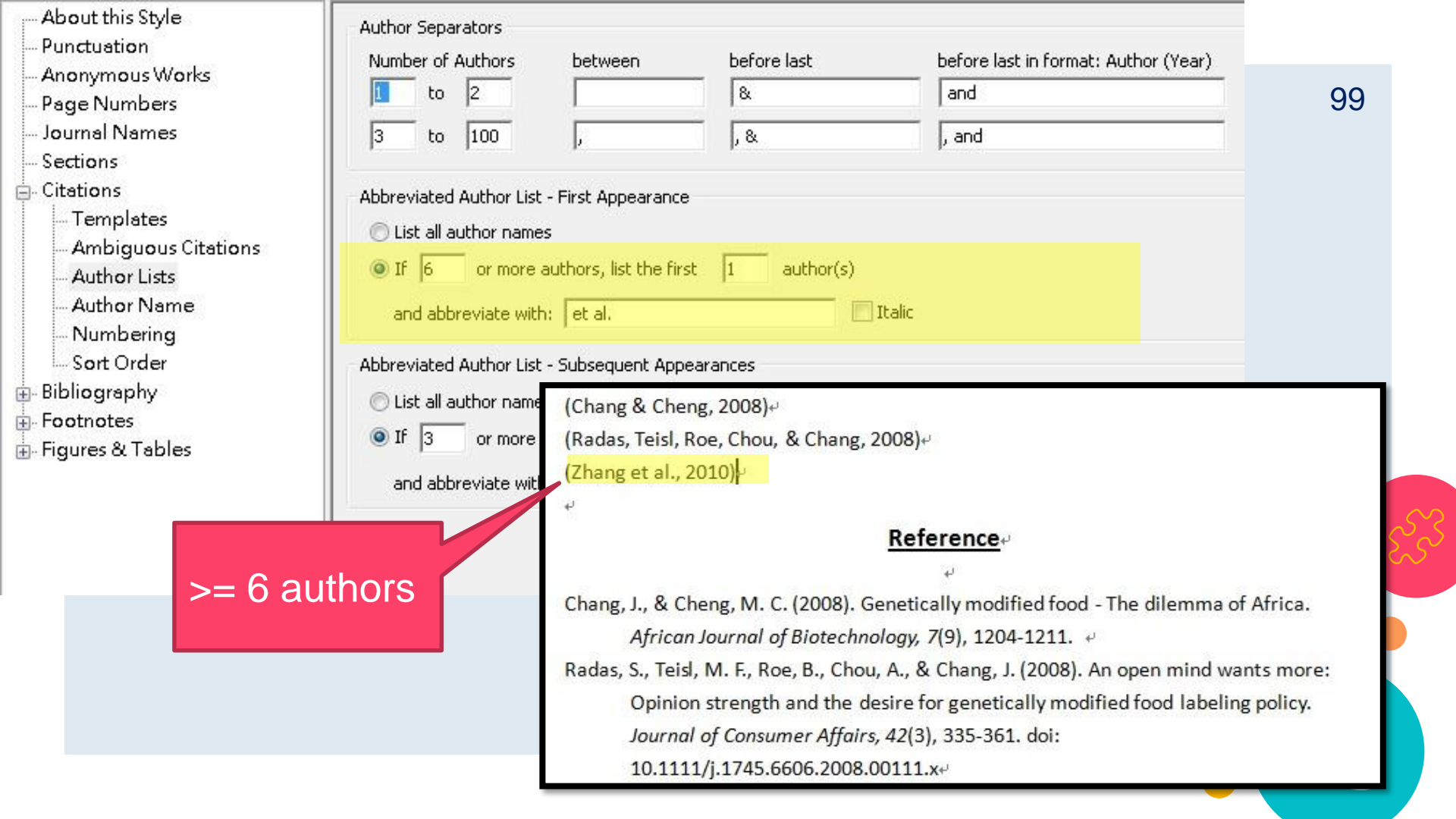

- --- About this Style
- Punctuation
- Anonymous Works
- Page Numbers
- Journal Names
- Sections
- 🖕 Citations
  - Templates
  - Ambiguous Citations
  - Author Lists
  - Author Name
  - Numbering
  - Sort Order
- 🖶 Bibliography
- Footnotes
- 🗄 Figures & Tables

| Author Separators       |                                                  |                |        |
|-------------------------|--------------------------------------------------|----------------|--------|
| Number of Authors       | between                                          | before last    |        |
| 1 to 2                  |                                                  | &              |        |
| 3 to 100                | į                                                | ,8             |        |
| Abbreviated Author List | - First Appearance<br>s<br>authors, list the fir | st 1 author(s) |        |
| and abbreviate with     | n: et al.                                        |                | Italic |
| Abbreviated Author List | - Subsequent App                                 | earances       |        |
| 🔘 List all author name  | s                                                |                |        |
| If 3 or more            | authors, list the fir                            | st 1 author(s) |        |
| and abbreviate with     | n: et al.                                        |                | Italic |

before last in format: Author (Year)

If there is more than one work by an author (or group of authors), the first appearance of that author name is formatted differently from subsequent works.

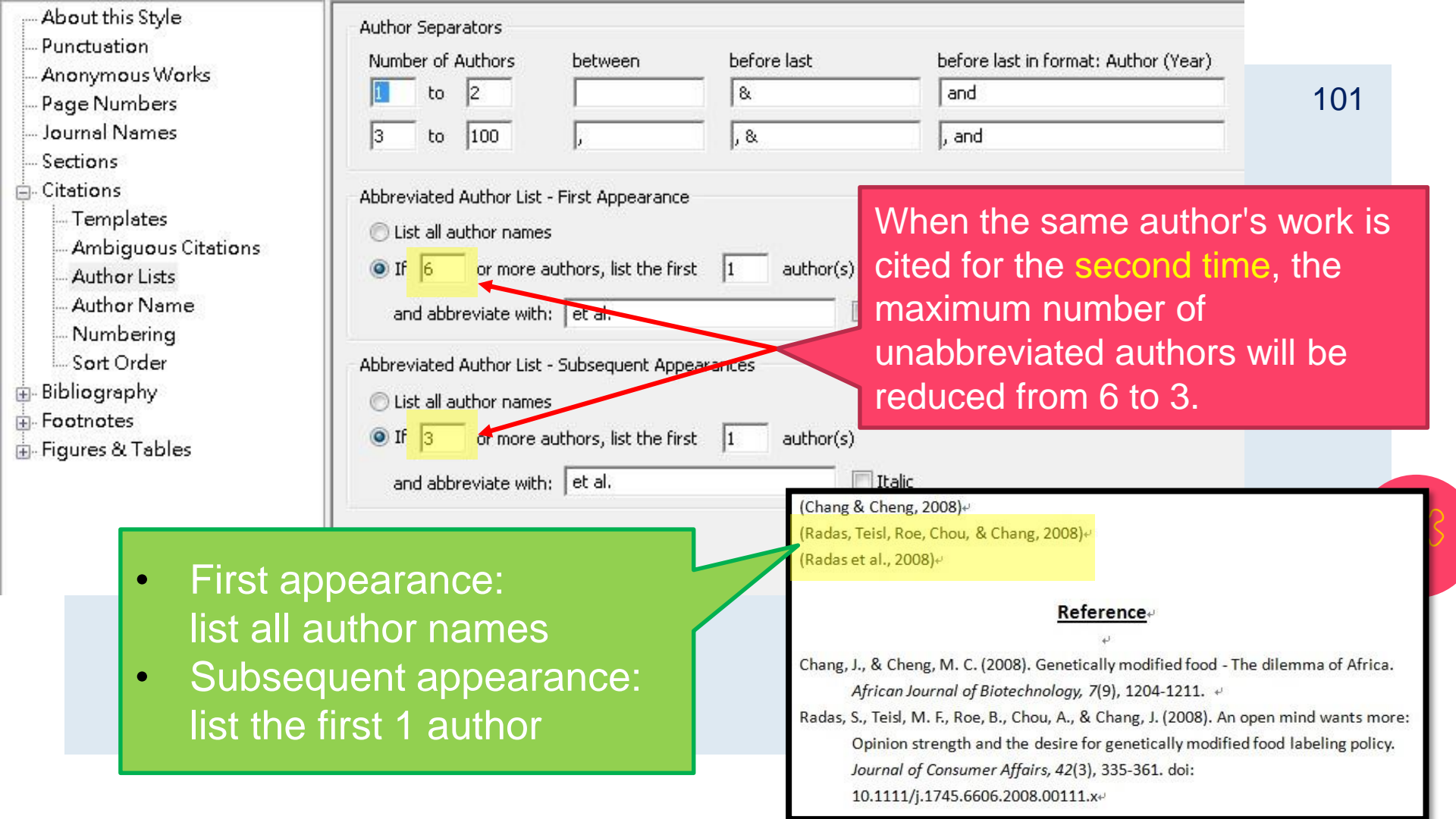

## Author Lists function is almost the same in Bibliography, 102 only one more setting here...

|    |            | A sub-sure                     | habitan.                                                          | hafana laat                                                  |                                                             |                                                       |
|----|------------|--------------------------------|-------------------------------------------------------------------|--------------------------------------------------------------|-------------------------------------------------------------|-------------------------------------------------------|
|    | to         | Authors                        | between                                                           | before last                                                  |                                                             |                                                       |
| 10 | 0 to       | 100                            | ,                                                                 | , &                                                          | To display a                                                | set number c                                          |
| Ab | breviate   | ed Author List                 |                                                                   |                                                              | author name                                                 | es followed by                                        |
| 0  | List all a | author names                   | 3                                                                 |                                                              | an ellipsis (,                                              | $\ldots$ ), and the la                                |
| 0  | If 7       | or more a                      | uthors, list the first 6                                          | author(s)                                                    | author name                                                 | e at the end.                                         |
|    | and abb    | vreviate with:                 | , et al.                                                          | Italic                                                       |                                                             |                                                       |
| 0  | If 8       | or more a                      | ,<br>uthors, list the first 6                                     | authors, insert: ,                                           |                                                             |                                                       |
|    | and add    | I the last aut                 | ior's name                                                        | ,                                                            |                                                             |                                                       |
|    |            |                                |                                                                   |                                                              |                                                             |                                                       |
| _  |            |                                |                                                                   |                                                              |                                                             |                                                       |
| -  | hane       | 7 X Y H                        | Juang, J. K. Oiu                                                  | H. G., Huang, 7, R                                           | Chou A. Jackson                                             | n K. Orton R.                                         |
| Z  | Zhang      | g, X. Y., H                    | luang, J. K., Qiu,                                                | H. G., Huang, Z. R                                           | ., Chou, A., Jackson                                        | n, K. <mark>,</mark> Orton, R.                        |
| Z  | Zhang      | g, X. Y., I<br>(2010           | luang, J. K., Qiu,<br>). A consumer se                            | H. G., Huang, Z. R<br>gmentation study                       | ., Chou, A., Jackson<br>with regards to ge                  | n, K. <mark>,</mark> Orton, R.<br>enetically modified |
| Z  | Zhang      | g, X. Y., H<br>(2010<br>food i | Huang, J. K., Qiu,<br>). A consumer se<br>n urban China. <i>F</i> | H. G., Huang, Z. R<br>gmentation study<br>ood Policy, 35(5), | ., Chou, A., Jackson<br>with regards to ge<br>456-462. doi: | n, K. <mark>,</mark> Orton, R.<br>enetically modified |

Anonymous Works Page Numbers

About this Style Punctuation

Journal Names

Sections

Citations

- Templates

- Ambiguous Citations

- Author Lists

- Author Name

- Numbering

- Sort Order

Bibliography

Templates

- Field Substitutions

- Layout

- Sort Order

- Categories

Author Lists

Author Name

Editor Lists

Editor Name

Title Capitalization

### Demo

# Author List

Style: APA 7th

If more than 1 author, list the first 1 author and abbreviate with ", et al." in citations and bibliography.

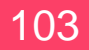

| Plain Font 🛛 🕹 Plain Siz                                                                        | $\mathbf{e} \sim \mathbf{B} \ \mathbf{I} \ \mathbf{U} \ \mathbf{P} \ \mathbf{A}^{\perp} \ \mathbf{A}_{\perp} \ \mathbf{\Sigma} \ \mathbf{A}_{BC} \equiv \mathbf{\Xi}$                        |  |  |  |  |
|-------------------------------------------------------------------------------------------------|----------------------------------------------------------------------------------------------------|--|--|--|--|
| Page Numbers Journal Names Sections Citations Templates Ambiguous Citations                     | Author Separators       Number of Authors     between     before last     before last in format: Author (Year)       1     to     2     &     and       3     to     100     ,     &     and |  |  |  |  |
| - Author Lists<br>- Author Name<br>- Numbering<br>- Sort Order<br>- Bibliography<br>- Templates | Abbreviated Author List - First Appearance<br>List all author names<br>If 31 or more authors, list the first 1 author(s)<br>and abbreviate with: et al. Italic                               |  |  |  |  |
| Field Substitutions<br>Layout<br>Sort Order<br>Categories<br>Author Lists<br>Author Name        | Abbreviated Author List - Subsequent Appearances<br>List all author names<br>If 31 or more authors, list the first 1 author(s)<br>and abbreviate with: et al. Italic                         |  |  |  |  |
| - Editor Lists<br>- Editor Name<br>- Title Capitalization                                       | Style: APA 7thIf more than 1 author, list the first 1 author andabbreviate with ", et al." in citations and bibliography.                                                                    |  |  |  |  |

File

Т

#### Font

bout this Style unctuation nonymous Works age Numbers

- --- Journal Names
- Sections
- Citations
  - Templates
  - Ambiguous Citations
  - Author Lists
  - Author Name
  - Numbering
  - Sort Order
  - Bibliography
    - Templates
    - Field Substitutions
    - --- Layout
    - --- Sort Order
    - Categories
    - Author Lists
    - Author Name

|  | - |
|--|---|
|  |   |

| B I | U | Ρ | Al | $A_{\!\!\!\!\!\!\!\!\!\!\!\!\!\!\!\!\!\!\!\!\!\!\!\!\!\!\!\!\!\!\!\!\!\!\!$ | Σ. | $A_{BC}$ |  |  |
|-----|---|---|----|-----------------------------------------------------------------------------|----|----------|--|--|
|-----|---|---|----|-----------------------------------------------------------------------------|----|----------|--|--|

| hor Separa | ators |
|------------|-------|
|------------|-------|

O If 21

| Number of Authors       | between                    | before last |   |
|-------------------------|----------------------------|-------------|---|
| 1 to 2                  | ,                          | , &         | [ |
| 3 to 100                | ,                          | , &         | ſ |
| Abbreviated Author List |                            |             |   |
| ◯ List all author names | 3                          |             |   |
| If 31 or more a         | uthors, list the first 1 a | uthor(s)    |   |
| and abbreviate with:    | , et al.                   | Italic      |   |

and add the last author's name

or more authors, list the first 19

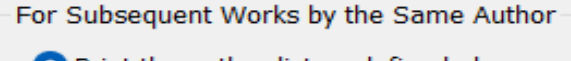

- Print the author list as defined above
- Omit the author list
- Replace repeated authors with:

#### Style: APA 7th

authors, insert: , . . .

- If more than 1 author, list the first 1 author and
- abbreviate with ", et al." in citations and bibliography.

| 77      | EN Go to EndNote            | Style: | APA 7th Copy 🗸                    | 🕼 Categorize References 🗸    |
|---------|-----------------------------|--------|-----------------------------------|------------------------------|
| -Q      | 😳 Edit & Manage Citation(s) | 🕞 Upd  | ate Citations and Bibliography    | 🔢 Instant Formatting is On ~ |
| ation ~ | Edit Library Reference(s)   | 🖳 Con  | vert Citations and Bibliography ~ |                              |
|         | Citations                   |        | Bibliography                      |                              |

The process of developing a GM crop includes extensive molecular characterization to ensure that only a single copy of an intact DNA is inserted in the genome and without disruption of endogenous genes.  $\leftarrow$ 

Tools

.

106

After a GM event containing the desired DNA insert is chosen, the DNA insert is introduced into well-characterized, conventionally bred elite varieties through multiple backcrossing steps(<u>Maina</u> et al., 2020).←

Social media text normalization is an important preprocessing step in parsing this valuable resource. investigate its impact on some core NLP applications, such as lemmatization, part-of-speech tagging, parsing, named entity recognition (NER) and text-to-speech systems for the case of English and Spanish(Diriba et al., 2021; Hearon et al., 2021; Huang, 2021).

< ↓ ↓

#### References←

 $\leftarrow$ 

Diriba, K., et al. (2021). Prevalence and associated factor of Campylobacter species among less than 5-year-old children in Ethiopia: a systematic review and meta-analysis [Review]. *European Journal of Medical Research, 26*(1), 10, Article 2. <u>https://doi.org/10.1186/s40001-020-00474-7</u> ←
 Hearon, S. E., et al. (2021). Decreased bioavailability of aminomethylphosphonic acid (AMPA) in genetically modified corn with activated carbon or calcium

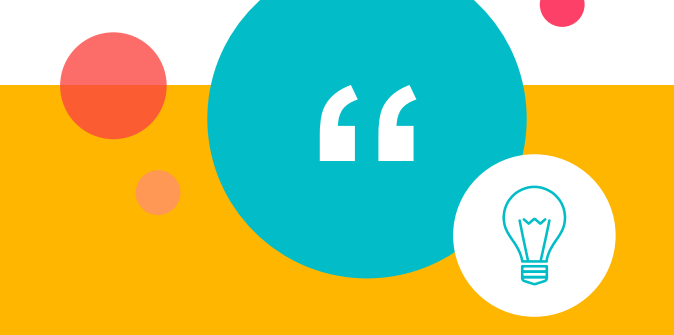

107

### • Author Name

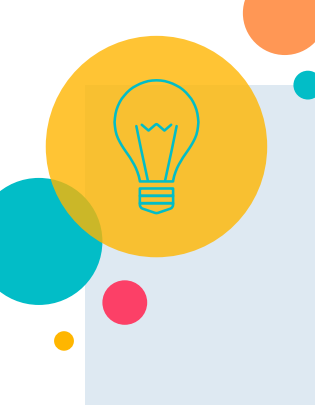

### **Author Name**

- First name initials
- First author/other authors' first and last name order
- Capitalization
1

| Plain Font 🛛 🗠 Plain Size                                                            | $\mathbf{e} \sim \mathbf{B} \ \mathbf{I} \ \mathbf{U} \ \mathbf{P} \ \mathbf{A}^{\perp} \ \mathbf{A}_{\perp} \ \mathbf{\Sigma} \ \mathbf{A}_{BC} \equiv \mathbf{\Xi}$                                                                                                    |
|--------------------------------------------------------------------------------------|----------------------------------------------------------------------------------------------------|
| About this Style                                                                     | Name Format                                                                                                    |
| Anonymous Works                                                                      | First author: Jane Smith ~                                                                                                    |
| - Page Numbers                                                                       | Other authors: John Doe 🗸                                                                                                    |
| Journal Names<br>Sections                                                            | Capitalization: As Is                                                                                                    |
| Citations                                                                            | Capitalize only the author's last name                                                                                                    |
| Templates<br>Ambiguous Citations                                                     | Initials: Last Name Only                                                                                                    |
| Author Lists                                                                         | Use initials only for primary authors with the same name                                                                                                    |
| - Author Name<br>Numbering                                                           | Consecutive Citations by the Sam                                                                                                    |
| Sort Order                                                                           | Omit repeated authors (     Omit repeated authors (     Omit repeated authors ( |
| Bibliography Templates Field Substitutions Layout Sort Order Categories Author Lists | To specify how the authors' first and<br>middle names should be formatted in<br>the citation.                                                                                                    |
| Author Name<br>Editor Lists                                                          |                                                                                                    |

1

|   | Plain Font 🛛 🗠 P              | Plain Size    | В          | I        | Ū       | Ρ       | Al         | $A_{\!\!\!\!\!\!\!\!\!\!\!\!\!\!\!\!\!\!\!\!\!\!\!\!\!\!\!\!\!\!\!\!\!\!\!$ | Σ | ABC |     |  |   |
|---|-------------------------------|---------------|------------|----------|---------|---------|------------|-----------------------------------------------------------------------------|---|-----|-----|--|---|
|   | About this Style              |               | Name For   | mat      |         |         |            |                                                                             |   |     |     |  |   |
|   | Anonymous Works               |               | First aut  | hor:     | Jane    | Smith   |            | ~                                                                           |   |     |     |  |   |
|   | - Page Numbers                |               | Other au   | thors:   | John    | Doe     |            | ~                                                                           |   |     |     |  |   |
|   | - Journal Names               |               | Canitaliz  | ation:   | As Is   |         |            | ~                                                                           |   |     |     |  |   |
| ( | Only show last                | name          | in         | aliz     | ze only | the aut | hor's last | name                                                                        |   |     |     |  |   |
| t | the citation                  |               |            |          | Last I  | Name O  | nly        | $\sim$                                                                      |   |     |     |  |   |
|   |                               |               |            | niti     | a, Eu   | ll Na   | me         | _                                                                           |   |     |     |  |   |
|   | - Au e                        |               | Consecutiv | ve Citat | La      | st Na   | ame C      | Inly                                                                        |   |     |     |  |   |
|   | Num                           |               | consecutiv |          | Α.      | в.      |            |                                                                             |   |     |     |  |   |
|   | (Morin, 2010)                 |               |            | epeate   | A.      | в.      |            |                                                                             |   |     | _ 1 |  |   |
|   |                               |               |            | parat    | e A I   | в       |            |                                                                             |   |     |     |  |   |
|   |                               | Ret           | ference    | n't on   | AB      | }       |            |                                                                             |   |     | - 0 |  |   |
|   |                               |               |            |          | _       | _       |            | _                                                                           |   | _   |     |  |   |
|   | Morin, A. K. (2010). Genetica | ally Modified | Food: Kn   | ic       |         |         |            |                                                                             |   |     |     |  |   |
|   | and Students. Journa          | l of Science  | Education  |          |         |         |            |                                                                             |   |     |     |  |   |
|   | doi: 10.1007/s10956-          | 010-9215-x    |            |          |         |         |            |                                                                             |   |     |     |  | 3 |
|   | - Editor Lists                |               |            | _        |         |         |            |                                                                             |   |     |     |  |   |

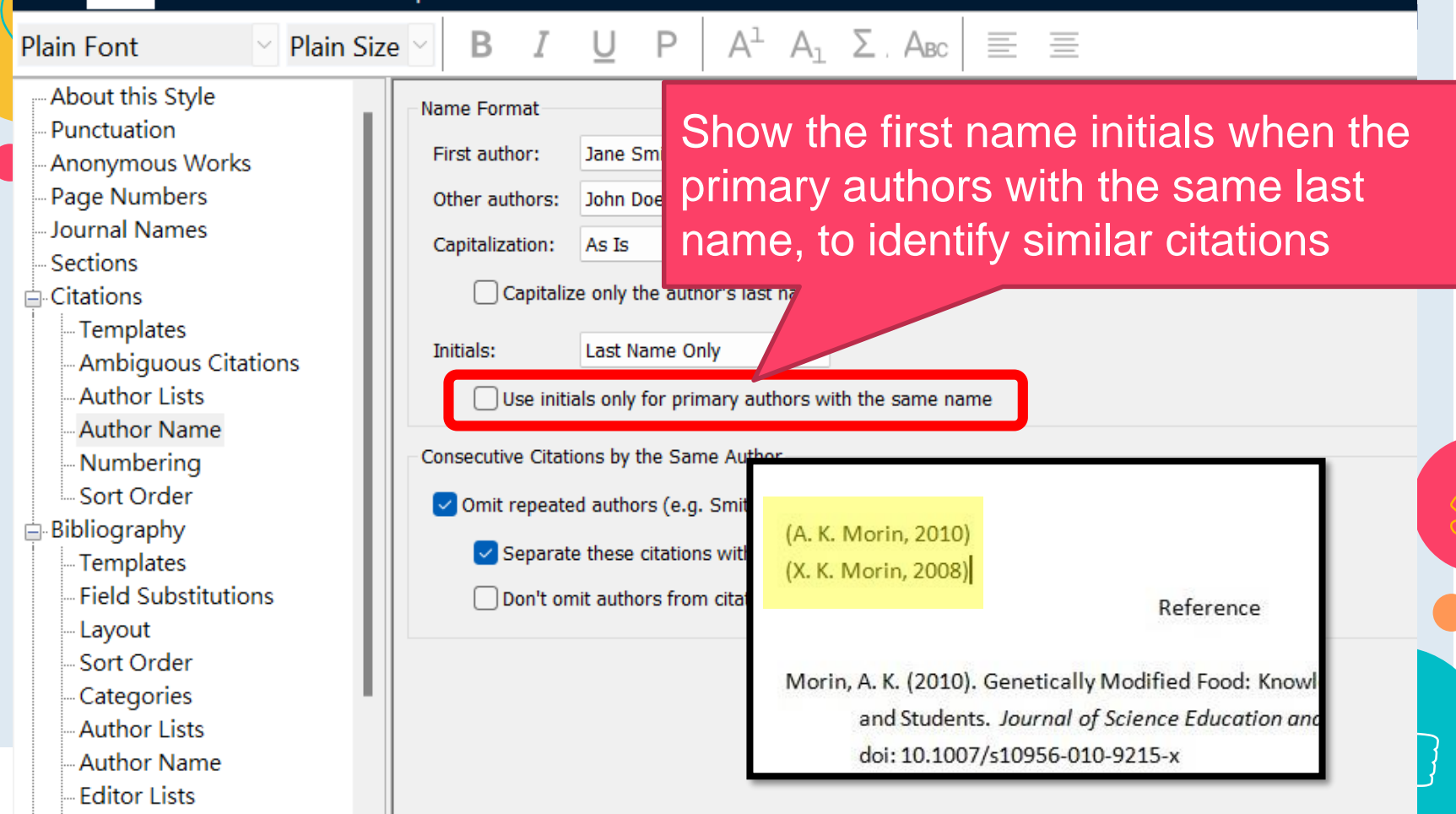

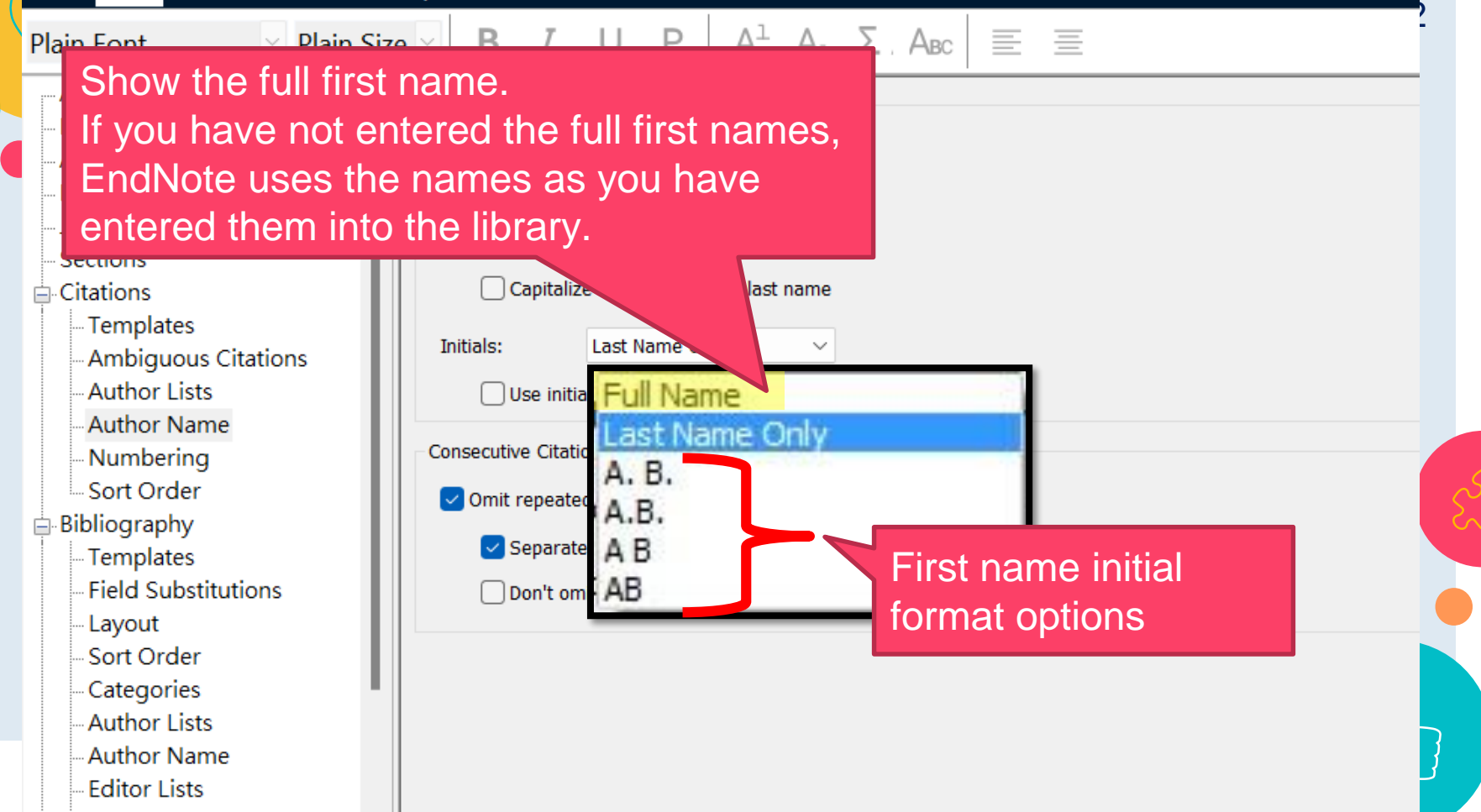

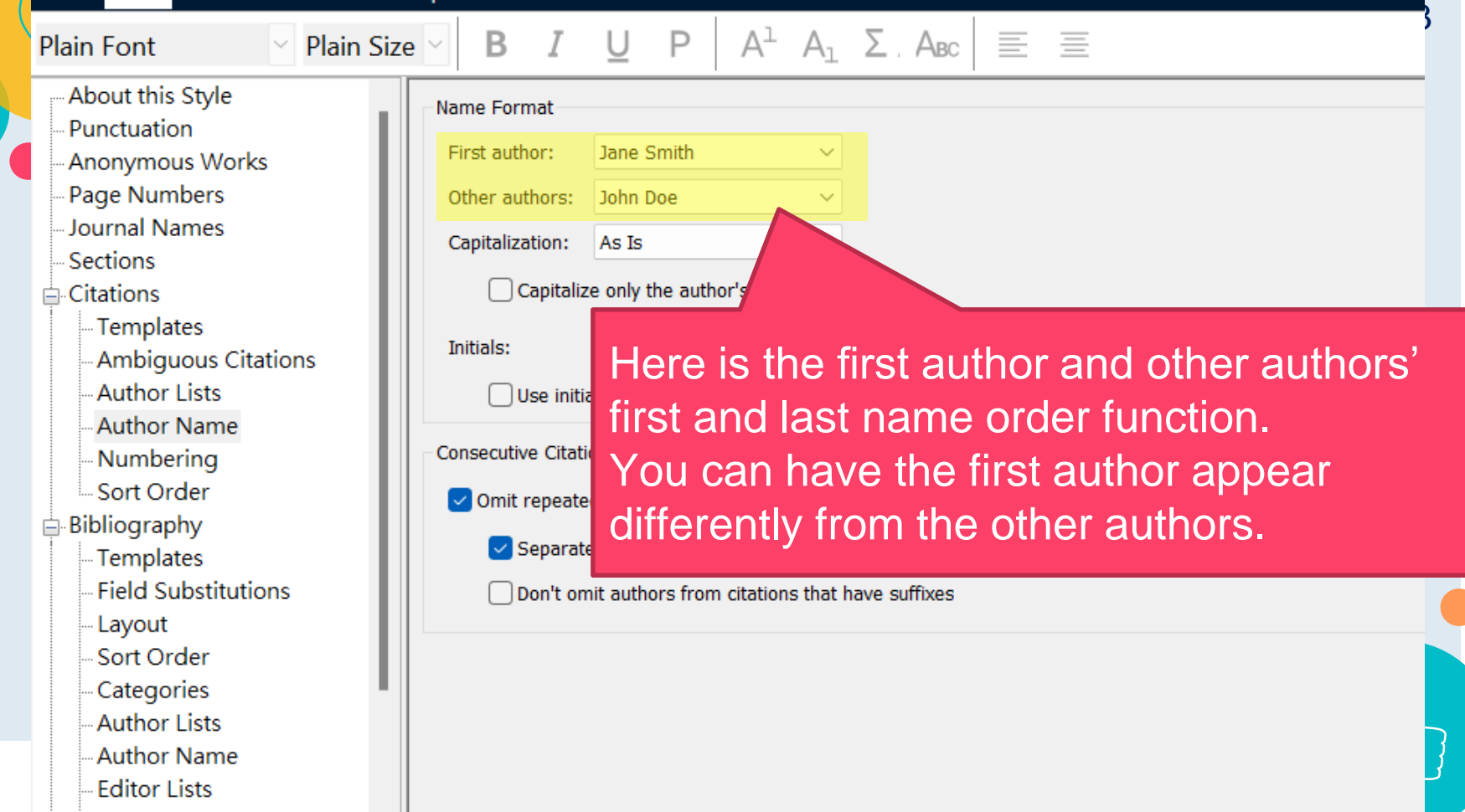

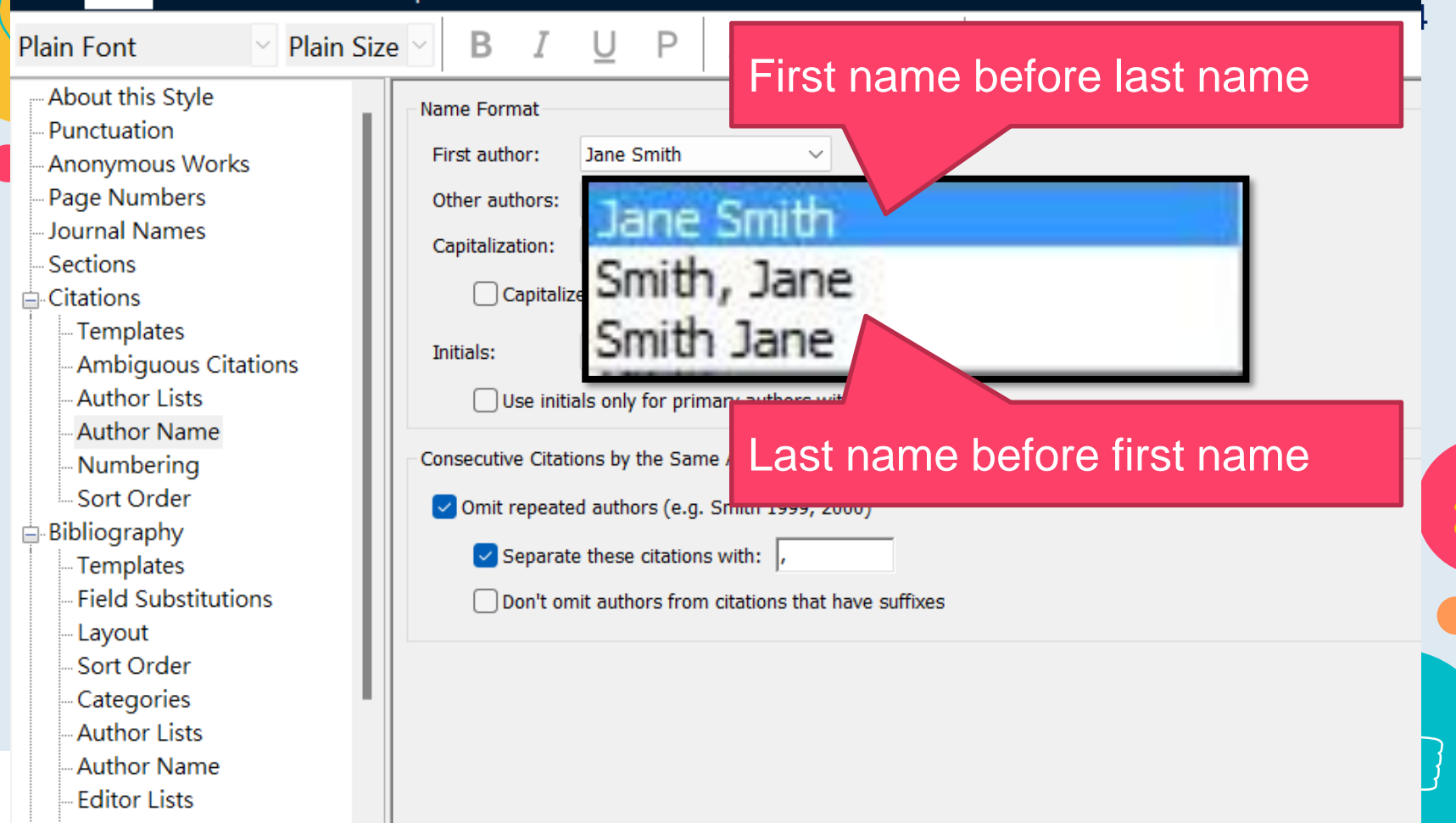

| Plain Font 🛛 🖂 Plain Size        | <ul> <li>✓ B I <u>U</u></li> </ul> | P A <sup>l</sup> A <sub>l</sub> | Σ, Α <sub>BC</sub> Ξ Ξ | ) |                              |
|----------------------------------|------------------------------------|---------------------------------|------------------------|---|------------------------------|
| About this Style                 | Name Format                        |                                 |                        |   |                              |
| - Anonymous Works                | First author: Jane Sm              | ith $\checkmark$                |                        |   |                              |
| Page Numbers                     | Other authors: John Doe            | • ~                             |                        |   |                              |
| Journal Names<br>Sections        | Capitalization: As Is              | ~                               |                        |   |                              |
| Citations                        | Capitalize only the                | author'st name                  |                        |   |                              |
| Templates<br>Ambiguous Citations | Initials: Last Nan                 | ne O                            |                        |   |                              |
| Author Lists                     | Use initials                       |                                 | the Resettion of       |   |                              |
| Author Name                      | 56                                 | et the cap                      | italization of         |   |                              |
| - Numbering                      | Consecutive Citations              | e author's                      | sname                  |   |                              |
| Sort Order                       | 🗸 Omit repeated a                  |                                 |                        |   |                              |
|                                  | Separate these cit                 | ations with:                    |                        |   | $\langle                   $ |
| - Templates                      |                                    | · · · · · · · · · · · ·         | ~                      |   |                              |
|                                  |                                    | from citations that h           | ave suffixes           |   |                              |
| - Sort Order                     |                                    |                                 |                        |   |                              |
| Categories                       |                                    |                                 |                        |   |                              |
| - Author Lists                   |                                    |                                 |                        |   |                              |
| Author Name                      |                                    |                                 |                        |   | 3                            |
| - Editor Lists                   |                                    |                                 |                        |   |                              |

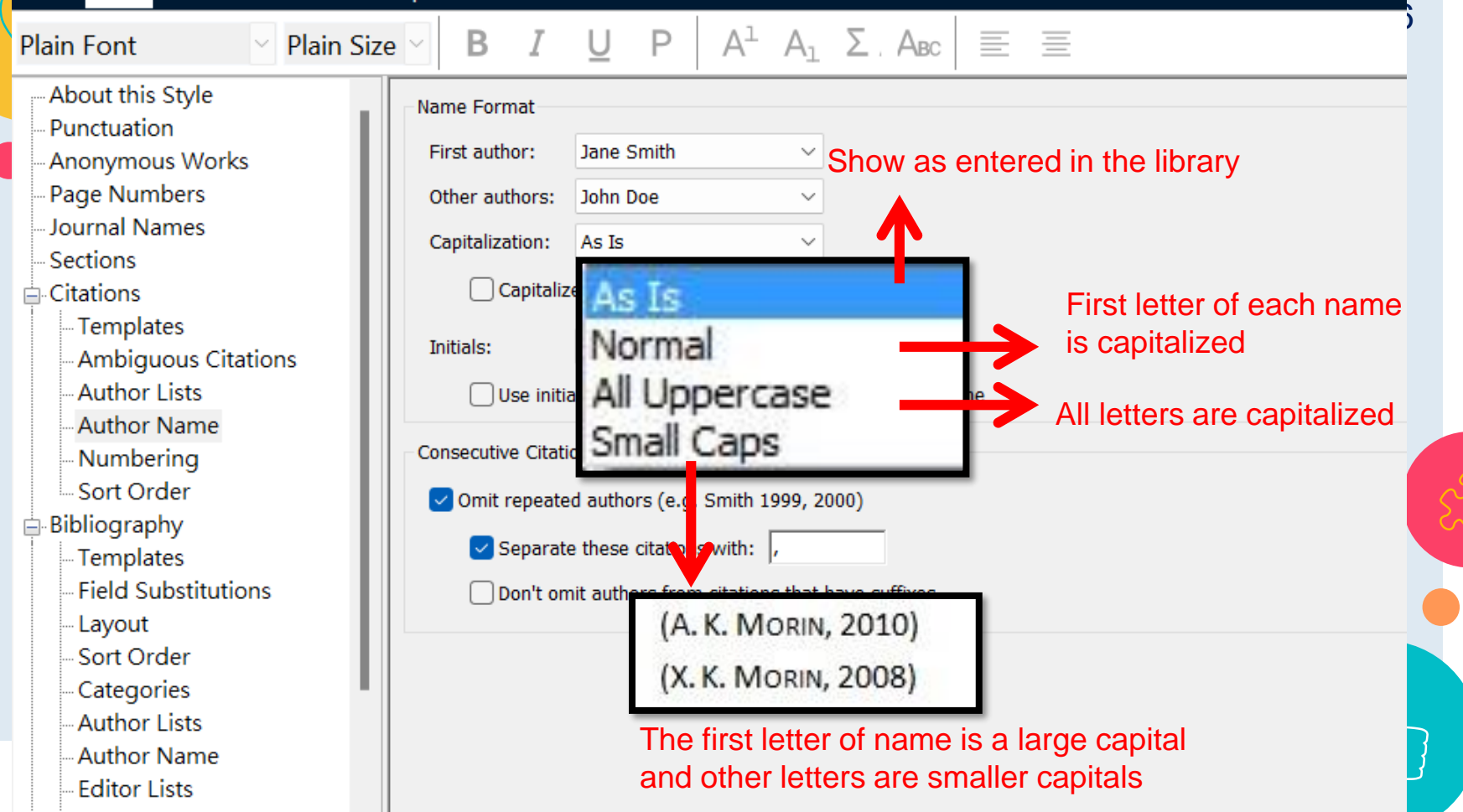

# Demo

# **Author Name**

## Style: APA 7<sup>th</sup> (Citations and Bibliography)

- First author: last name, first name
- Other authors: first name (no comma) last name
- First name initials

(Sukman, N. A., N. R. M. Suradi, & L. Amin, 2009). (Zhang, X. Y. et al., 2010).

#### <u>Reference</u>+

Sukman, N. A., N. R. M. Suradi, & L. Amin. (2009). Model Development of Students Attitude towards Genetically Modified Food. *Sains Malaysiana*, *38*(2), 241-247. 4

| Plain Font 🛛 🔤 Plain Siz                         | $\mathbf{B}  I  \underline{\mathbf{U}}  \mathbf{P}  \mathbf{A}^{\perp}  \mathbf{A}_{\perp}  \boldsymbol{\Sigma}  \mathbf{A}_{\mathrm{BC}} \equiv \boldsymbol{\Xi}$ |
|--------------------------------------------------|----------------------------------------------------------------------------------------------------|
| - About this Style<br>- Punctuation              | Name Format                                                                                                    |
| Anonymous Works                                  | First author: Jane Smith FIrst author: last name, first name                                                                                                    |
| Page Numbers                                     | Other authors: Jane Smith                                                                                                    |
| - Journal Names                                  | Capitalization: Smith, Jane                                                                                                    |
| ⊡-Citations                                      | Capitalize Smith Jane                                                                                                    |
| Templates<br>Ambiguous Citations<br>Author Lists | Initials: Last Name Only                                                                                                    |
| - Author Name<br>Numbering                       | Consecutive Citations by the Same Author                                                                                                    |
| - Sort Order                                     | ✓ Omit repeated authors (e.g. Smith 1999, 2000)                                                                                                    |
|                                                  | Separate these citations with: ,                                                                                                    |
| Field Substitutions<br>Lavout                    | Don't omit authors from citations that have suffixes                                                                                                    |
| Sort Order                                       |                                                                                                    |
| Categories                                       |                                                                                                    |
| Author Lists                                     |                                                                                                    |
| - Author Name                                    |                                                                                                    |
|                                                  |                                                                                                    |

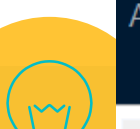

## APA 7th

## File Edit Tools Window Help

| Plain Font 🛛 🕹 Plain S           | Size $\vee$ <b>B</b> <i>I</i> <u>U</u> <b>P</b> $A^{\perp} A_{\perp} \Sigma A_{BC} \equiv \Xi$ | 119 |
|----------------------------------|------------------------------------------------------------------------------------------------|-----|
| About this Style                 | Name Format                                                                                    |     |
| - Anonymous Works                | First author: Smith, Jane    Other authors:                                                    |     |
| - Page Numbers                   | Other authors: John Doe 🛛 🗹 first name (no comma) last nam                                     | ie  |
| Journal Names                    | Capitalization: John Doe                                                                       |     |
|                                  | Capitali: Doe, John                                                                            |     |
| Templates<br>Ambiguous Citations | Initials: Last Name Only                                                                       |     |
| - Author Lists                   | Use initials only for primary authors with the same name                                       |     |
| Author Name<br>Numbering         | Consecutive Citations by the Same Author                                                       |     |
| Sort Order                       | Omit repeated authors (e.g. Smith 1999, 2000)                                                  | S   |
| - Bibliography                   | Separate these citations with: ,                                                               |     |
| Field Substitutions<br>Lavout    | Don't omit authors from citations that have suffixes                                           |     |
| - Sort Order                     |                                                                                                |     |
| Categories                       |                                                                                                | Λ   |
| - Author Lists                   |                                                                                                |     |
| - Author Name                    |                                                                                                |     |
| EUILOF LISIS                     |                                                                                                |     |

4.4.0

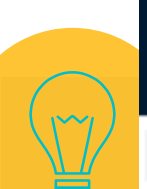

## APA 7th

| The East Tools Thinkott   | .e.p                     |                                 |                                  | 120 |
|---------------------------|--------------------------|---------------------------------|----------------------------------|-----|
| Plain Font 🛛 🕹 Plain Si   | ze ∽ B I U               | P A <sup>1</sup> A <sub>1</sub> | $\Sigma$ , Abc $\equiv$ $\equiv$ | 120 |
| About this Style          | Name Format              |                                 |                                  |     |
| Anonymous Works           | First author: Smith      | , Jane 🗸 🗸                      |                                  |     |
| Page Numbers              | Other authors: John [    | Doe 🗸 🗸                         |                                  |     |
| Journal Names             | Capitalization: As Is    | ~                               |                                  |     |
| Citations                 | Capitalize only t        | the author's last name          |                                  |     |
| - Templates               | Initials: Last N         | Iame Only 🗸 🗸                   | First name initials              |     |
| -Author Lists             | 🗌 Use initia Full        | Name                            | ame                              |     |
| Author Name<br>Numbering  | Consecutive Citatic A. E | l Name Only<br>3.               |                                  |     |
| Sort Order                | Omit repeate A.B.        |                                 |                                  |     |
| Bibliography<br>Templates | Separate A B             |                                 |                                  |     |
| - Field Substitutions     | Don't omit autho         | ors from citations that h       | ave suffixes                     |     |
| Layout                    |                          |                                 |                                  |     |
| - Sort Order              |                          |                                 |                                  |     |
| -Author Lists             |                          |                                 |                                  |     |
| -Author Name              |                          |                                 |                                  |     |
| Editor Lists              |                          |                                 |                                  |     |

| _ |  |
|---|--|
|   |  |
|   |  |
|   |  |
|   |  |

## $\underline{U} P A^{1} A_{1} \Sigma A_{BC} \equiv \equiv$

21

pout this Style unctuation

Font

nonymous Works

Pla

- age Numbers
- Journal Names
- --- Sections
- Citations
  - Templates
  - Ambiguous Citations
  - Author Lists
  - Author Name
  - Numbering
  - Sort Order
- Bibliography
  - Templates
  - Field Substitutions
  - Layout
  - Sort Order
  - Categories
  - Author Lists
  - Author Name
  - Editor Lists

| First author:   | Smith, Jane | ` |
|-----------------|-------------|---|
| Other authors:  | John Doe    | ` |
| Capitalization: | As Is       | ` |
|                 |             |   |

A.B.

Initials:

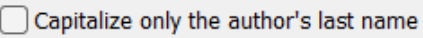

## Do the same settings as in citations

| ק     | EN Go to EndNote            | Style: | APA 7th Copy                    | ~ | 🕼 Categorize References 🗸    |
|-------|-----------------------------|--------|---------------------------------|---|------------------------------|
| Q     | 😨 Edit & Manage Citation(s) | 🖳 Upd  | late Citations and Bibliography |   | 🔝 Instant Formatting is On 🗸 |
| ion ~ | 🕞 Edit Library Reference(s) | 🖳 Con  | vert Citations and Bibliography | ~ |                              |

5

Ins Citat Tools ~

Ы

 $\bigcirc$ 

122

Citations Bibliography to ensure that only a single copy of an intact DNA is inserted in the genome and without disruption of endogenous genes.

After a GM event containing the desired DNA insert is chosen, the DNA insert is introduced into well-characterized, conventionally bred elite varieties through multiple backcrossing steps (Maina, H., H. Karuri, F. Rotich, & F. Nyabuga, 2020).

Social media text normalization is an important preprocessing step in parsing this valuable resource. investigate its impact on some core NLP applications, such as lemmatization, part-of-speech tagging, parsing, named entity recognition (NER) and text-to-speech systems for the case of English and Spanish (Diriba, K., E. Awulachew, & A. Anja, 2021; Hearon, S.E., M.C. Wang, T.J. McDonald, & T.D. Phillips, 2021; Huang, F.N., 2021).<sup>c1</sup>

#### References←

 $\leftarrow$ 

Diriba, K., E. Awulachew, & A. Anja. (2021). Prevalence and associated factor of Campylobacter species among less than 5-year-old children in Ethiopia: a systematic review and meta-analysis [Review]. European Journal of Medical Research, 26(1), 10, Article 2. <u>https://doi.org/10.1186/s40001-020-00474-7</u> 
Hearon, S.E., M.C. Wang, T.J. McDonald, & T.D. Phillips. (2021). Decreased bioavailability of aminomethylphosphonic acid (AMPA) in genetically modified corn with activated carbon or calcium montmorillonite clay inclusion in soil [Article]. Journal of Environmental Sciences, 100, 131-143.

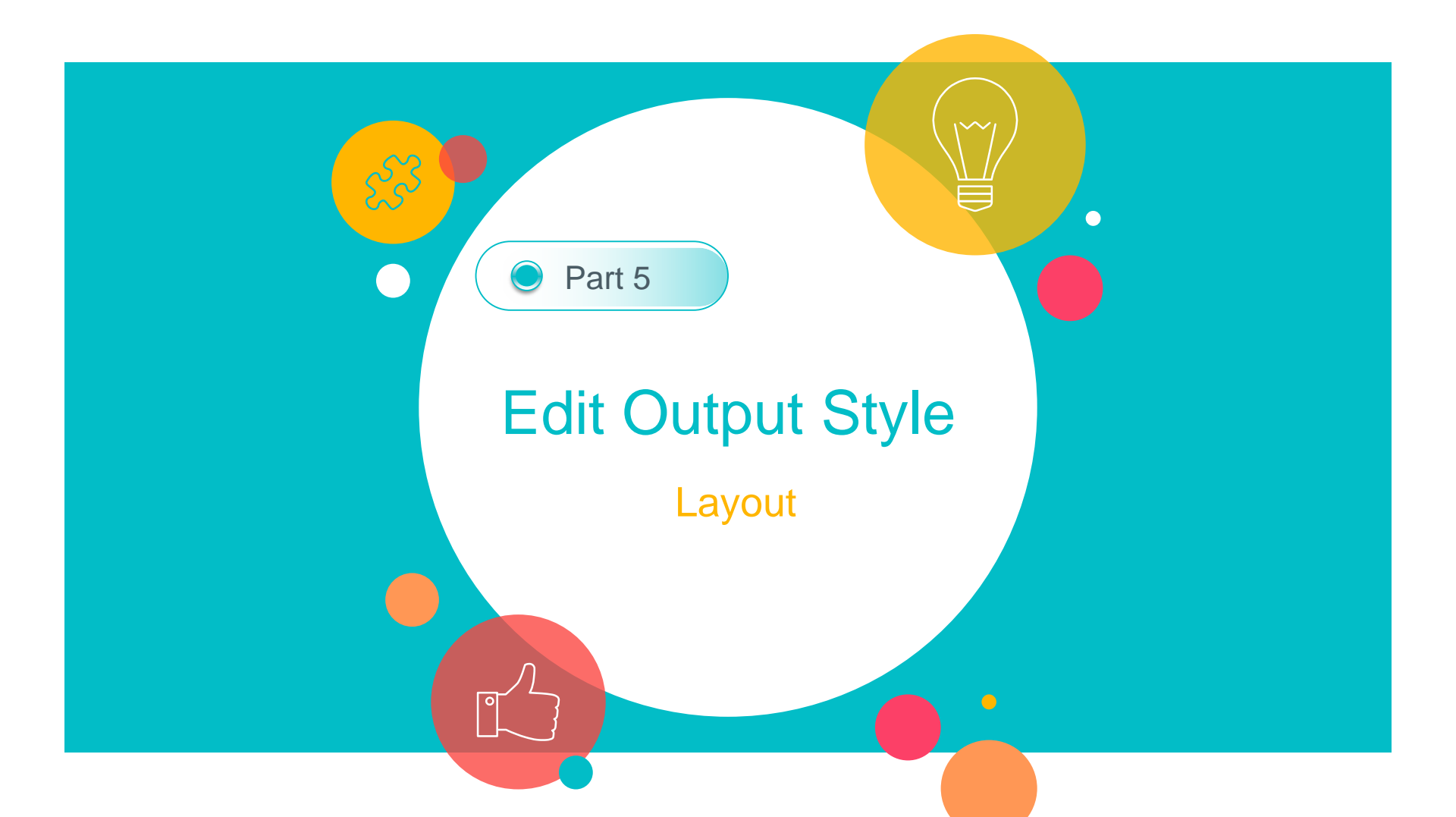

## Layout

Providing options for inserting text before and after

## each reference in a bibliography

- Morin, A.K., Genetically Modified Food: Knowledge and Attitude of Teachers and Students. Journal of Science Education and Technology, 2010. 19(5): p. 489-497.
- Morin, X.K., The prediction of intention to consume genetically modified food: Test of an integrated psychosocial model. Food Quality and Preference, 2008.
   25(2): p. 163-170.

## Applying hanging indents to your references

Morin, A. K. (2010). Genetically Modified Food: Knowledge and Attitude of Teachers and Students. *Journal of Science Education and Technology, 19*(5), 489-497. doi:10.1007/s10956-010-9215-x

Morin, X. K. (2008). The prediction of intention to consume genetically modified food: Test of an integrated psychosocial model. *Food Quality and Preference, 25*(2), 163-170. doi: 10.1016/j.foodqual.2012.02.011 Numbered

#### File Edit Tools Window Help

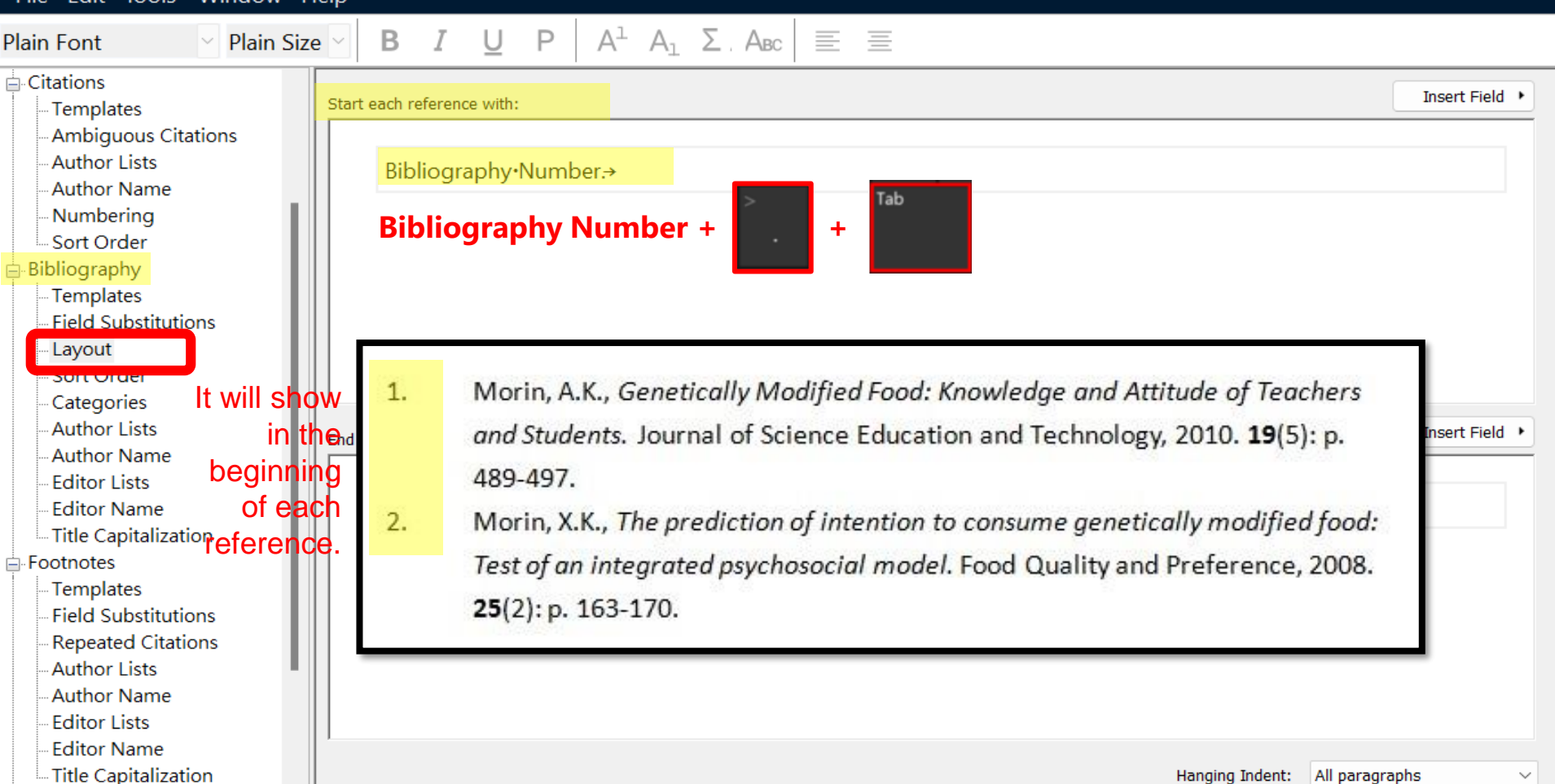

 $\times$ 

#### Numbered

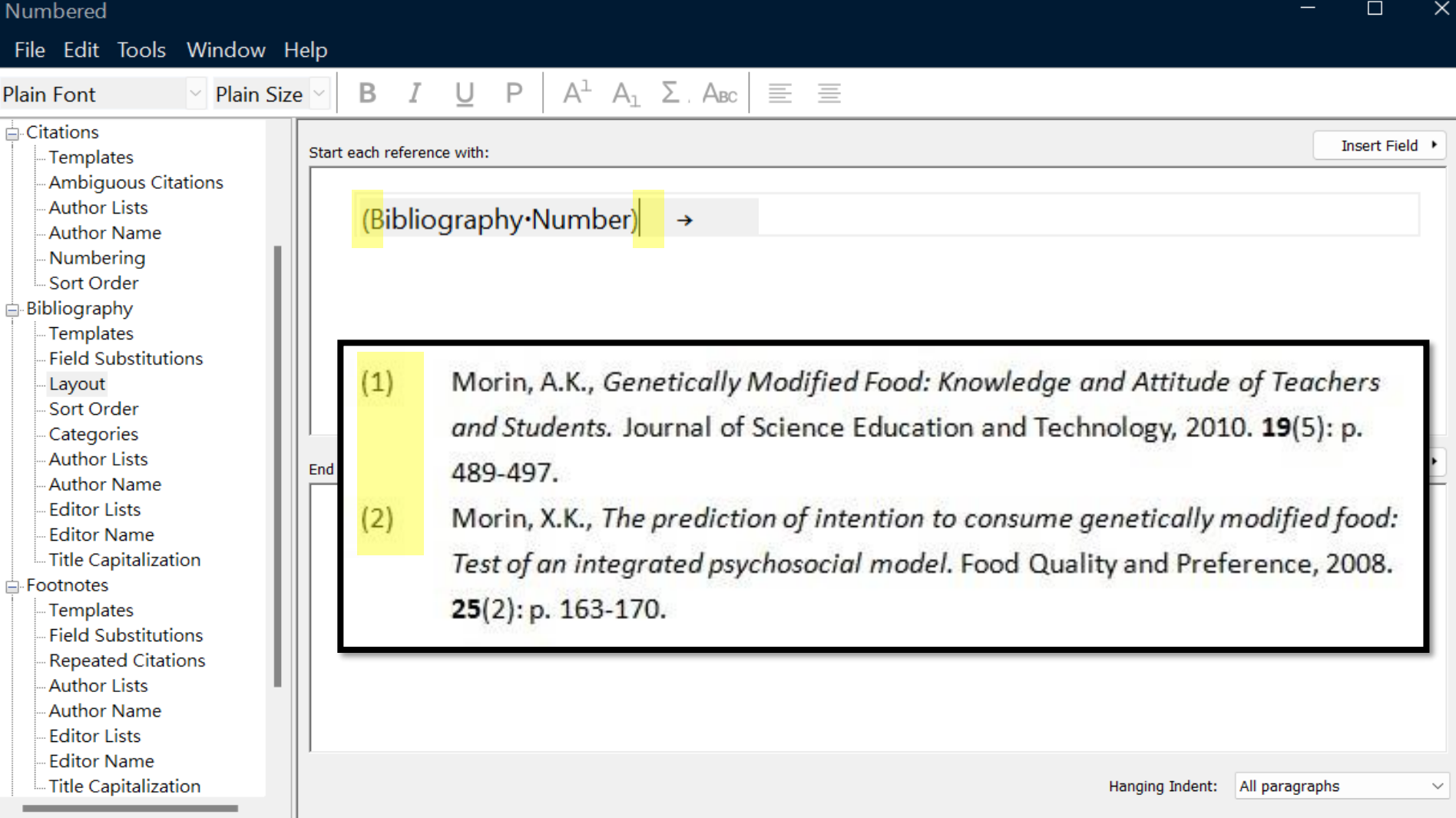

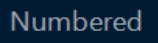

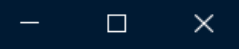

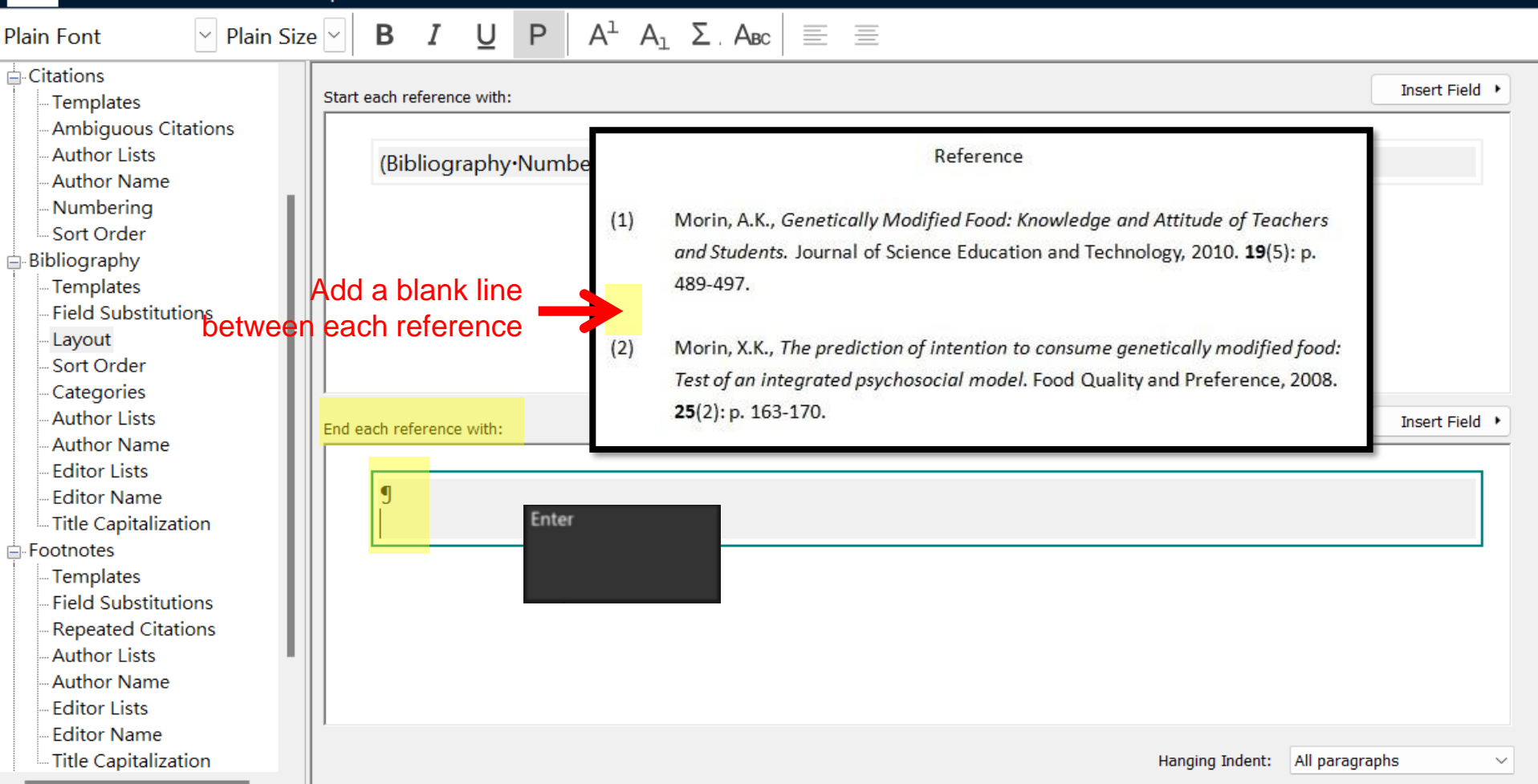

### Numbered

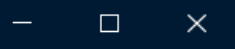

| Citations<br>- Templates<br>- Ambiguous Citations<br>- Author Lists<br>- Author Name<br>- Numbering<br>- Sort Order<br>Bibliography<br>- Templates<br>- Field Substitutions<br>- Layout<br>- Sort Order<br>- Gategories<br>- Author Lists<br>- Author Name<br>- Editor Lists<br>- Editor Lists<br>- Editor Name<br>- Editor Lists<br>- Editor Name<br>- Title Capitalization<br>- Title Capitalization<br>- Title Capitalization<br>- Title Capitalization<br>- Title Capitalization<br>- Templates<br>- Field Substitutions<br>- Layout<br>- Categories<br>- Author Name<br>- Editor Lists<br>- Editor Name<br>- Title Capitalization<br>- Title Capitalization<br>- Categories<br>- Author Name<br>- Editor Name<br>- Title Capitalization<br>- Title Capitalization<br>- Title Capitalization<br>- Title Capitalization<br>- Categories<br>- Author Name<br>- Editor Lists<br>- Categories<br>- Author Name<br>- Title Capitalization<br>- Categories<br>- Author Name<br>- Title Capitalization<br>- Categories<br>- Author Name<br>- Title Capitalization<br>- Categories<br>- Author Name<br>- Title Capitalization<br>- Categories<br>- Author Name<br>- Title Capitalization<br>- Categories<br>- Author Name<br>- Title Capitalization<br>- Categories<br>- Author Name<br>- Title Capitalization<br>- Categories<br>- Author Name<br>- Title Capitalization<br>- Categories<br>- Author Name<br>- Title Capitalization<br>- Categories<br>- Categories<br>- Categorie | Plain Font 🛛 🕹 Plain Size                                                                                                    | $\vee$ <b>B</b> <i>I</i> <u>U</u> <b>P</b> $ $ $A^{\perp}$ $A_{\perp}$ $\Sigma$ $ $ $A_{BC}$ $ $ $\equiv$ $\equiv$ |
|----------------------------------------------------------------------------------------------------|----------------------------------------------------------------------------------------------------|----------------------------------------------------------------------------------------------------|
| - Sort Order<br>- Categories<br>- Author Lists<br>- Author Name<br>- Editor Lists<br>- Editor Name<br>- Title Capitalization<br>- Title Capitalization                                                                                                    | <ul> <li>Citations</li> <li>Templates</li> <li>Ambiguous Citations</li> <li>Author Lists</li> <li>Author Name</li> <li>Numbering</li> <li>Sort Order</li> <li>Bibliography</li> <li>Templates</li> <li>Field Substitutions</li> <li>Layout</li> </ul>                                                                                                    | Start each reference with:<br>Bibliography•Number.→                                                                |
| <ul> <li>Footnotes</li> <li>Templates</li> <li>Field Substitutions</li> <li>Repeated Citations</li> <li>Author Lists</li> <li>Editor Lists</li> <li>Editor Name</li> </ul>                                                                                                    | <ul> <li>Sort Order</li> <li>Categories</li> <li>Author Lists</li> <li>Author Name</li> <li>Editor Lists</li> <li>Editor Name</li> <li>Title Capitalization</li> <li>Footnotes</li> <li>Templates</li> <li>Field Substitutions</li> <li>Repeated Citations</li> <li>Author Lists</li> <li>Author Name</li> <li>Editor Lists</li> <li>Author Name</li> <li>Editor Lists</li> <li>Editor Lists</li> <li>Editor Lists</li> <li>Editor Lists</li> <li>Editor Name</li> </ul> | A hanging<br>indent is used<br>to indent all<br>lines of a<br>paragraph<br>except the first                        |

Numbered

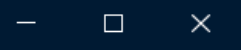

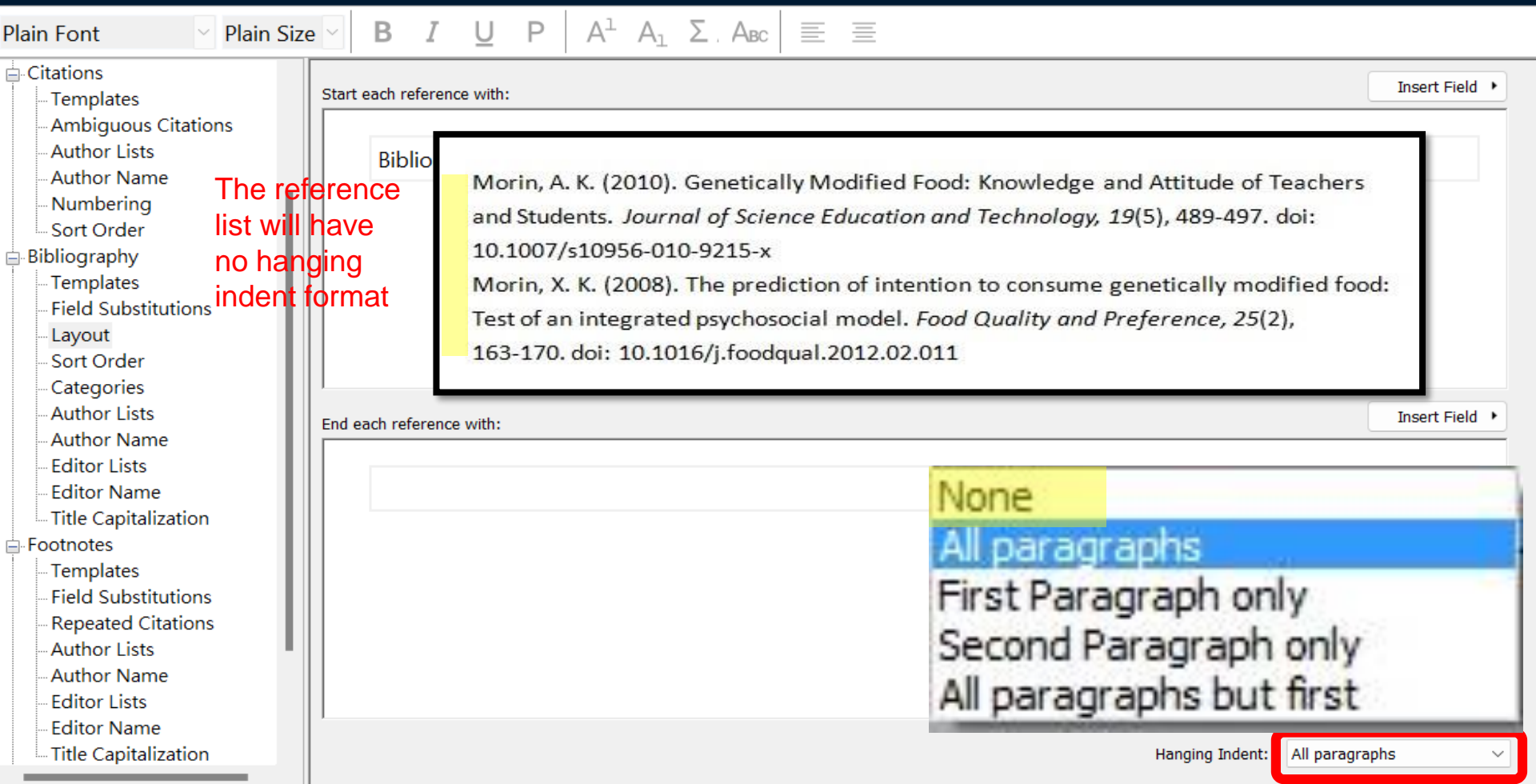

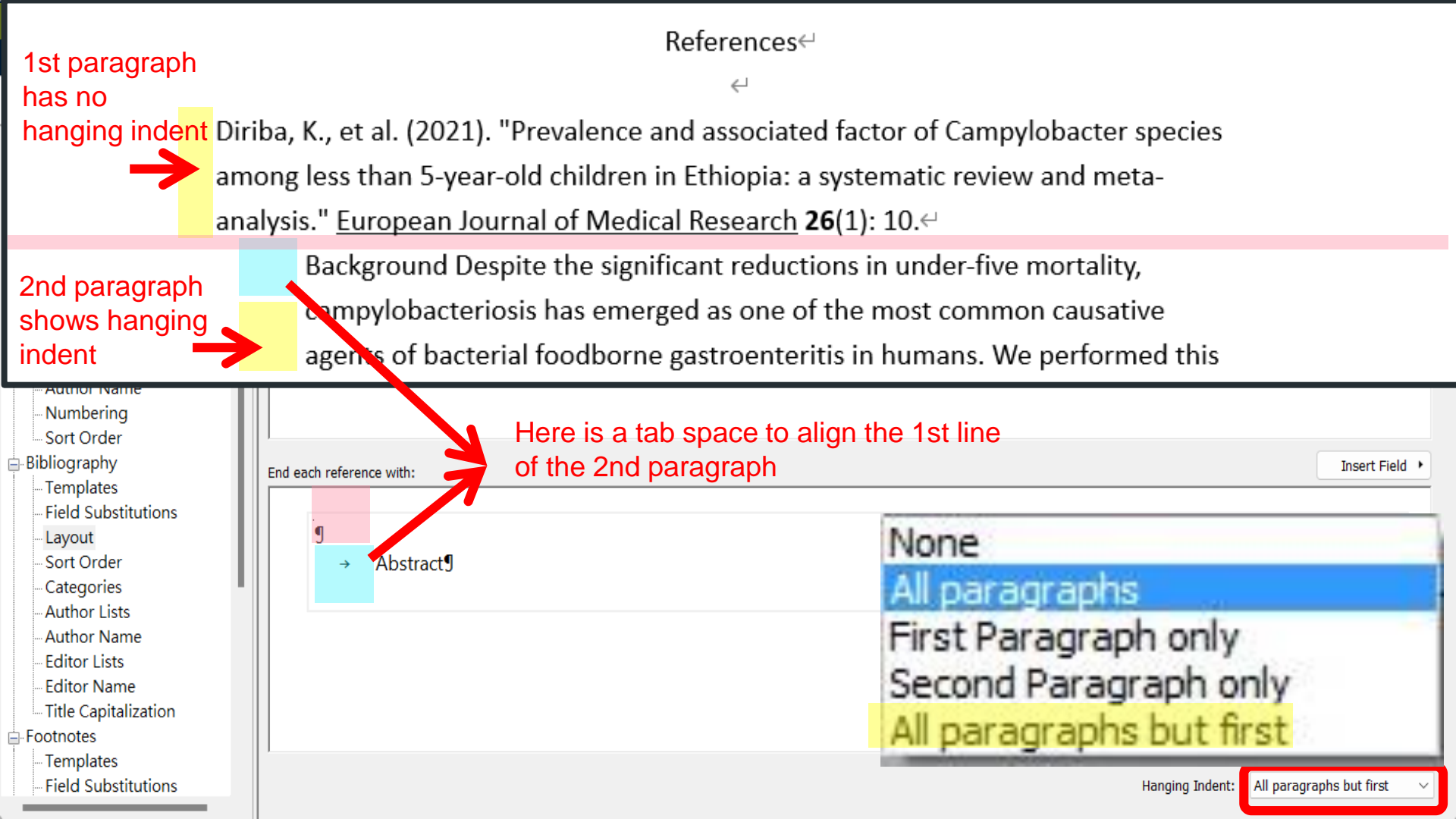

## If you want to modify the indentation length of hanging indents...

131

#### **∽**-(J H

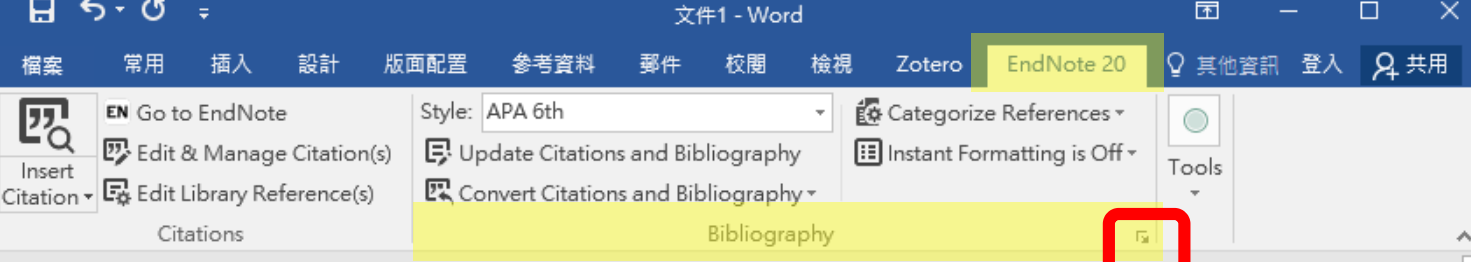

Building energy prediction has been an important research topic in recent decades due to its extensive use in thermal load prediction, systems optimization measurement and verification calibration, and retrofit analysis A recent text-mining study of over 30,000 publications related to building onergy officiency and data science

## In Mac system, please click on Configure Bibliography...

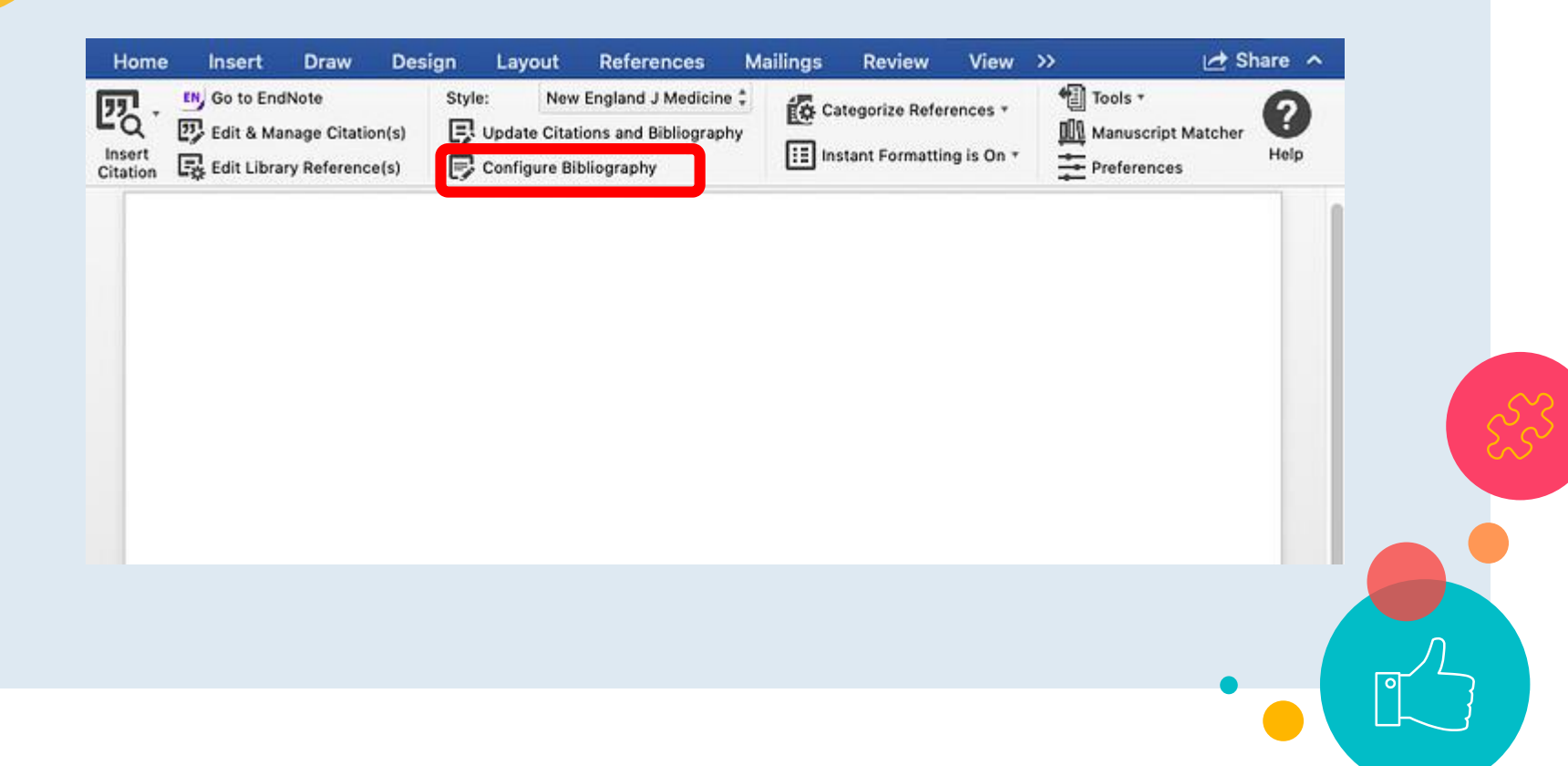

| EndNote 20 Configure Bibliography                                                           | <                                     |
|---------------------------------------------------------------------------------------------|---------------------------------------|
| Format Bibliography Layout                                                                  | 133                                   |
| Format document: 文件1 ~                                                                      |                                       |
| With output style: Annotated ~ Browse                                                       |                                       |
| Temporary citation delimiters Left: { Right: }                                              |                                       |
| Link in-text citations to references in the bibliography Underline linked in-text citations | 553                                   |
|                                                                                             |                                       |
| 確定 取消 說明                                                                                    | I I I I I I I I I I I I I I I I I I I |
|                                                                                             |                                       |

|                      | EndNote 20 Configure Bibliography         | ×                       |     |
|----------------------|-------------------------------------------|-------------------------|-----|
| 2                    | Format Bibliography Layout                |                         | 134 |
|                      | Font:                                     | Size:                   |     |
|                      | Calibri                                   | <ul><li>✓ 12 </li></ul> |     |
|                      | Bibliography title:                       |                         |     |
|                      | References                                | Text Format             |     |
|                      | Start with bibliography number: 1         |                         |     |
| Here you ca          | First line indent: 0.000 cm Line spacing  | : Single ~              | S.  |
| set up the length of | Hanging indent: 1.270 cm Space after: 0.5 | None ~                  |     |
| hanging ind          | ent                                       |                         |     |
|                      | 確定                                        | 取消 説明                   |     |

Gusev, Y. S., Volokhina, I. V., Moiseeva, E. M., Gutorova, O. V., & Chumakov, M. I. (2020). Evaluation of Pollen-Mediated Gene Flow from Purple-Colored Maize Line during Co-Cultivation with Yellow-Grain Maize Lines. Russian Journal of *Genetics*, *56*(10), 1252-1254. doi:10.1134/S1022795420090082↔ Maina, H., Karuri, H., Rotich, F., & Nyabuga, F. (2020). Impact of low-cost management techniques on population dynamics of plant-parasitic

nematodes in sweet potato. Crop Protection, 137. doi:ARTN 105311↔

Gusev, Y. S., Volokhina, I. V., Moiseeva, E. M., Gutorova, O. V., & Chumakov, M. I.

(2020). Evaluation of Pollen-Mediated Gene Flow from Purple-Colored Maize Line during Co-Cultivation with Yellow-Grain Maize Lines. Russian Journal of Genetics, 56(10), 1252-1254. doi:10.1134/S1022795420090082↔

Maina, H., Karuri, H., Rotich, F., & Nyabuga, F. (2020). Impact of low-cost management techniques on population dynamics of plant-parasitic nematodes in sweet potato. Crop Protection, 137. doi:ARTN 105311↔

# Demo

# Layout

## Style: Numbered

- Citation:[1], [2], [3]  $\rightarrow$  (1), (2), (3)
- Bibliography:1, 2,  $3 \rightarrow (1)$ , (2), (3)
- Add a blank line between each reference
- Reduce the length of hanging indents to 0.5cm

| Numbered                                                                                                    | – – ×                                                                                                    |
|----------------------------------------------------------------------------------------------------|----------------------------------------------------------------------------------------------------|
| File Edit Tools Window H                                                                                                    | elp                                                                                                    |
| Plain Font 🛛 🕹 Plain Siz                                                                                                    | $\mathbf{B} I \mathbf{U} \mathbf{P} \mathbf{A}^{\perp} \mathbf{A}_{\perp} \mathbf{\Sigma} \mathbf{A}_{\mathbf{BC}} \equiv \mathbf{\Xi}$                                                                   |
| <ul> <li>About this Style</li> <li>Punctuation</li> <li>Anonymous Works</li> <li>Page Numbers</li> <li>Journal Names</li> <li>Sections</li> <li>Citations</li> <li>Citations</li> <li>Implates</li> <li>Author Lists</li> <li>Author Name</li> <li>Numbering</li> <li>Sort Order</li> <li>Bibliography</li> <li>Templates</li> <li>Field Substitutions</li> <li>Layout</li> <li>Sort Order</li> <li>Categories</li> <li>Author Lists</li> </ul> | In-Text Citations<br>In-Text Citation Template<br>Insert Field •<br>Citation (Bibliography•Number)<br>Citation - Author (Year) Author°(Bibliography•Number)                                               |
| Author Name<br>Editor Lists<br>Editor Name                                                                                                    | Style: Numbered           • Citation:[1], [2], [3] → (1), (2), (3)                                                                                                    |
| Title Capitalization  Footnotes  Templates Field Substitutions                                                                                                    | Multiple citation separator:       .       Bibliography:1, 2, 3 → (1), (2), (3)         Year Format       .       Add a blank line between each reference         Use 2-digit years ('99)       .       . |
|                                                                                                    | Reduce the length of hanging indents to 0.5c                                                                                                    |

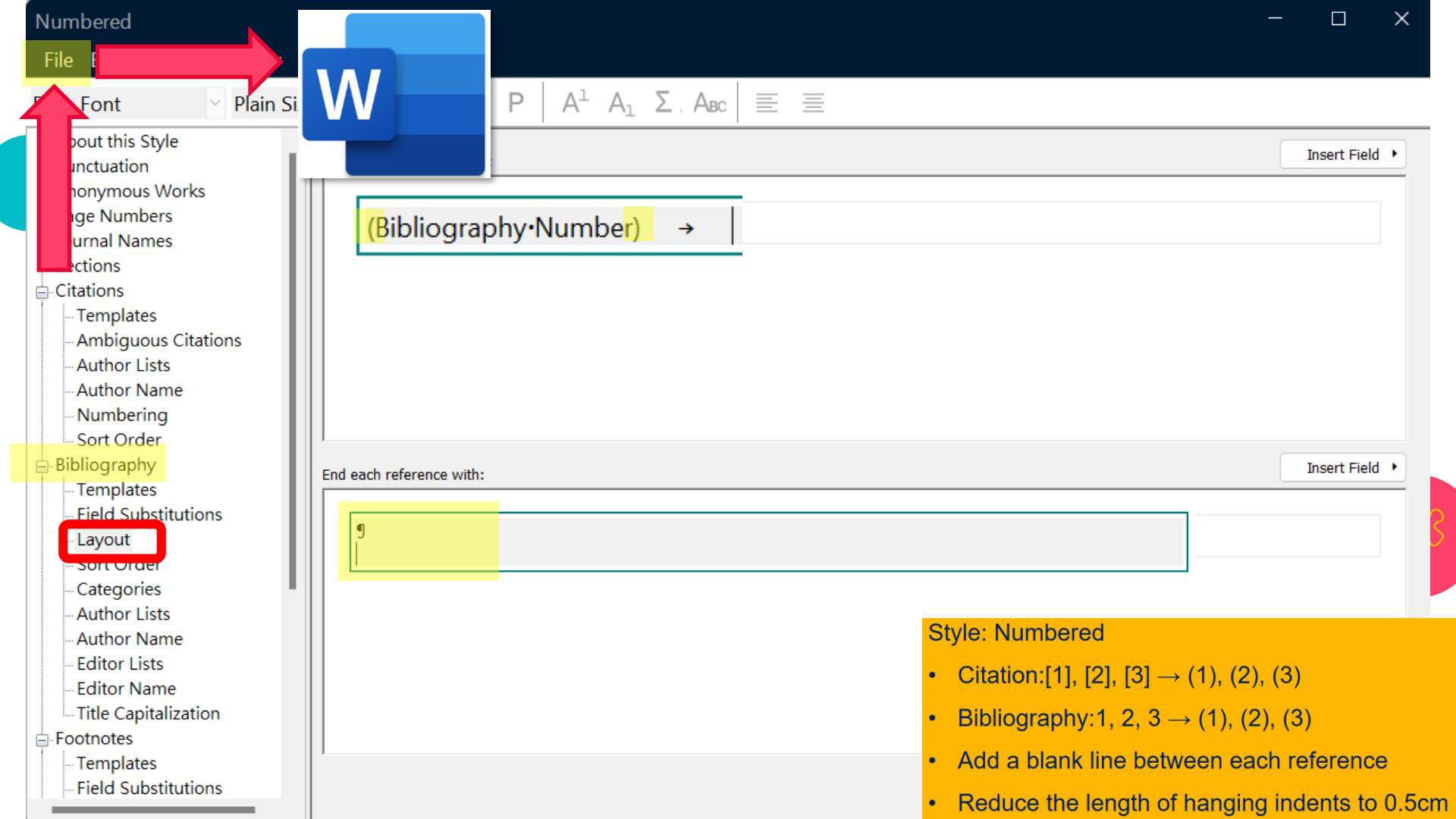

| 自動儲存 (願問) 日 9 ~ () →                                                                             | Thesis ▾                                                                                                    |                       | 登入        | - o ×       |
|--------------------------------------------------------------------------------------------------|----------------------------------------------------------------------------------------------------|-----------------------|-----------|-------------|
| 檔案 常用 插入 設計 版面配                                                                                  | 置 參考資料 郵件 校閱                                                                                                | 檢視 說明 EndNote 20      |           | <b>哈</b> 共用 |
| Insert<br>Citation → Go to EndNote<br>© Edit & Manage Citation(s)<br>E Edit Library Reference(s) | Style:       Numbered Copy         Update Citations and Bibliograp         Convert Citations and Bibliograp | Categorize References | n ~ Tools |             |
| Citations                                                                                        | Biblio                                                                                                    | graphy                |           | ~           |
|                                                                                                  |                                                                                                    |                       |           | ▲           |

The process of developing a GM crop includes extensive molecular characterization to ensure that only a single copy of an intact DNA is inserted in the genome and without disruption of endogenous genes. After a GM event containing the desired DNA insert is chosen, the DNA insert is introduced into well-characterized, conventionally bred elite varieties through multiple backcrossing steps(1).

Social media text normalization is an important preprocessing step in parsing this valuable resource. investigate its impact on some core NLP applications, such as lemmatization, part-of-speech tagging, parsing, named entity recognition (NER) and text-to-speech systems for the case of English and Spanish(2, 3). ←

Gusev, Y.S., et al., Evaluation of Pollen-Mediated Gene Flow f Style: Numbered (1)Colored Maize Line during Co-Cultivation with Yellow-Grain I Russian Journal of Genetics, 2020. 56(10): p. 1252-1254.↩

 $\leftarrow$ 

Maina, H., et al., Impact of low-cost management technique. (2) dynamics of plant-parasitic nematodes in sweet potato. Crop 2020. 137.~

- Citation: [1], [2], [3]  $\rightarrow$  (1), (2), (3)
- Bibliography: 1, 2,  $3 \rightarrow (1)$ , (2), (3)
- Add a blank line between each reference
- Reduce the length of hanging indents to 0.5cm

| EndNote 20 Configure Bibliography                                                                                        | ×                                     |
|----------------------------------------------------------------------------------------------------|---------------------------------------|
| Format Bibliography Layout                                                                                               | 140                                   |
| Format document: 文件1                                                                                                    | ✓                                     |
| With output style: Annotated ~ Browse                                                                                    |                                       |
| Temporary citation delimiters                                                                                            |                                       |
| Left: { Right: }                                                                                                    |                                       |
| <ul> <li>Link in-text citations to references in the bibliography</li> <li>Underline linked in-text citations</li> </ul> | EZZ                                   |
| Style: Numbere                                                                                                    | ed                                    |
| • Citation:[1],                                                                                                    | $[2], [3] \to (1), (2), (3)$          |
| · Bibliography<br>確定 取消                                                                                                  | $(1, 2, 3 \rightarrow (1), (2), (3))$ |
| • Add a blank                                                                                                    | line between each reference           |
| Reduce the                                                                                                    | length of hanging indents to 0.5cm    |

|   | EndNote 20 Configure Bibliography | ×                                       |                              |   |
|---|-----------------------------------|-----------------------------------------|------------------------------|---|
|   | Format Bibliography Layout        |                                         | 141                          |   |
| = | Font:                             | Size:                                   |                              |   |
|   | Calibri                           | ~ <u>12</u> ~                           |                              |   |
|   | Bibliography title:               |                                         |                              |   |
|   | References                        | Text Format                             |                              |   |
|   |                                   |                                         |                              |   |
|   | Start with bibliography number: 1 |                                         |                              |   |
|   | First line indent: 0.000 cm Line  | spacing: Single ~                       | Ês                           | 3 |
|   | Hanging indent: 1.270 cm Space    | e after: N <sup>c</sup> Style: Numbered |                              |   |
|   | 0.5                               | • Citation:[1], [2], [3                 | ] → (1), (2), (3)            |   |
|   |                                   | • Bibliography:1, 2,                    | $3 \to (1), (2), (3)$        |   |
|   | 唯定                                | • Add a blank line b                    | etween each reference        |   |
|   |                                   | <ul> <li>Reduce the length</li> </ul>   | n of hanging indents to 0.5c | m |

| 謠案                 | 常用                         | 插入                                            | 設計                           | 版面画             | 置                   | 多考資料                                 | 郵件                               | 校閱                               | 檢視                             | 說明      | EndNote 20                               |          |       | Ľ | 3 共月 |
|--------------------|----------------------------|-----------------------------------------------|------------------------------|-----------------|---------------------|--------------------------------------|----------------------------------|----------------------------------|--------------------------------|---------|------------------------------------------|----------|-------|---|------|
| Insert<br>tation ~ | EN Go<br>C Edi<br>Edi<br>C | to EndN<br>it & Man<br>it Library<br>itations | ote<br>age Citat<br>Referenc | ion(s)<br>ce(s) | Style:<br>Up<br>Col | Number<br>date Citati<br>nvert Citat | ed Copy<br>ons and I<br>ions and | Bibliogra<br>Bibliogra<br>Biblio | v<br>aphy<br>aphy v<br>ography | 🚺 Categ | gorize References<br>Int Formatting is O | ×<br>n × | Tools |   |      |
|                    |                            |                                               |                              |                 |                     |                                      |                                  |                                  |                                |         |                                          |          |       |   |      |

The process of developing a GM crop includes extensive molecular characterization to ensure that only a single copy of an intact DNA is inserted in the genome and without disruption of endogenous genes. After a GM event containing the desired DNA insert is chosen, the DNA insert is introduced into well-characterized, conventionally bred elite varieties through multiple backcrossing steps(1).←

Social media text normalization is an important preprocessing step in parsing this valuable resource. investigate its impact on some core NLP applications, such as lemmatization, part-of-speech tagging, parsing, named entity recognition (NER) and text-to-speech systems for the case of English and Spanish(2, 3).↩

The length of hanging indent be shorten

(1)Gusev, Y.S., et al., Evaluation of Pollen-Mediated Gene Flow from Purple-Colored Maize Line during Co-Cultivation with Yellow-Grain Maize Lines Style: Numbered Genetics, 2020. 56(10): p. 1252-1254.↩

(2)Maina, H., et al., Impact of low-cost management techniques o dynamics of plant-parasitic nematodes in sweet potato. Crop P 137.↩

- Citation: [1], [2], [3]  $\rightarrow$  (1), (2), (3)
- Bibliography: 1, 2,  $3 \rightarrow (1)$ , (2), (3)
- Add a blank line between each reference
- Reduce the length of hanging indents to 0.5cm

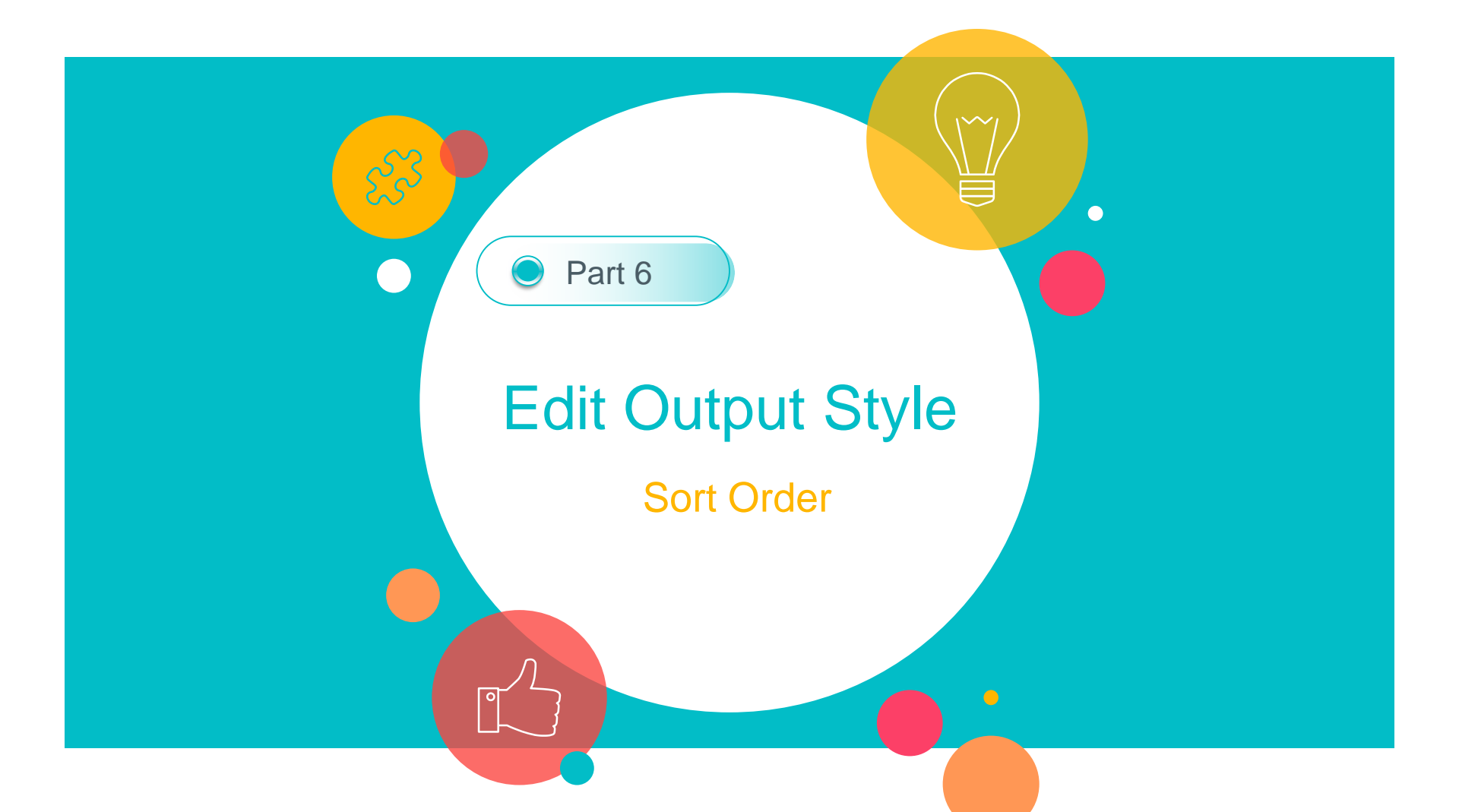

## Sort Order

Each style has instructions for sorting references in the bibliography, and how to sort formatted multiple citations in the text of your paper.

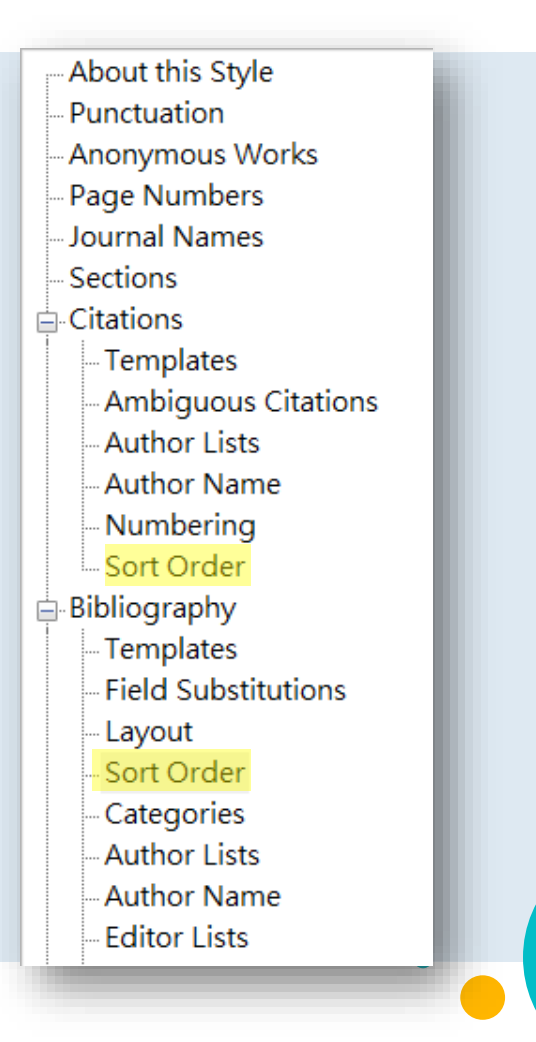
File Edit Tools Window Help

| Plain Font 🛛 🖓 Plain Size                                                                              | $\lor$ <b>B</b> <i>I</i> <u>U</u> <b>P</b> $A^{1} A_{1}$                                                                                                    | $\Sigma$ , Abc $\equiv$ $\equiv$                                                                                                    |  |  |
|----------------------------------------------------------------------------------------------------|----------------------------------------------------------------------------------------------------|----------------------------------------------------------------------------------------------------|--|--|
| About this Style Punctuation Anonymous Works                                                           | Bibliography Sort Order Rei                                                                                                    | ferences are listed in the order in ich they are cited in the paper.                                                                                                    |  |  |
| Page Numbers Journal Names Sections Citations Templates Ambiguous Citations Author Lists               | <ul> <li>Author + Title</li> <li>Author + Year + Title</li> <li>First Author + Year + Other Authors</li> <li>First Author + # of Authors + Year</li> <li>Other</li> </ul> | The process of developing a GM crop includes extensive molecular characterization to ensure that only a single copy of an intact DNA is inserted in the genome and without disruption of endogenous genes[1]. After a GM event containing the desired DNA insert is chosen, the DNA insert is introduced into well-characterized, conventionally bred elite varieties through multiple backcrossing steps[2].                                                                                                    |  |  |
| - Author Name<br>- Numbering<br>- Sort Order                                                           |                                                                                                    | Iemmatization, part-of-speech tagging, parsing, named entity recognition (NER) and text-to-speech systems for the case of English and Spanish[2-4], ط I. Souza, C.S.F., et al., <i>Efficiency of biological control for fall armyworm resistant to the protein Cry1F.</i> Brazilian Journal of Biology, 2021. <b>81</b> (1): p. 154-163.                                                                                                    |  |  |
| Templates<br>Field Substitutions<br>Layout<br>Sort Order<br>Categories<br>Author Lists<br>Author Lists | Sort edited works after original works by the                                                                                                    | <ol> <li>Bedair, M. and K.C. Glenn, Evaluation of the use of untargeted metabolomics<br/>in the safety assessment of genetically modified crops. Metabolomics, 2020.</li> <li>16(10).<sup>←1</sup></li> <li>Maina, H., et al., Impact of low-cost management techniques on population<br/>dynamics of plant-parasitic nematodes in sweet potato. Crop Protection,<br/>2020. 137.<sup>←1</sup></li> <li>Sujannah, W.D., B.Y. Cahyono, and U.P. Astuti, Effect of Blended Learning Using<br/>Google Classroom on Writing Ability of EFL Students across Autonomy Levels.</li> </ol> |  |  |
| Author Name                                                                                            |                                                                                                    | Teaching English with Technology, 2020. <b>20</b> (2): p. 82-97.↔                                                                                                    |  |  |

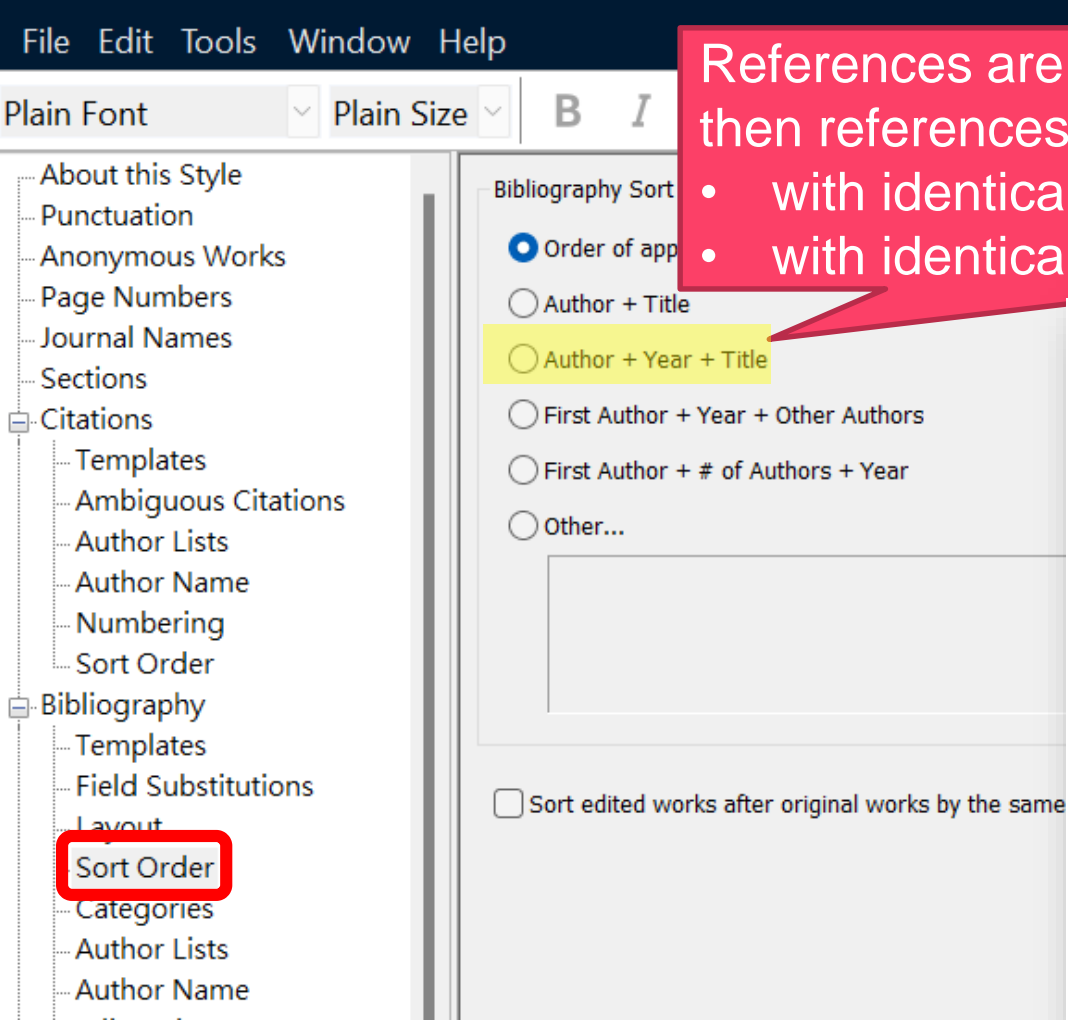

# References are sorted by the Author field, then references: with identical authors → sorted by year with identical authors & years → sorted by title

⊣

1.

to ensure that only a single copy of an intact DNA is inserted in the genome and without disruption of endogenous genes[3]. After a GM event containing the desired DNA insert is chosen, the DNA insert is introduced into well-characterized, conventionally bred elite varieties through multiple backcrossing steps[1].

Social media text normalization is an important preprocessing step in parsing this valuable resource. investigate its impact on some core NLP applications, such as lemmatization, part-of-speech tagging, parsing, named entity recognition (NER) and text-to-speech systems for the case of English and Spanish[1, 2, 4].

- <mark>Bedair,</mark> M. and K.C. Glenn, *Evaluation of the use of untargeted metabolomics* in the safety assessment of genetically modified crops. Metabolomics, 2020. **16**(10).식
- Maina, H., et al., Impact of low-cost management techniques on population dynamics of plant-parasitic nematodes in sweet potato. Crop Protection, 2020. 137.<</li>
- 3. Souza, C.S.F., et al., Efficiency of biological control for fall armyworm resistant to the protein Cry1F. Brazilian Journal of Biology, 2021. **81**(1): p. 154-163.↩
- 4. Sujannah, W.D., B.Y. Cahyono, and U.P. Astuti, *Effect of Blended Learning Using* Google Classroom on Writing Ability of EFL Students across Autonomy Levels.

File Edit Tools Window Help

| ld lists<br>Ids in<br>er. | ts<br>n        |
|---------------------------|----------------|
| ×                         | ×              |
| fields as criteria        | teria          |
| <u> </u>                  | <b>₩</b>       |
| <ul> <li>E</li> </ul>     |                |
|                           | fields as crit |

### Numbered Copy

File Edit Tools Window Help

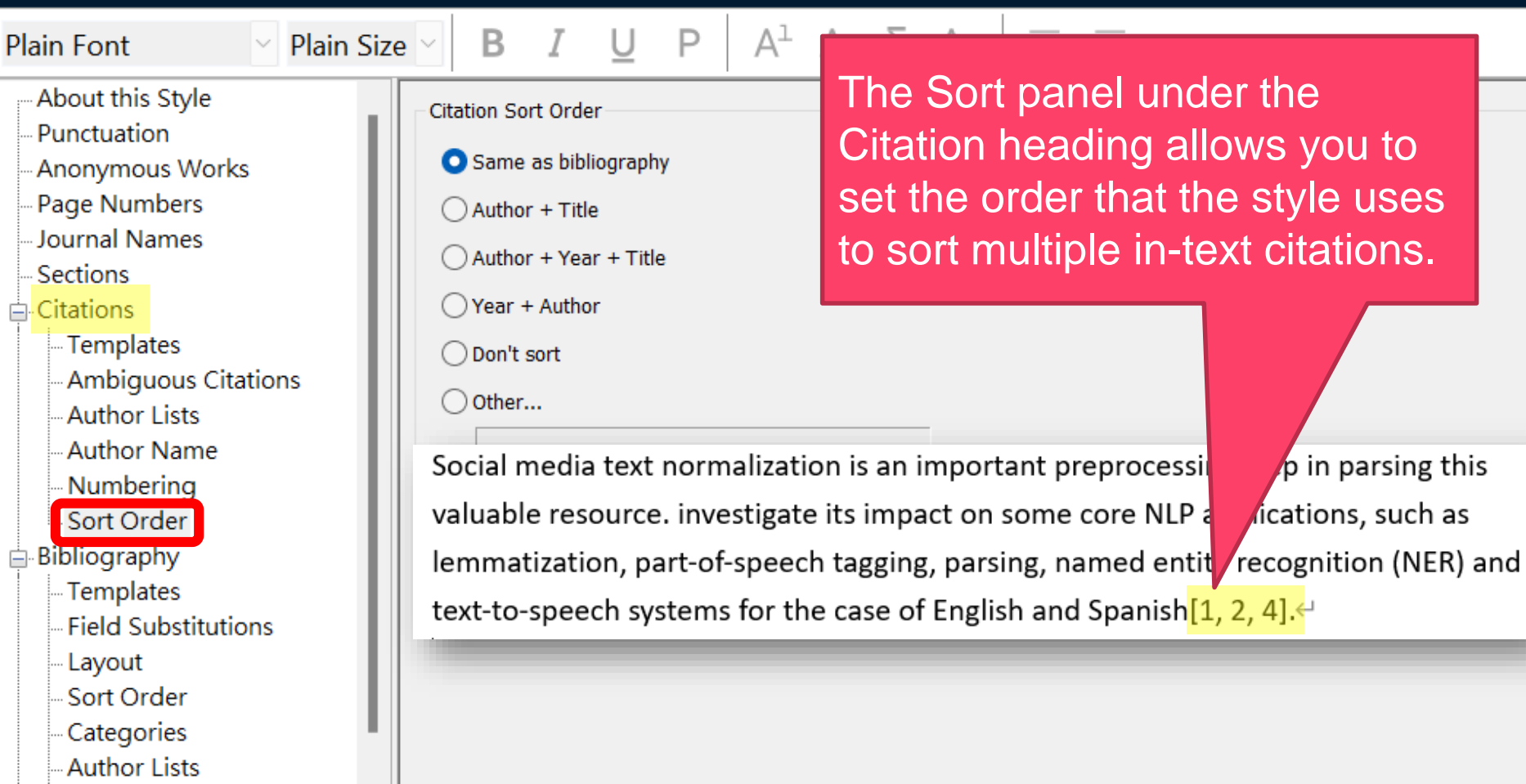

# Demo Sort Order

### Style: Numbered

• Bibliography: Order by Author + Year + Title

File

Font

pout this Style Inctuation Pla

- honymous Works
- ige Numbers
- Journal Names
- Sections
- Citations
  - Templates
  - Ambiguous Citations
  - Author Lists
  - Author Name
  - Numbering
  - Sort Order
  - Bibliography
    - Templates
    - Field Substitutions

Lavout

Sort Order - Categories - Author Lists - Author Name

| <u>υ</u> ρ | Al | $A_{\rm l}$ | Σ. | $A_{BC}$ |  | = |
|------------|----|-------------|----|----------|--|---|
|------------|----|-------------|----|----------|--|---|

Sort Order

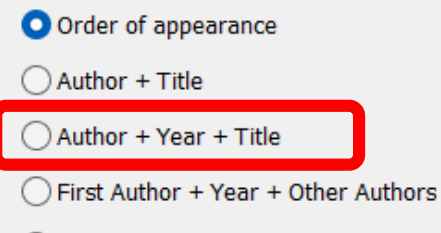

First Author + # of Authors + Year

Other...

Sort edited works after original works by the same author

| 77         | EN Go to EndNote            | Style: | Numbered Copy                   | ~   | 🚺 Categorize References 🗸    |
|------------|-----------------------------|--------|---------------------------------|-----|------------------------------|
| Lacort     | 😨 Edit & Manage Citation(s) | 🕞 Upd  | ate Citations and Bibliography  |     | 🔢 Instant Formatting is On ~ |
| Citation ~ | Edit Library Reference(s)   | 🖳 Con  | vert Citations and Bibliography | ~   |                              |
|            | Citations                   |        | Bibliogram                      | ohv |                              |

The process of developing a GM crop includes extensive molecular characterization to ensure that only a single copy of an intact DNA is inserted in the genome and without disruption of endogenous genes[3]. After a GM event containing the desired DNA insert is chosen, the DNA insert is introduced into well-characterized, conventionally bred elite varieties through multiple backcrossing steps[1]. ⊣

Social media text normalization is an important preprocessing step in parsing this valuable resource. investigate its impact on some core NLP applications, such as lemmatization, part-of-speech tagging, parsing, named entity recognition (NER) and text-to-speech systems for the case of English and Spanish[1, 2, 4].

 $\in$ 

- Bedair, M. and K.C. Glenn, Evaluation of the use of untargeted metabolomics 1. in the safety assessment of genetically modified crops. Metabolomics, 2020. **16**(10).
- 2. Maina, H., et al., Impact of low-cost management techniques on population dynamics of plant-parasitic nematodes in sweet potato. Crop Protection, 2020. **137**. *←*
- 3. Souza, C.S.F., et al., Efficiency of biological control for fall armyworm resistant to the protein Cry1F. Brazilian Journal of Biology, 2021. 81(1): p. 154-163.
- 4. Sujannah, W.D., B.Y. Cahyono, and U.P. Astuti, Effect of Blended Learning Using Google Classroom on Writing Ability of EFL Students across Autonomy Levels.

0

Tools

Part 7

0

# Edit Output Style

**Journal Name Abbreviations** 

# Some publishers require the journal title should be shown as abbreviation in references...

Morin, A. K. (2010). Genetically Modified Food: Knowledge and Attitude of Teachers and Students. *Journal of Science Education and Technology*, 19(5), 489-497. doi: 10.1007/s10956-010-9215-x

Morin, X. K. (2008). The prediction of intention to consume genetically modified food: Test of an integrated psychosocial model. *Food Quality and Preference*, 25(2), 163-170. doi: 10.1016/j.foodqual.2012.02.011

If you want EndNote to show the **journal name abbreviation** in references, there are 2 major steps... Morin, A. K. (2010). Genetically Modified Food: Knowledge and Attitude of Teachers and Students. JSET, 19(5), 489-497. doi: 10.1007/s10956-010-9215-x
 Morin, X. K. (2008). The prediction of intention to consume genetically modified food: Test of an integrated psychosocial model. FQP, 25(2), 163-170. doi: 10.1016/j.foodqual.2012.02.011

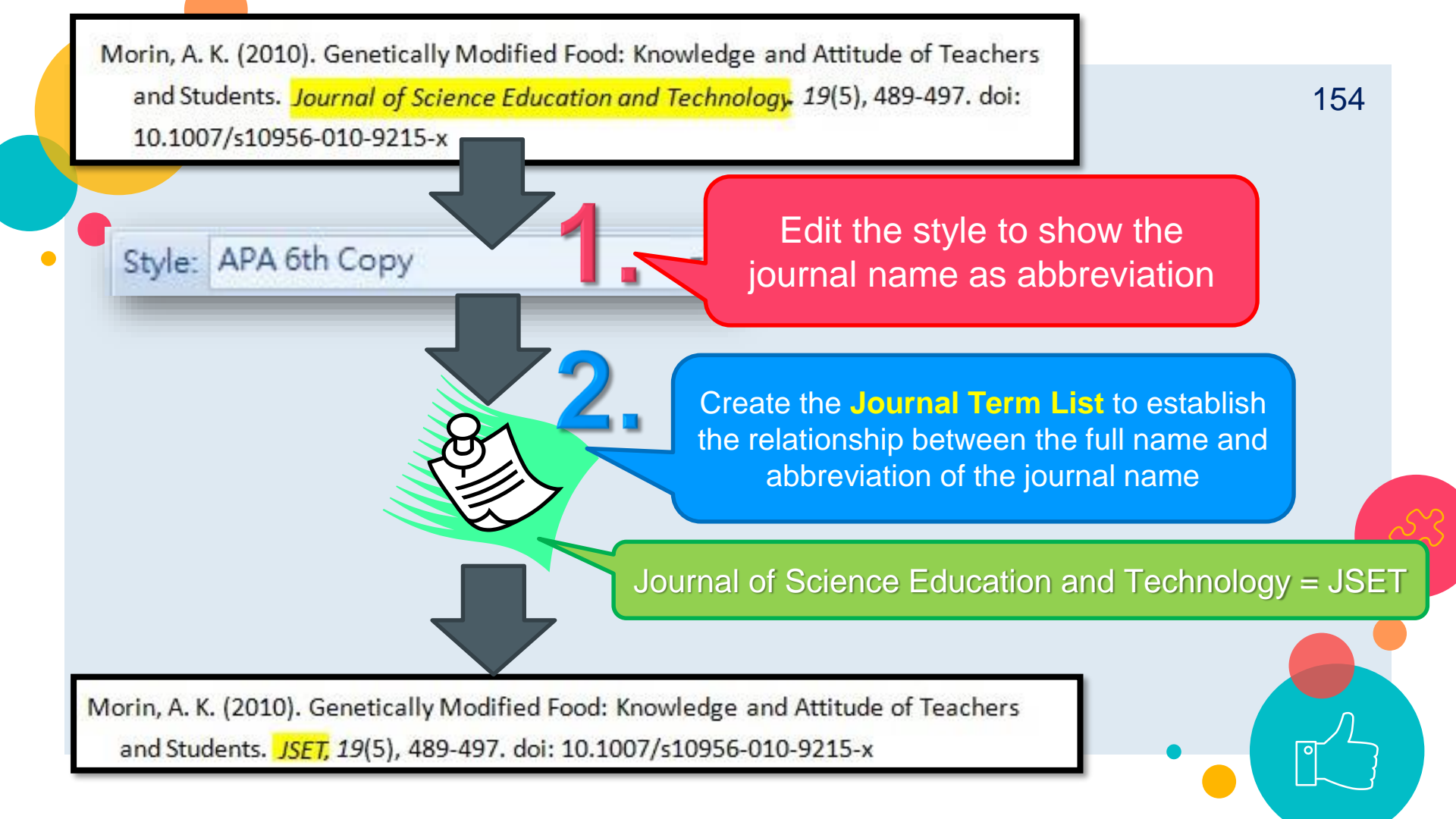

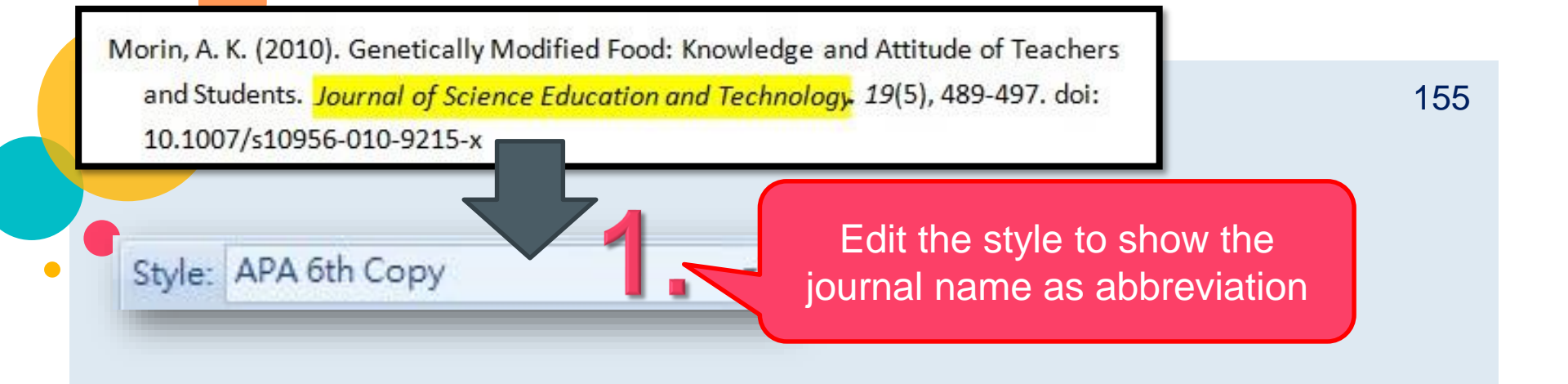

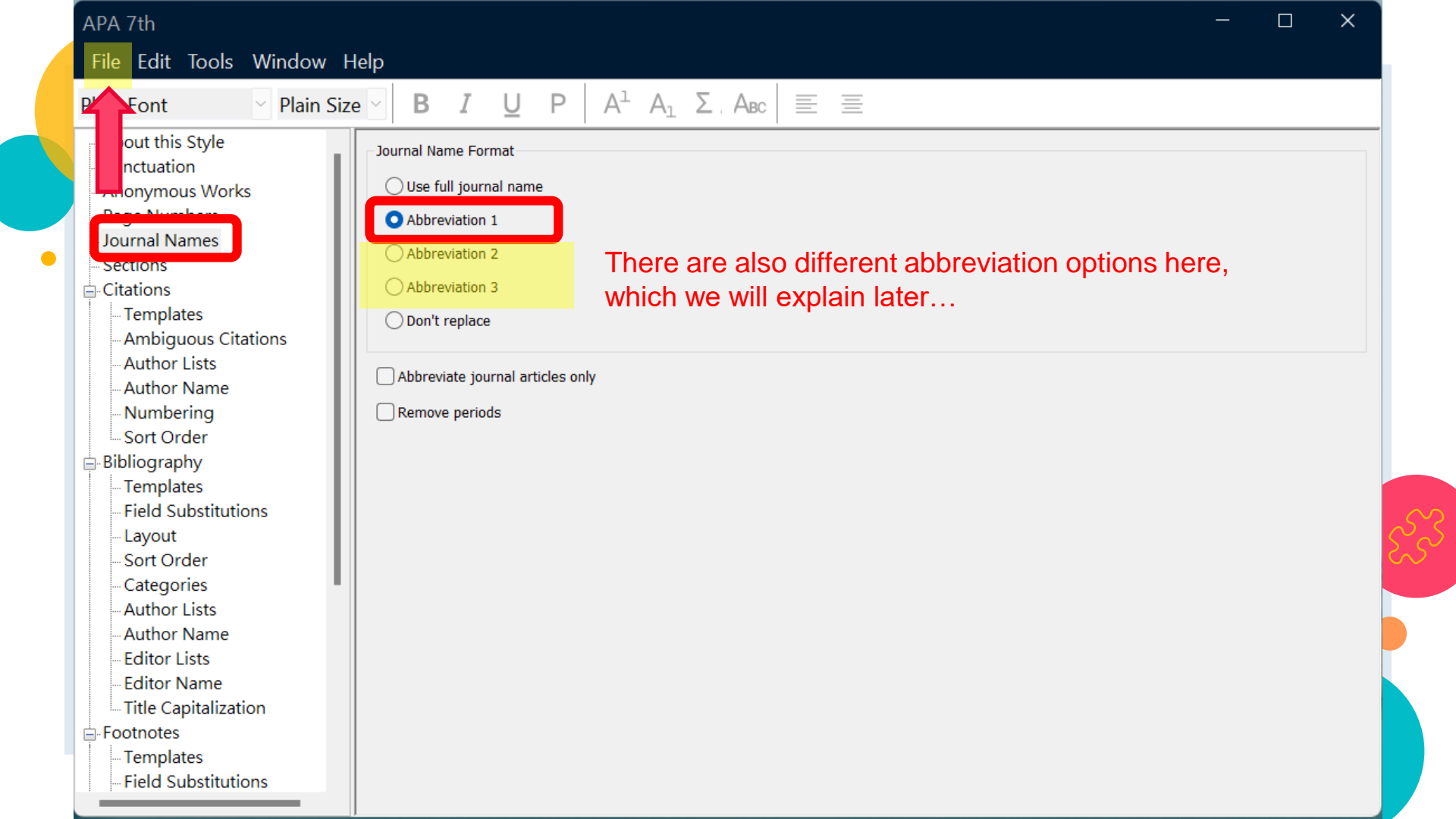

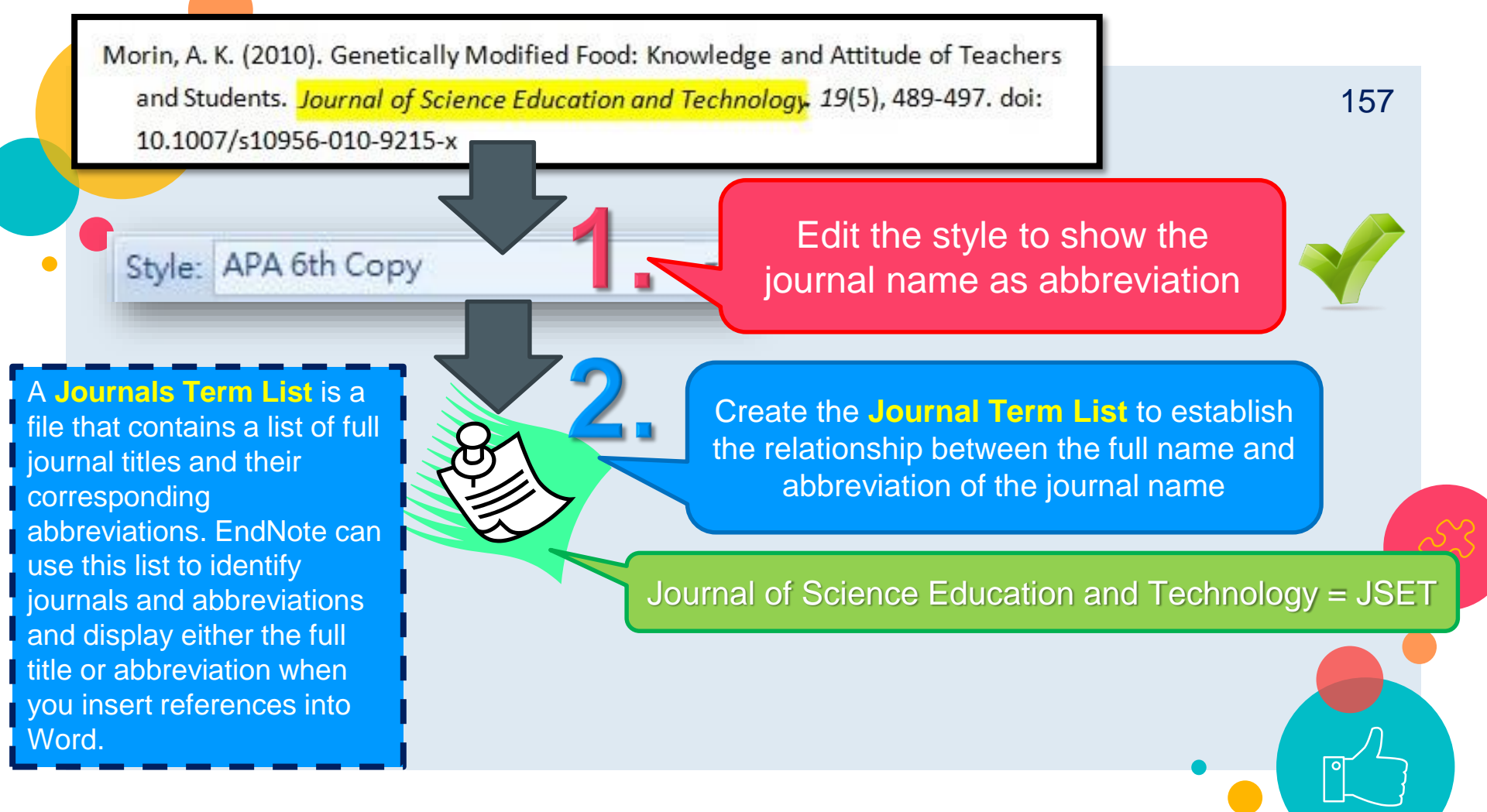

#### My EndNote Library

File Edit References Groups Library Tools Window Help

|        |                                                  | S           | ync                                      |                        |                | +                               |                    |                        |                                    |
|--------|--------------------------------------------------|-------------|------------------------------------------|------------------------|----------------|---------------------------------|--------------------|------------------------|------------------------------------|
| S      | Sync Configuration                               | A           | dvanced Se                               | earch                  | Ctrl+Alt+      | F                               |                    |                        |                                    |
| ê<br>¢ | All References<br>Recently Added                 | S<br>F<br>F | ort Library<br>ind Duplica<br>ind Broken | tes<br>Attachment Link | S              |                                 |                    |                        |                                    |
| 倉<br>団 | Unfiled<br>Trash                                 |             | )pen Term L<br>Define Term               | ists                   | Ctrl+.         | Authors Term List               |                    |                        |                                    |
| ~      |                                                  | Li          | ink Term Lis                             | ts                     | Ctrl+          | Journals Term List              |                    | Last Updated           | Reference Type                     |
|        | <ul> <li>Lymphoma</li> </ul>                     | S<br>F      | pell Check<br>ind and Rep                | olace                  | Ctrl+<br>Ctrl+ | R aiuation of the use of untarg | метароІ            | 2022/5/11              | Journal Article                    |
|        | <ul> <li>▶ 腔書憂鬱症</li> <li>▶ PDF全文(分類)</li> </ul> | R           | hange/Mov                                | ve/Copy Fields<br>ary  |                | ute oral toxicity test from le  | Advance<br>Arab Wo | 2022/5/11<br>2022/5/11 | Journal Article<br>Journal Article |
|        | > 農藝概論                                           | Li          | ibrary Sumr                              | nary                   |                | geted MinION sequencing         | Scientific         | 2022/5/11              | Journal Article                    |
|        | > 論文                                             | 3           |                                          | Cao, Xuet              | 2020           | COVID-19: immunopathology       | Nature r           | 2022/5/11              | Journal Article                    |
|        | > My Groups                                      |             |                                          | Fraiture,              | 2020           | Are antimicrobial resistance ge | Internati          | 2022/5/11              | Journal Article                    |
| >      | FIND FULL TEXT                                   |             | 0                                        | Gotteland              | 2020           | The Pros and Cons of Using Al   | Frontiers          | 2022/5/11              | Journal Article                    |
| ~      | GROUPS SHARED BY O                               |             |                                          | Gusev, Y               | 2020           | Evaluation of Pollen-Mediated   | Russian J          | 2022/5/11              | Journal Article                    |
|        |                                                  |             | 0                                        | Hejazi, S              | 2020           | Introducing a Farmer-Assisted   | Advance            | 2022/5/11              | Journal Article                    |
|        | wenchuang@ntu.edu.t                              |             | 0                                        | Hu, Y. C.;             | 2020           | Three-Generation Reproductive   | Journal            | 2022/5/11              | Journal Article                    |
|        | wewe141@gmail.com                                | _           |                                          |                        | 2020           | Dala of the out microhieme fo   | Furance            | 2022/5/11              | lournal Articla                    |

#### 159 Term Lists $\times$ Terms Lists 1357 Journals in the Journals List: Add a new Full Journal Abbreviation 1 Abbre New Term... journal name Abstracts of Papers, 22... Abstracts of Papers, 22... Edit Term... Abstracts of Papers, 22... Abstracts of Papers, 23... Delete Term Accounts of Chemical R., Acc. Chem. Res. Acc C Edit the existed ACH - Models in Chemi... ACH - Models Chem. ACH Insert Term ACI Materiale Journal ACI Mater. J. ACI N journal name ACS Symposium Series ACS Symp. Ser. ACS § Acta Biochimica Polonica Acta Biochim. Pol. Acta I Acta Biotechnologica Acta Biotechnol. Acta I

Hint: Hold the Ctrl key to select multiple terms

Close

160

### 3 different abbreviations can be set for a journal name

| New Term                                                        | × |
|-----------------------------------------------------------------|---|
| Full Journal:<br>Journal of Science Education and<br>Technology |   |
| Abbreviation 1:                                                 |   |
| JSET                                                            |   |
| Abbreviation 2:                                                 |   |
|                                                                 |   |
| Abbreviation 3:                                                 |   |
|                                                                 |   |
| Save Journal OK Cancel                                          |   |

| APA 7th                              |                            |
|--------------------------------------|----------------------------|
| File Edit Tools Window H             | lelp                       |
| Plain Font Yelain Size               | e V B I U P A <sup>1</sup> |
| About this Style                     | Journal Name Format        |
| - Anonymous Works                    | O Use full journal name    |
| Page Numbers                         | O Abbreviation 1           |
| Journal Names                        | Abbreviation 2             |
| Citations                            | Abbreviation 3             |
| - Templates<br>- Ambiguous Citations | O Don't replace            |

# In the output style, you can choose which abbreviation name to show

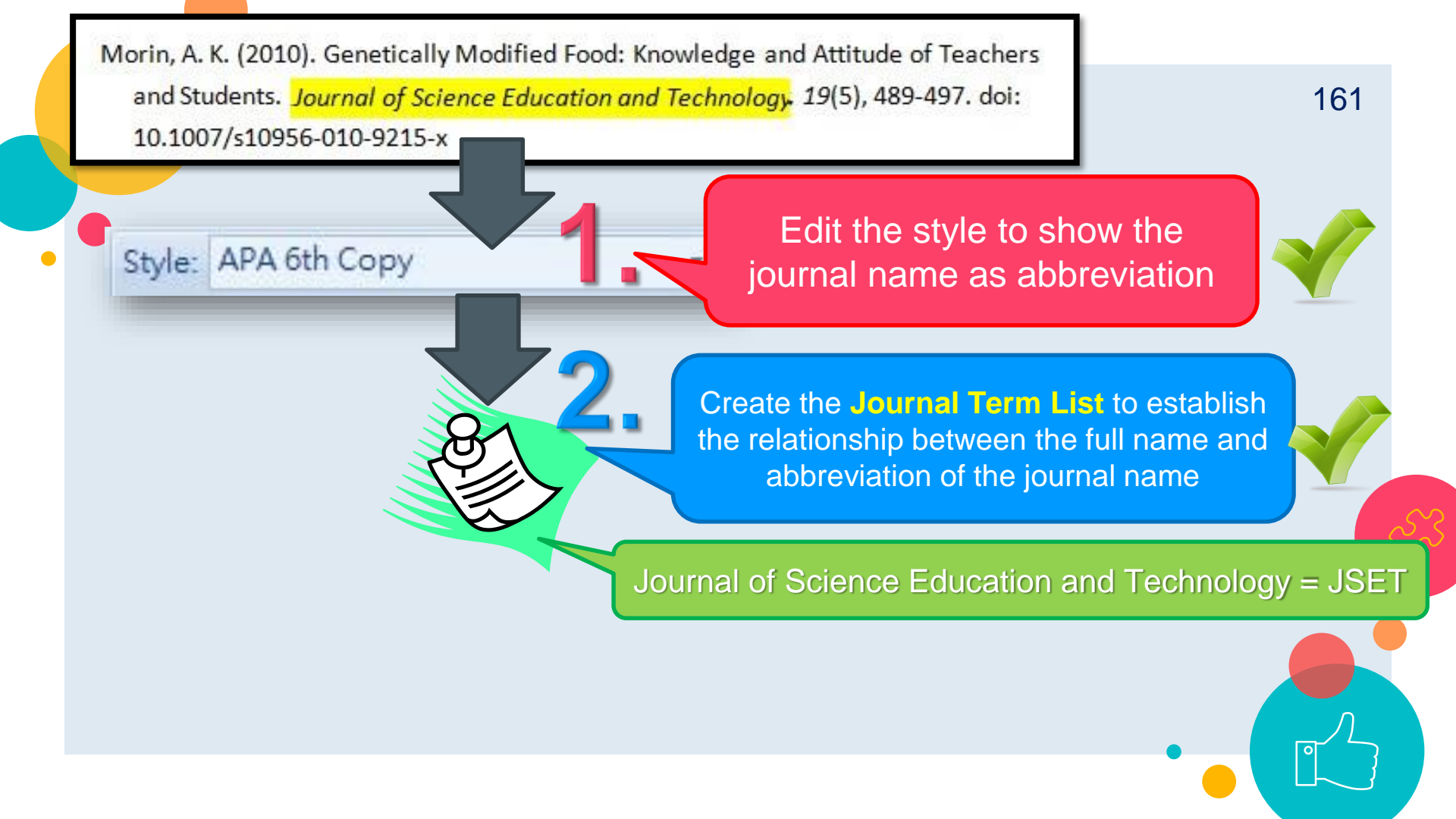

#### 常用 插入 設計 郵件 校閱 EndNote 20 檔案 參考資料 檢視 說明 版面配置 Style: APA 7th Copy 🗱 Categorize References 🗸 EN Go to EndNote 20 Edit & Manage Citation(s) E Update Citations and Bibliography 🔝 Instant Formatting is On 🗸 Insert Citation ~ 🔂 Edit Library Reference(s) Convert Citations and Bibliography ~ Citations Bibliography 5 Reference+

Devos, Y., O. Sanvido, J. Tait and A. Raybould. 2013. Towards a more open debate about values in decision-making on agricultural biotechnology. Transgenic Res. doi:10.1007/s11248-013-9754-z.+/

Gonzalez, S.T., E.S. Welch and R.M. Colwill. 2013. Pavlovian contextual and instrumental biconditional discrimination learning in mice. Behav Brain Res 256c: 398-404. doi:10.1016/j.bbr.2013.09.010.4/

Huber, I.C., A. Block, D. Sebah, F. Debode, D. Morisset, L. Grohmann, et al. 2013. Development and Validation of Duplex, Triplex and Pentaplex Real-time PCR Screening Assays for the Detection of Genetically Modified Organisms in Food and Feed. J Agric Food Chem. doi:10.1021/jf402448y.+/

Liang, C.L., X.P. Zhang, Y. Song and X.D. Jia. 2013. TImmunotoxicological Evaluation of Wheat Genetically Modified with TaDREB4 Gene on BALB/c Mice. Biomed Environ Sci 26: 663-670. doi:10.3967/0895-3988.2013.08.005.4

Schofield, D.A., N.J. Sharp, J. Vandamm, I.J. Molineux, K.A. Spreng, C. Rajanna, et al. 2013. Bacillus anthracis diagnostic detection and rapid antibiotic susceptibility determination using 'bioluminescent' reporter phage. J Microbiol Methods 95: 156-161. doi:10.1016/j.mimet.2013.08.013.4 You will see the abbreviation journal name in the references.

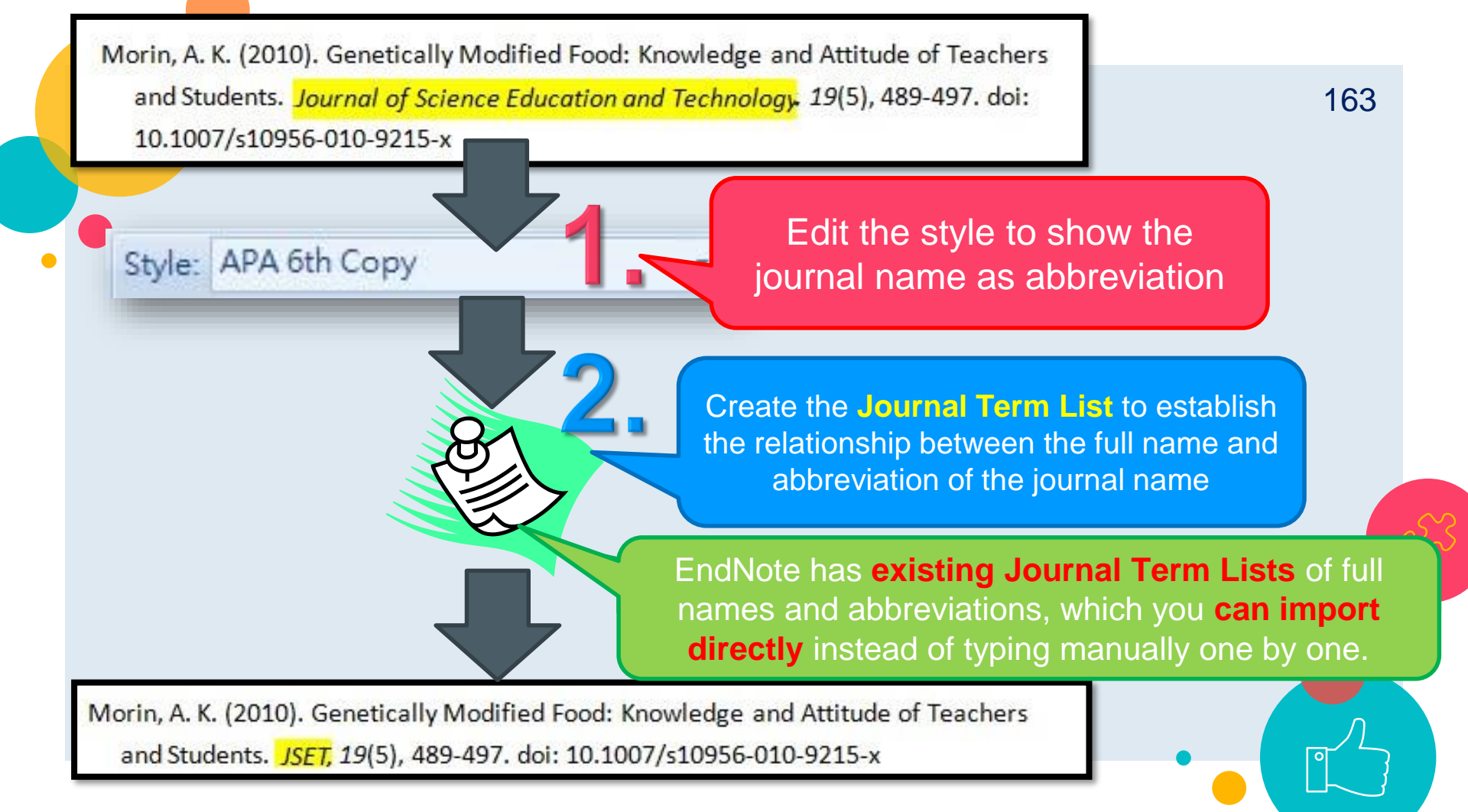

#### My EndNote Library

File Edit References Groups Library Tools Window Help

|        |                                                  | S           | ync                                      |                        |                | +                               |                    |                        |                                    |
|--------|--------------------------------------------------|-------------|------------------------------------------|------------------------|----------------|---------------------------------|--------------------|------------------------|------------------------------------|
| S      | Sync Configuration                               | A           | dvanced Se                               | earch                  | Ctrl+Alt+      | F                               |                    |                        |                                    |
| ê<br>¢ | All References<br>Recently Added                 | S<br>F<br>F | ort Library<br>ind Duplica<br>ind Broken | tes<br>Attachment Link | S              |                                 |                    |                        |                                    |
| 倉<br>団 | Unfiled<br>Trash                                 |             | )pen Term L<br>Define Term               | ists                   | Ctrl+.         | Authors Term List               |                    |                        |                                    |
| ~      |                                                  | Li          | ink Term Lis                             | ts                     | Ctrl+          | Journals Term List              |                    | Last Updated           | Reference Type                     |
|        | <ul> <li>Lymphoma</li> </ul>                     | S<br>F      | pell Check<br>ind and Rep                | olace                  | Ctrl+<br>Ctrl+ | R aiuation of the use of untarg | метароІ            | 2022/5/11              | Journal Article                    |
|        | <ul> <li>▶ 腔書憂鬱症</li> <li>▶ PDF全文(分類)</li> </ul> | R           | hange/Mov                                | ve/Copy Fields<br>ary  |                | ute oral toxicity test from le  | Advance<br>Arab Wo | 2022/5/11<br>2022/5/11 | Journal Article<br>Journal Article |
|        | > 農藝概論                                           | Li          | ibrary Sumr                              | nary                   |                | geted MinION sequencing         | Scientific         | 2022/5/11              | Journal Article                    |
|        | > 論文                                             | 3           |                                          | Cao, Xuet              | 2020           | COVID-19: immunopathology       | Nature r           | 2022/5/11              | Journal Article                    |
|        | > My Groups                                      |             |                                          | Fraiture,              | 2020           | Are antimicrobial resistance ge | Internati          | 2022/5/11              | Journal Article                    |
| >      | FIND FULL TEXT                                   |             | 0                                        | Gotteland              | 2020           | The Pros and Cons of Using Al   | Frontiers          | 2022/5/11              | Journal Article                    |
| ~      | GROUPS SHARED BY O                               |             |                                          | Gusev, Y               | 2020           | Evaluation of Pollen-Mediated   | Russian J          | 2022/5/11              | Journal Article                    |
|        |                                                  |             | 0                                        | Hejazi, S              | 2020           | Introducing a Farmer-Assisted   | Advance            | 2022/5/11              | Journal Article                    |
|        | wenchuang@ntu.edu.t                              |             | 0                                        | Hu, Y. C.;             | 2020           | Three-Generation Reproductive   | Journal            | 2022/5/11              | Journal Article                    |
|        | wewe141@gmail.com                                | _           |                                          |                        | 2020           | Dala of the out microhieme fo   | Furance            | 2022/5/11              | lournal Articla                    |

# Term Lists Terms Lists

#### 1357 Journals in the Journals List:

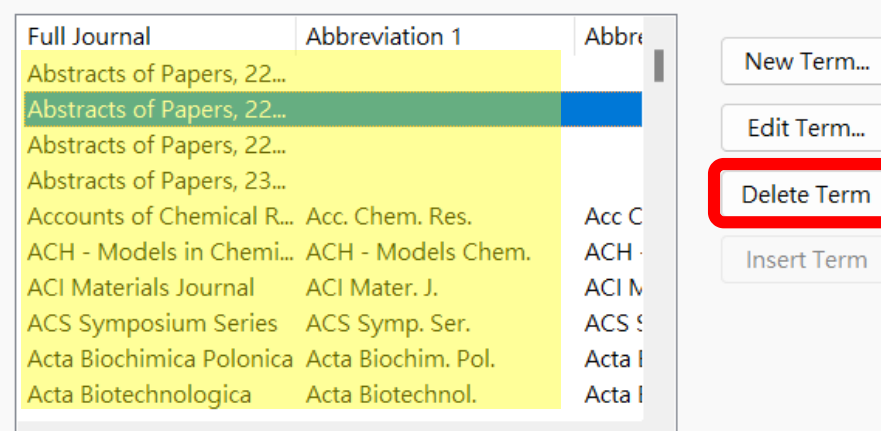

Hint: Hold the Ctrl key to select multiple terms

An existing journal term list linked to your EndNote library must first be **deleted** prior to importing a journal term list.

Close

X

| Term Lists                                                                                 | ×                          |
|--------------------------------------------------------------------------------------------|----------------------------|
| Terms Lists                                                                                |                            |
| My EndNote Library                                                                         | e List                     |
| Authors Renam                                                                              | ne List                    |
| Keywords Delete                                                                            | e List                     |
| Delimiters       Updat         ,       ;       -       .       /         Custom Delimiter: | e List<br>t List<br>t List |
| Link                                                                                       | Lists                      |
|                                                                                            | Close                      |

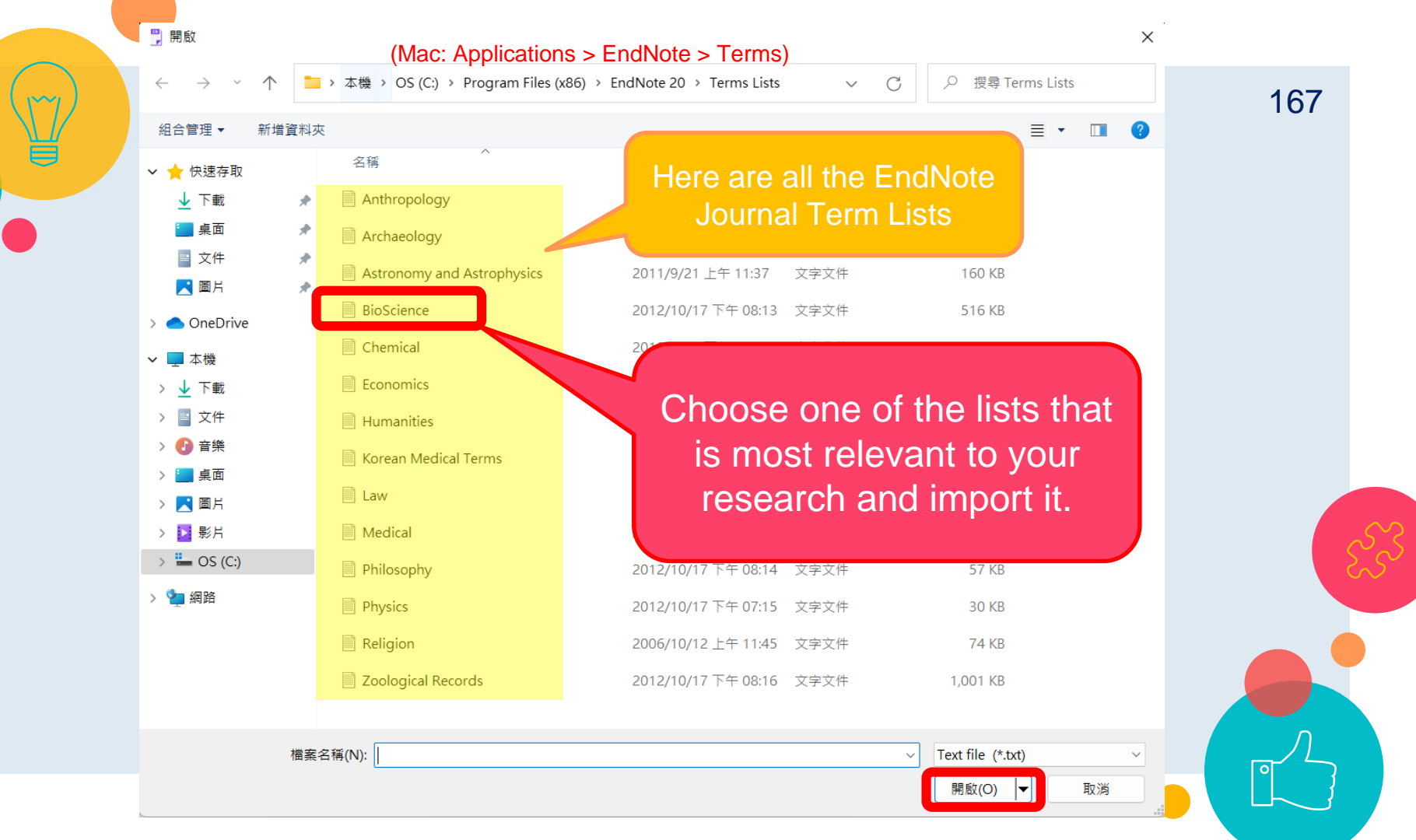

| Term Lists                                                                   | × 10                                                           |
|------------------------------------------------------------------------------|----------------------------------------------------------------|
| Terms Lists                                                                  |                                                                |
| My EndNote Library ~                                                         | Create List                                                    |
| Authors                                                                      | Rename List                                                    |
| Keyword: Journals                                                            | × List                                                         |
| 5986 terms inserte                                                           | d inte the University terms list                               |
| Delimite                                                                     | List                                                           |
| Delimite                                                                     | List                                                           |
| Delimite  , Custom Delimiter: Carriage return is always used as a te         | a into the Journals term list.<br>確定<br>List<br>erm delimiter. |
| Delimite<br>,<br>Custom Delimiter:<br>Carriage return is always used as a te | erm delimiter.<br>List<br>List<br>List<br>Link Lists           |

#### Term Lists

#### Terms Lists

7343 Journals in the Journals List:

| Full Journal            | Abbreviation 1          | Abbre |
|-------------------------|-------------------------|-------|
| A Trends Guide          | Trends Guide            | Trenc |
| AAOHN Journal           | AAOHN J.                | AAOF  |
| Aarsberet. Nor. Fisk.   | Aarsberet. Nor. Fisk.   | Aarst |
| Aarsberetning. NORCO    | Aarsberet. NORCONS      | And   |
| Aarsberetning. Norsk S  | Aarsberet. Norsk Sjoef  | Aars  |
| Aarsberetning. Sildolje | Aarsberet. SSF          | Aarst |
| Aarsberetning. Statens  | Aarsberet. Statens Kart | Aarst |
| Aarsmelding. Eksportut  | Aarsmelding Eksport     | Aarsr |
| Aarsmelding. Fiskerifor | Aarsmelding Fiskerifor  | Aarsr |
| Aarsmelding. Havforski  | Aarsmelding. Havforsk   | Aarsr |
|                         |                         |       |

Hint: Hold the Ctrl key to select multiple terms

New Term...

Edit Term

# All the full names and abbreviations in the journal term list have been imported

X

Close

## If the imported journal name needs to be corrected...

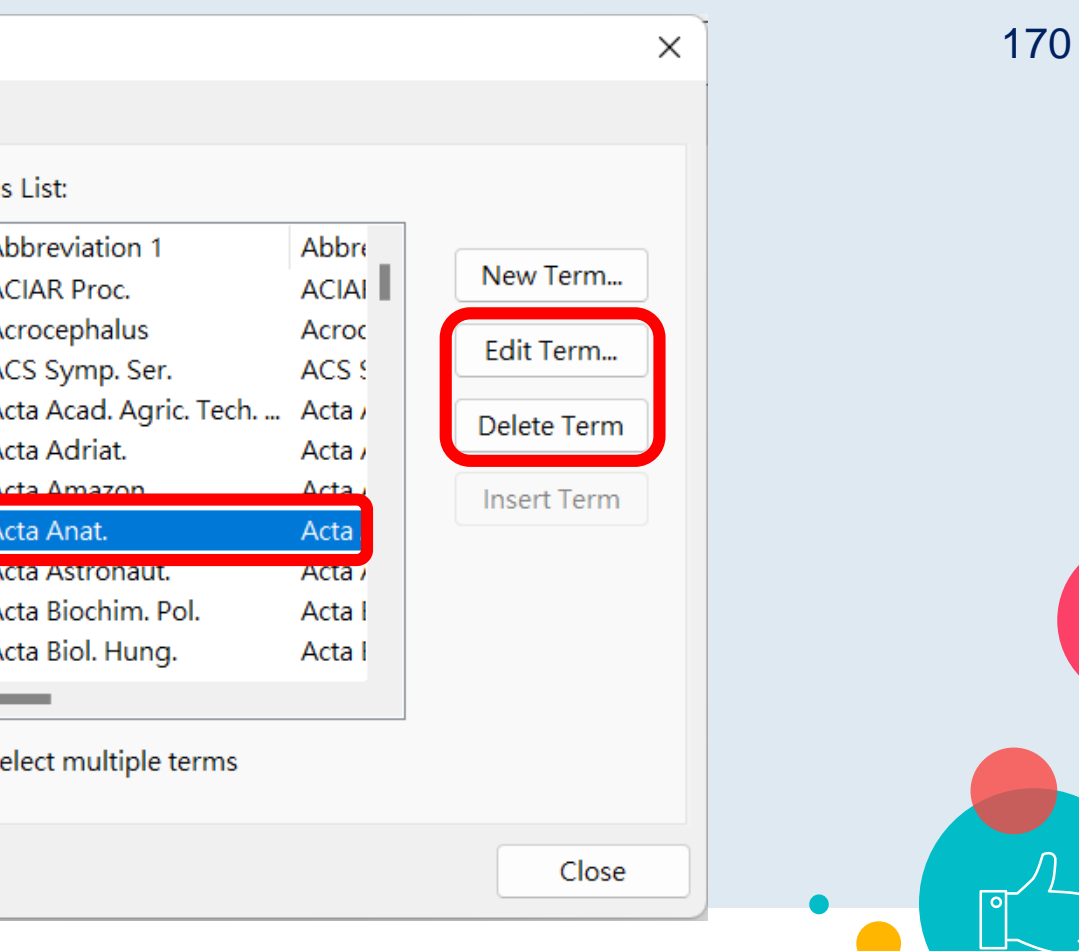

Terms Lists

Term Lists

#### 7343 Journals in the Journals List:

| Full Journal                                                                              | Abbreviation 1                                                          | Abb                          |
|-------------------------------------------------------------------------------------------|-------------------------------------------------------------------------|------------------------------|
| ACIAR proceedings                                                                         | ACIAR Proc.                                                             | ACI                          |
| Acrocephalus                                                                              | Acrocephalus                                                            | Acro                         |
| ACS Symposium Series                                                                      | ACS Symp. Ser.                                                          | ACS                          |
| Acta Academiae Agricu                                                                     | Acta Acad. Agric. Tech                                                  | Acta                         |
| Acta Adriatica                                                                            | Acta Adriat.                                                            | Acta                         |
| Acta Amazonica                                                                            | Acta Amazon                                                             | Acta                         |
| · · · · · · · · · · · · · · · · · · ·                                                     |                                                                         |                              |
| Acta Anatomica                                                                            | Acta Anat.                                                              | Acta                         |
| Acta Anatomica<br>Acta Astronautica                                                       | Acta Anat.<br>Acta Astronaut.                                           | Acta                         |
| Acta Anatomica<br>Acta Astronautica<br>Acta Biochimica Polonica                           | Acta Anat.<br>Acta Astronaut.<br>Acta Biochim. Pol.                     | Acta<br>Acta<br>Acta         |
| Acta Anatomica<br>Acta Astronautica<br>Acta Biochimica Polonica<br>Acta Biologica Hungari | Acta Anat.<br>Acta Astronaut.<br>Acta Biochim. Pol.<br>Acta Biol. Hung. | Acta<br>Acta<br>Acta<br>Acta |

Hint: Hold the Ctrl key to select multiple terms

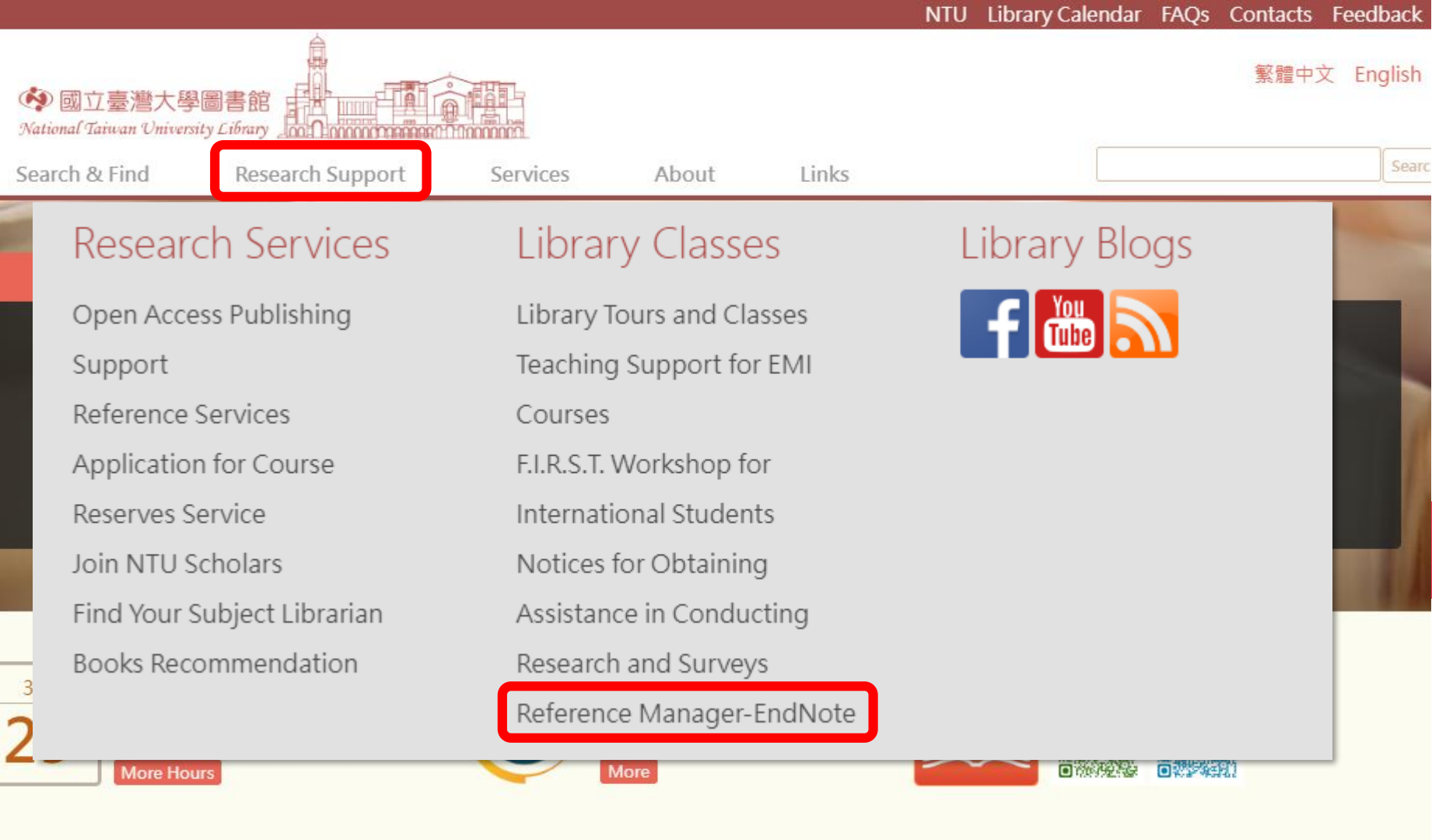

|                                                     | into Elbrary calendar 171Q3 contacts recuback |
|-----------------------------------------------------|-----------------------------------------------|
| 🐼 國立臺灣大學圖書館<br>National Taiwan University Library   | 繁體中文 English                                  |
| Search & Find Research Support Services About Links | Search                                        |

NTLL Library Calonda

Home > Research Services > Reference Manager-EndNote

#### **Reference Manager-EndNote**

Endnote is a kind of bibliographic management tool used to store, manage, note, and cite the bibliographic information.

#### Download and Installation

- Download (Installation guide)
- Compatibility and system requirements
- The URL path for Find Full Text
- More Output styles / Connection Files / Filters

#### Online Tutorials

- Clarivate official training video channel
- How to use EndNote 20 in 7 minutes: Windows | macOS

#### Other Learning Resources

- Quickstart guide for Endnote
- Clarivate official training portal
- Clarivate quick reference guides
- Clarivate official libguide for endnote

#### Troubleshoot & FAQ

- Contact EndNote directly
- Clarivate official community
- Clarivate official support

## Any further Questions? Subject librarians are available to consult with you!

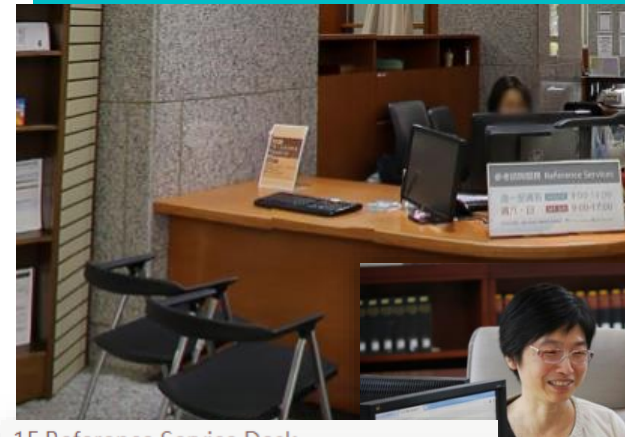

| IF Reference Service Desk |               |
|---------------------------|---------------|
| MON ~ FRI                 | 09:00 ~ 19:00 |
| SAT                       | 09:00 ~ 17:00 |
| SUN                       | 09:00 ~ 17:00 |

Reference Desk : 1F of Main Library Email: tul@ntu.edu.tw Tel : +886-2-33662326

Thank you for Listening.